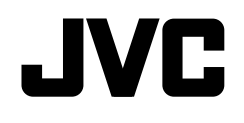

## KW-V620BT

## MONITOR MET DVD-ONTVANGER **GEBRUIKSAANWIJZING**

JVCKENWOOD Corporation

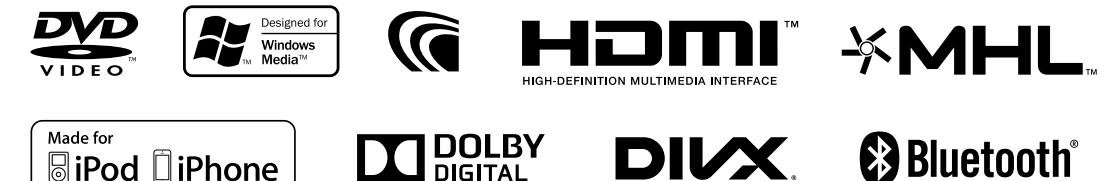

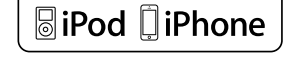

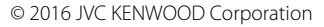

## INHOUD

|                                          | 2             |
|------------------------------------------|---------------|
| Terugstellen van het toestel             | <u>ב</u><br>כ |
| RASISINSTELLINGEN                        | J<br>A        |
| Basisinstellingen                        |               |
| Instellingen voor de kalender/klok       | 4             |
| BASISBEDIENING                           | 5             |
| Namen en functies van onderdelen         | 5             |
| Algemene bediening                       | 5             |
| Algemene schermbediening                 |               |
| Kiezen van de weergavebron               | 8             |
| Gebruik van het onderliggende            |               |
| snelkoppelingsmenu                       | 9             |
| DISCS                                    | 10            |
| USB                                      | 15            |
| iPod/iPhone                              | 17            |
| APPs                                     | 20            |
| TUNER                                    | 21            |
| OVERIGE EXTERNE COMPONENTEN              | 25            |
| Gebruik van externe audio-/videospelers— |               |
| AV-IN                                    | 25            |
| Gebruik van het achteruitkijk-camera     | 25            |
| Gebruik van een smartphone—HDMI/MHL.     | 27            |
| Gebruik van een externe monitor—         |               |
| Achterbron                               | 27            |

| BLUETOOTH                                  | 28 |
|--------------------------------------------|----|
| NSTELLINGEN                                | 37 |
| Instellingen voor gebruik van apps van een |    |
| iPod/iPhone/Android                        | 37 |
| Geluidsinstellingen                        | 39 |
| Instellingen voor videoweergave            | 40 |
| Veranderen van het display-ontwerp         | 42 |
| Aanpassen van het startscherm              | 43 |
| Aanpassen van de systeeminstellingen       | 44 |
| Instellen van menu-onderdelen              | 45 |
| AFSTANDSBEDIENUING                         | 48 |
| /ERBINDEN/INSTALLEREN                      | 50 |
| REFERENTIES                                | 56 |
| Onderhoud                                  | 56 |
| Meer informatie                            | 56 |
| Lijst met foutmeldingen                    | 60 |
| Oplossen van problemen                     | 61 |
| Technische gegevens                        | 63 |
|                                            |    |

## **ALVORENS GEBRUIK**

#### BELANGRIJK

Lees alvorens dit product in gebruik te nemen deze handleiding door voor een juist gebruik. Het is vooral belangrijk dat u de WAARSCHUWINGEN en VOORZORGEN in deze handleiding goed doorleest en opvolgt. Bewaar deze handleiding ter referentie op een veilige en toegankelijke plaats.

## A WAARSCHUWINGEN: (Voorkomen van ongelukken en beschadiging)

- Installeer toestellen en aansluitkabels NIET op plaatsen waar;
  - het kan de werking van het stuur en de versnellingshendel hinderen.
  - het kan de werking van veiligheidsvoorzieningen, bijvoorbeeld airbags, hinderen.
  - dit het uitzicht belemmert.
- Bedien het toestel NIET tijdens het besturen van de auto.

Kijk uitermate goed uit indien u het toestel tijdens het rijden moet bedienen.

• De bestuurder dient tijdens het rijden niet naar de monitor te kijken.

#### Markering op produkten die laserstralen gebruiken

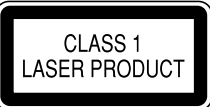

Het label is aan de behuizing/frame bevestigd en meldt dat het component laserstralen van Klasse 1 gebruikt. Dit betekent dat het toestel laserstralen van een lagere klasse gebruikt. Dit betekent dat er geen gevaar van straling buiten het toestel is.

#### Meer over deze gebruiksaanwijzing:

- De schermen en panelen in deze gebruiksaanwijzing zijn slechts bedoeld als voorbeeld om de uitleg van de bediening te verduidelijken. Deze kunnen daarom afwijken van de werkelijke schermen of panelen.
- Deze gebruiksaanwijzing beschrijf de bediening met gebruik van de toetsen op het monitorpaneel en aanraakpaneel. Voor bediening met de afstandsbediening (RM-RK258: los verkrijgbaar), zie bladzijde 49.
- <> toont de variabele schermen/menu's/bedieningen/instellingen die op het aanraakpaneel verschijnen.
- [] toont de toetsen op het aanraakpaneel.
- Taal voor aanduidingen: De schermaanduidingen voor de uitleg worden in het Engels getoond. U kunt de taal voor de aanduidingen kiezen met het <**Settings**> menu. (Bladzijde 47)
- Bijgewerkte informatie (de laatste handleiding, systeem-updates, nieuwe functies etc.) is beschikbaar via <a href="http://www.jvc.net/cs/car/>">http://www.jvc.net/cs/car/></a>.

## **ALVORENS GEBRUIK**

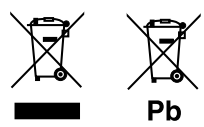

#### Informatie over het weggooien van gebruikte elektrische en elektronische apparatuur en batterijen (voor landen die gescheiden vuilverwerkingssystemen gebruiken)

Producten en batterijen met dit symbool (doorkruiste vuilnisbak) kunnen niet als gewoon huisvuil worden weggegooid.

Oude elektrische en elektronische apparaten en batterijen moeten worden gerecycled door een hiervoor geschikte faciliteit.

Raadpleeg de lokale betreffende instantie voor details aangaande een geschikte recycle-faciliteit in uw buurt.

Het juist recyclen en weggooien van vuil helpt bronnen te besparen en vermindert een schadelijke invloed op uw gezondheid en het milieu. Opmerking: De "Pb"-markering onder het symbool voor batterijen geeft aan dat de batterij lood bevat.

#### ⚠ Voorzorgen voor de monitor:

- De in dit toestel ingebouwde monitor is met hoogwaardige technologie gefabriceerd, maar kan echter een aantal ineffectieve beeldpunten hebben. Dit is onvermijdelijk en duidt niet op een defect.
- Stel de monitor niet aan het directe zonlicht onderhevig.
- Raak het aanraakpaneel niet met een pen of ander voorwerp met scherpe punt aan.
   Raak de toetsen op het aanraakpaneel direct met

uw vingers aan (trek uw handschoenen uit indien u deze aan heeft).

- · Indien de temperatuur zeer laag of hoog is...
  - Het toestel werkt mogelijk onjuist vanwege een abnormale temperatuur.
  - De beelden worden niet helder getoond of de beweging van beelden is traag. Het beeld en geluid is niet synchroon en de beeldkwaliteit is onder dergelijk omstandigheden mogelijk slechter.

#### Denk aan de veiligheid...

- Stel voor de veiligheid het volume niet te hoog in daar u anders mogelijk geen geluiden van buitenaf hoort en uw gehoor tevens mogelijk wordt beschadigd.
- Zet de auto stil voordat u ingewikkelde handelingen met het apparaat gaat verrichten.

#### Temperatuur binnen de auto...

Als de auto gedurende lange tijd in de kou of in de warmte heeft gestaan, mag u het apparaat pas gebruiken nadat de temperatuur in de auto weer normaal waarden heet bereikt.

## Terugstellen van het toestel

Als het toestel niet naar behoren functioneert, drukt u op de terugsteltoets.

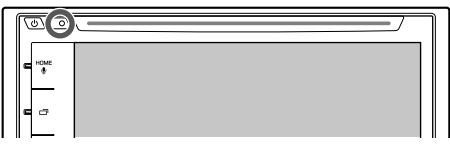

## BASISINSTELLINGEN

## Basisinstellingen

Het basisinstelscherm verschijnt wanneer u het toestel voor het eerst inschakelt of na het terugstellen van het toestel.

- U kunt deze instellingen tevens veranderen op het **Settings**> scherm. (Bladzijde 45)
- 1 Maak de basisinstellingen.

| Language        | En | gilsh |
|-----------------|----|-------|
| R-CAM Interrupt | ON | OFF   |
| User Customize  | Đ  | nter  |
| Demonstration   | ON | OFF   |

<Language> (Bladzijde 47) Kiesde taal voor de tekstinformatie op het scherm. • Stel <**GUI Language**> in om de

- in om de bedieningstoetsen en menu-onderdelen te tonen in de gekozen taal (**[Local]**) of in het Engels.
- <R-CAM Interrupt> Kies [ON] indien u een achteruitkijkcamera heeft aangesloten. //>

<Demonstration> Activeren of (Bladzijde 46) uitschakelen van de displaydemonstratie. 2 Voltooi de procedure.

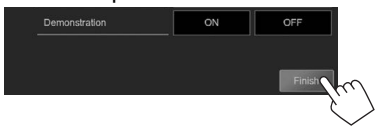

Het startscherm verschijnt.

• [AV Off] is als basisinstelling gekozen. Kies de weergavebron. (Bladzijde 8)

## Instellingen voor de kalender/klok

1 Toon het startscherm. Op het monitorpaneel:

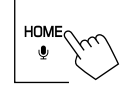

2 Toon het <**Settings**> scherm.

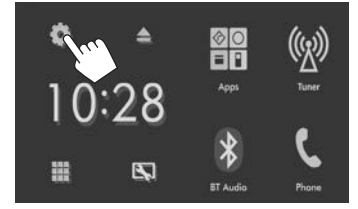

3 Toon het <Calendar Setting> scherm.

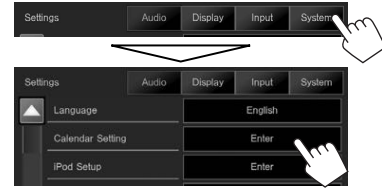

- Kies het formaat voor het tonen van de tijd
   (①) en stel vervolgens de kalender en klok in (②).
  - Druk op [Set] om de seconde op "00" te stellen.

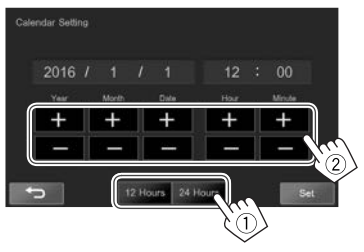

5 Voltooi de procedure.

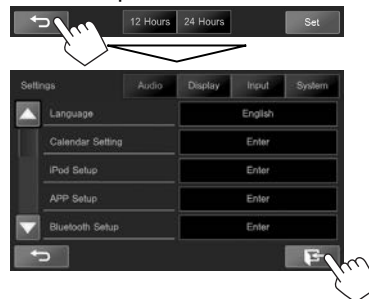

 De datum wordt op het Startscherm getoond wanneer het ontwerp van het Startscherm hieronder is gekozen op het <User Customize> scherm. (Bladzijde 42)

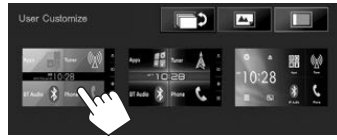

## Namen en functies van onderdelen

### ▲ Let op met het instellen van het volume:

Digitale apparatuur produceren weinig ruis in vergelijking met andere bronnen. Verlaag derhalve het volume alvorens de weergave van deze digitale bronnen te starten zodat beschadiging van de luidsprekers door een plotselinge sterke volumeverhoging wordt voorkomen.

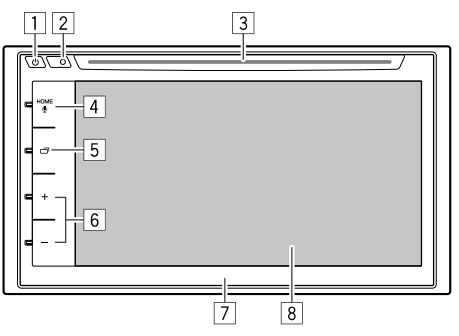

## 1 🖒 toets

- Inschakelen van de stroom. (Drukken) (Zie de rechterkolom.)
- Uitschakelen van de stroom. (Houd ingedrukt) (Zie de rechterkolom.)
- Het snelkoppelingsmenu verschijnt wanneer u op het bedieningsscherm drukt. (Drukken) (Bladzijde 9)
- 2 Terugsteltoets
  - Terugstellen van het toestel. (Bladzijde 3)
- 3 Lade

- 4 HOME/Q-toets
  - Tonen van het startscherm. (Drukken) (Bladzijde 7)
  - Activeren van bellen met stemherkenning. (Houd ingedrukt) (Bladzijde 34)
- 5 d toets
  - Afwisselend tonen van het scherm met de huidige bron en het App scherm van de aangesloten iPod touch/iPhone/Android. (Drukken) (Bladzijde 20)
  - Uitschakelen van het scherm. (Houd ingedrukt) (Zie de rechterkolom.)
  - Inschakelen van het scherm. (Houd ingedrukt) (Zie de rechterkolom.)
- 6 Volume +/- toets

Instellen van het volume. (Zie de rechterkolom.)

- 7 Monitorpaneel
- 8 Scherm (aanraakpaneel)

## **Algemene bediening**

## 🖵 Inschakelen van de stroom

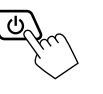

## 🖵 Uitschakelen van de stroom

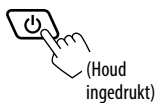

## 🖵 Instellen van het volume

Voor het instellen van het volume (00 t/m 35)

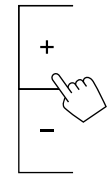

Druk op + om te verhogen en op – om te verlagen.

 Houd + ingedrukt om het volume snel tot volume 15 te verhogen.

#### Voor het dempen van het geluid

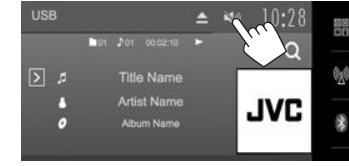

De [ 🔊 ] toets wordt blauw.

**Annuleren van de demping:** Druk nogmaals op dezelfde toets. (De [♥)] toets wordt wit.)

### Uitschakelen van het scherm

Op het monitorpaneel:

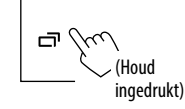

**Inschakelen van het scherm:** Houd 
reven ingedrukt of raak het display aan.

## 🗅 In/uit schakelen van de AV-bron

U kunt de AV-functie actvieren door een bron op het startscherm te kiezen.

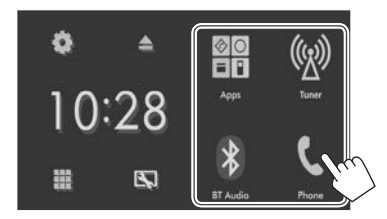

Kiezen van een bron die niet op het startscherm wordt getoond: Druk op [

#### Uitschakelen van de AV-bron:

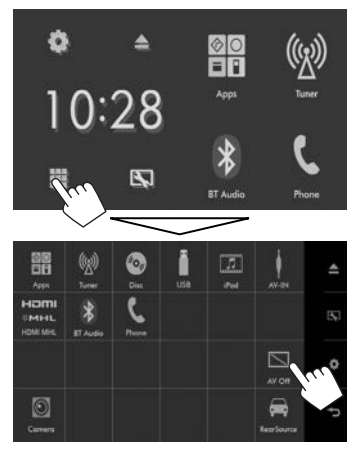

## **Algemene schermbediening**

#### Beschrijving van de algemene schermbediening

U kunt wanneer u maar wilt andere schermen tonen voor het veranderen van bron, tonen van informatie, veranderen van instellingen, etc.

#### Bronregelscherm

Uitvoeren van bedieningen voor weergave van een bron.

• De bedieningstoetsen en getoonde informatie verschillen afhankelijk van de gekozen bron.

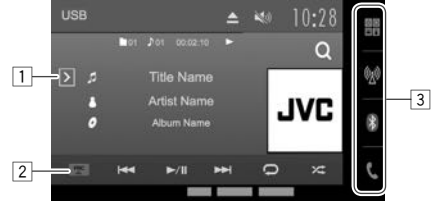

#### Algemene bedieningstoetsen:

- 1 Toont het venster met overige bedieningstoetsen.
- 2 Toont/sluit het snelkoppelingsmenu. (Bladzijde 9)
- 3 Brontoetsen

Veranderen van weergavebron. (Bladzijde 8)

• De op het startscherm getoonde brontoetsen verschijnen. (Bladzijde 7)

#### Vingerbewegingen op het bronregelscherm:

U kunt de weergave tevens regelen door uw vinger als volgt op het aanraakpaneel te bewegen (vingerbewegingen kunnen voor bepaalde bronnen niet worden gebruikt).

- Uw vinger omhoog/omlaag schuiven: Functioneert als een druk op [-]/[+].
- Uw vinger naar links/rechts schuiven:
   Functioneert als een druk op [I<<]/li>
- Uw vinger rechtsom of linksom bewegen: Verhogen/verlagen van het volume.

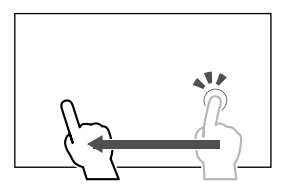

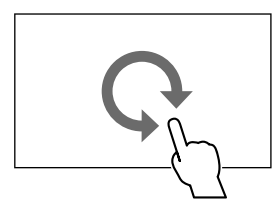

#### Startscherm

Tonen van het bronregelscherm en instellingenscherm.

- Voor het tonen van het startscherm drukt u op HOME op het monitorpaneel.
- U kunt het ontwerp van het Startscherm veranderen met het <User Customize> scherm. (Bladzijde 42)
- U kunt de onderdelen bepalen die op het startscherm worden getoond. (Bladzijde 43)

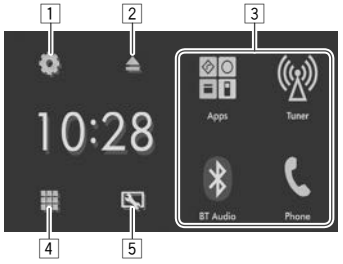

#### Algemene bedieningstoetsen:

- 1 toets: Tonen van het **<Settings>** scherm. (Zie de rechterkolom.)
- 2 ▲ (uitwerp) toets: Uitwerpen van de disc. (Drukken) (Bladzijde 10)
- ③ Veranderen van weergavebron. (Bladzijde 9)
- 4 **III** toets: Tonen van alle weergavebronnen en onderdelen. (Bladzijde 8)
- 5 Toets: Toont het **<User Customize>** scherm. (Bladzijde 42)

#### <Settings> scherm

Veranderen van gedetailleerde instellingen. (Bladzijde 45)

| Sel | llings          | Audio | Display | Input | System |
|-----|-----------------|-------|---------|-------|--------|
|     | Fader / Balance |       |         | 0/0   |        |
|     | Equalzer        |       |         | Flat  |        |
|     | Loudness        |       | ON      |       | OFF    |
|     | X'over          |       |         | Enter |        |
|     | Volume Offset   |       |         | 00    | +      |

#### Algemene bedieningstoetsen:

- 1 Kiezen van de menucategorie.
- 2 Veranderen van pagina.
- <u>3</u> Terugkeren naar het voorgaande scherm.
- 4 Tonen van het huidige bronregelscherm.

### 🖵 Gebruik aanraakscherm

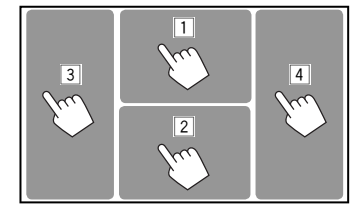

1 Toont het videobedieningsmenu tijdens weergave van een video.

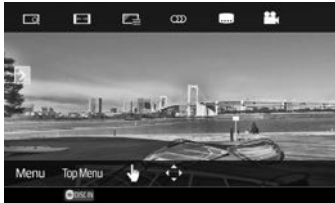

2 Toont het bronregelscherm tijdens weergave van een video.

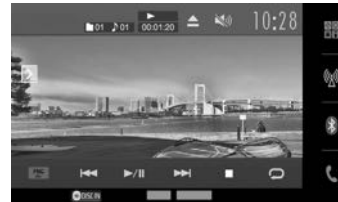

- De bedieningstoetsen verdwijnen wanneer u het scherm aanraakt of gedurende ongeveer 5 seconden geen bediening uitvoert.
- 3 Terug naar het voorgaande hoofdstuk/fragment.\*
- 4 Verder naar het volgende hoofdstuk/fragment.\*

\* Niet mogelijk voor video van een extern component.

## Kiezen van de weergavebron

#### Op het startscherm:

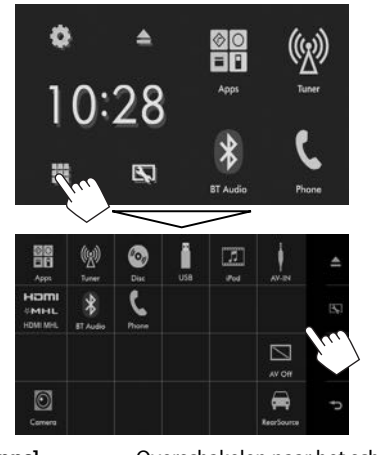

| [HDMI MHL]   | Afspelen van een apparaat dat met<br>de HDMI/MHL-ingangsaansluiting<br>is verbonden. (Bladzijde 27) |
|--------------|----------------------------------------------------------------------------------------------------|
| [BT Audio]   | Afspelen van een Bluetooth                                                                          |
|              | audiospeler. (Bladzijde 35)                                                                         |
| [Phone]      | Overschakelen naar het                                                                              |
|              | telefoonbedieningsscherm.                                                                           |
|              | (Bladzijde 32)                                                                                      |
| [AV Off]     | Uitschakelen van de AV-bron.                                                                        |
|              | (Bladzijde 6)                                                                                       |
| [Camera]     | Overschakelen naar een camera                                                                       |
|              | die met de achteruitkijkcamera-                                                                     |
|              | ingang is verbonden.                                                                                |
|              | (Bladzijde 26)                                                                                      |
| [RearSource] | Kiezen van de achterbron die                                                                        |
|              | op de externe monitor wordt                                                                         |
|              | getoond. (Bladzijde 27)                                                                             |

#### Terugkeren naar het startscherm

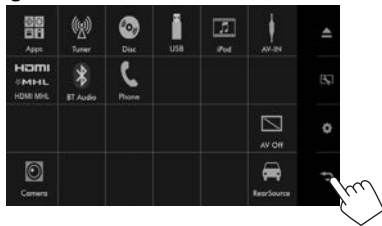

| [Apps]  | Overschakelen naar het scherm<br>van een app van een aangesloten<br>iPod touch/iPhone/Android |
|---------|-----------------------------------------------------------------------------------------------|
|         | apparaat. (Bladzijde 20)                                                                      |
| [Tuner] | Overschakelen naar een radio-                                                                 |
|         | uitzending. (Bladzijde 21)                                                                    |
| [Disc]  | Afspelen van een disc.                                                                        |
|         | (Bladzijde 10)                                                                                |
| [USB]   | Afspelen van bestanden op USB-                                                                |
|         | apparatuur. (Bladzijde 15)                                                                    |
| [iPod]  | Weergave van een iPod/iPhone.                                                                 |
|         | (Bladzijde 17)                                                                                |
| [AV-IN] | Schakelt naar het externe                                                                     |
|         | component dat is verbonden met                                                                |
|         | de AV-IN1 ingangsaansluiting.                                                                 |
|         | (Bladzijde 25)                                                                                |

## Kiezen van de weergavebron op het startscherm

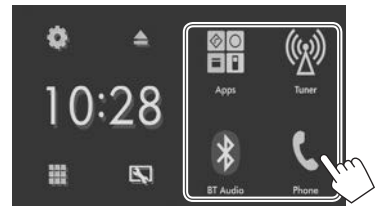

- U kunt de onderdelen veranderen die op het startscherm worden getoond. (Bladzijde 43)
- U kunt de weergavebronnen kiezen die op het Startscherm worden getoond met het bronregelscherm.

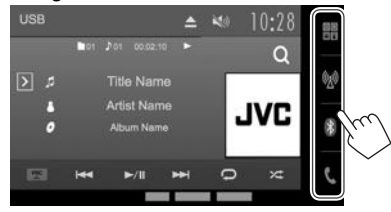

## Gebruik van het onderliggende snelkoppelingsmenu

Wanneer het bronregelscherm is getoond, kunt u via het onderliggende snelkoppelingsmenu naar een ander scherm verspringen.

1 Toon het onderliggende snelkoppelingsmenu. Op het bronregelscherm.

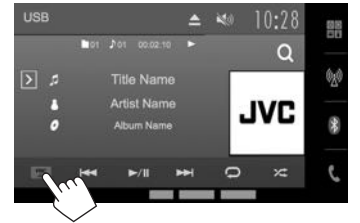

・ U kunt het onderliggende snelkoppelingsmenu ook tonen door een druk op ひ op het monitorpaneel terwijl het bronregelscherm wordt weergegeven. 2 Kies het onderdeel waarnaar u wilt verspringen.

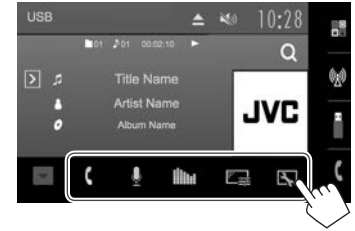

- [**(**] Tonen van het telefoonregelscherm. (Bladzijde 32)
- [I] Activeren van bellen met stemherkenning. (Bladzijde 34)
- [**I**] Tonen van het **<Equalizer>** scherm. (Bladzijde 39)
- [ Tonen van het beeldregelscherm. (Bladzijde 40)
- []] Toont het **<User Customize**> scherm. (Bladzijde 42)

Sluiten van het onderliggende menu: Druk op  $[\mathbf{\nabla}]$  of  $\bigcirc$  op het monitorpaneel.

## Afspelen van een disc

- Indien een disc geen discmenu heeft, worden alle fragmenten van deze disc herhaald afgespeeld totdat u van bron verandert of de disc uitwerpt.
- Zie bladzijde 58 voor afspeelbare soorten disc/bestandstypes.

## 🖵 Plaatsen van een disc

Plaats een disc met het label boven.

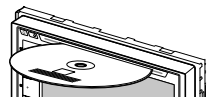

De bron verandert naar **"DISC"** en de weergave start.

- De DISC IN ( DISCIN) indicator licht op nadat een disc is geplaatst.
- Indien "Or op het scherm verschijnt, kan het toestel de door u gemaakte bediening niet uitvoeren.
  - In bepaalde gevallen zijn bedieningen onmogelijk, ook wanneer "\overline" niet verschijnt.
- Bij weergave van een multi-kanaal gecodeerde disc, worden de multi-kanaalsignalen naar stereo teruggemengd.

## Uitwerpen van een disc

Op het startscherm:

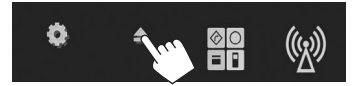

#### Op het bronregelscherm:

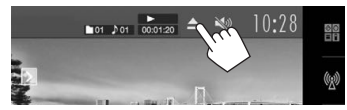

- Verwijder een disc altijd in horizontale richting.
- U kunt een disc ook uitwerpen tijdens weergave van een andere AV-bron.
- Indien de uitgeworpen disc niet binnen 60 seconden wordt verwijderd, wordt deze disc automatisch ter bescherming weer in het toestel getrokken.

## **Bediening voor weergave**

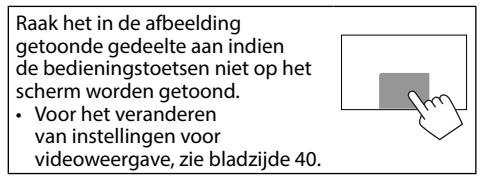

#### Aanduidingen en toetsen op het bronregelscherm Voor videoweeraave

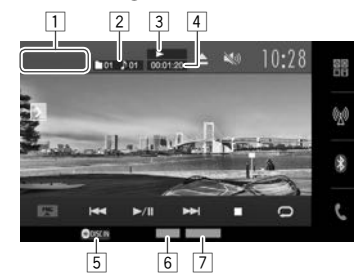

#### Weergave-informatie

- De op het scherm getoonde informatie is verschillend afhankelijk van het soort disc/bestand dat wordt afgespeeld.
- 1 Soort media
- Informatie over huidige weergave-onderdeel (titelnummer/hoofdstuknummer/mapnummer/ bestandsnummer/fragmentnummer)
- 3 Weergavestatus
- 4 Weergavetijd
- 5 DISC IN indicator
- 6 Audioformaat
- 7 Weergavefunctie (Bladzijde 13)

#### Bedieningstoetsen

- De beschikbare toetsen op het scherm en bedieningen zijn verschillend afhankelijk van het soort disc/bestand dat wordt afgespeeld.
- [**)**] Toont het venster met overige bedieningstoetsen.
  - Druk op [<] om het scherm te verbergen.</li>
- [Q] Tonen van map-/fragmentlijst. (Bladzijde 12)
- [FNC▲] Toont het onderliggende snelkoppelingsmenu. (Bladzijde 9)
  - Druk op [▼] om het menu te sluiten.
- [I◄◀] [►►I] Kiezen van hoofdstuk/fragment. (Drukken)
  - Achterwaarts/voorwaarts zoeken. (Houd ingedrukt)
- [▶/]] Starten/pauzeren van de weergave.
- [**Q**] Kiezen van de herhaalde weergavefunctie. (Bladzijde 13)
- [X] Kiezen van de willekeurige weergavefunctie. (Bladzijde 13)
- [MODE] Veranderen van de instellingen voor discweergave op het <**Mode>** scherm. (Bladzijde 13)
- Stoppen van de weergave.
- [[+]] [[-]] Kiezen van een map.
- [◄] [▶] Beeld-voor-beeld afspelen.
- [Playlist] Tonen van originele programma/ weergavelijstscherm.
- [PBC] Activeren of annuleren van de VCD PBC-functie (Playback Control).
- Om alle beschikbare bedieningstoetsen te tonen, drukt u op [∑] om het venster met andere bedieningstoetsen op te roepen.

#### Voor audioweergave

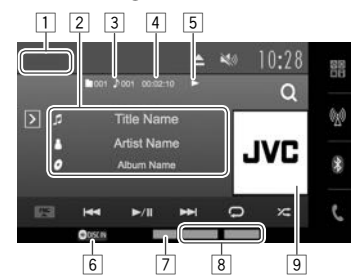

#### Weergave-informatie

- De op het scherm getoonde informatie is verschillend afhankelijk van het soort disc/bestand dat wordt afgespeeld.
- 1 Soort media
- 2 Informatie van fragment/bestand
  - Door de tekst aan te raken, gaat de tekst rollen indien deze nog niet in het geheel wordt getoond.
- 3 Informatie over huidige weergaveonderdeel (mapnummer/bestandsnummer/ fragmentnummer)
- 4 Weergavetijd
- 5 Weergavestatus
- 6 DISC IN indicator
- 7 Audioformaat
- 8 Weergavefuncties (Bladzijde 13)
- Hoes-afbeelding (wordt tijdens weergave getoond indien het bestand tagdata voor de hoes-afbeelding heeft)

#### Bedieningstoetsen

| •   | De beschil<br>bediening<br>soort disc/ | kbare toetsen op het scherm en<br>en zijn verschillend afhankelijk van het<br>'bestand dat wordt afgespeeld.                 |
|-----|----------------------------------------|----------------------------------------------------------------------------------------------------|
| []  | <u>)</u> ]                             | <ul> <li>Toont het venster met overige<br/>bedieningstoetsen.</li> <li>Druk op [] om het scherm te<br/>verbergen.</li> </ul> |
| [   | נג                                     | Tonen van map-/fragmentlijst.<br>(Bladzijde 12)                                                                              |
| (F  | NC ▲]                                  | Toont het onderliggende<br>snelkoppelingsmenu. (Bladzijde 9)<br>• Druk op [▼] om het menu te sluiten.                        |
| [ • | ◀◀] [▶▶ ]                              | <ul> <li>Kiezen van een fragment. (Drukken)</li> <li>Achterwaarts/voorwaarts zoeken.<br/>(Houd ingedrukt)</li> </ul>         |
| •   | ▶/ ▋▌]                                 | Starten/pauzeren van de weergave.                                                                                            |
| [Ç  |                                        | Kiezen van de herhaalde<br>weergavefunctie. (Bladzijde 13)                                                                   |
| []  |                                        | Kiezen van de willekeurige<br>weergavefunctie. (Bladzijde 13)                                                                |
| [N  | NODE]                                  | Veranderen van de instellingen voor<br>discweergave op het <b><mode></mode></b> scherm.<br>(Bladzijde 13)                    |
| [   | ]                                      | Stoppen van de weergave.                                                                                                    |
| [   | ב] [ <u>−</u> ]                        | Kiezen van een map.                                                                                                    |
| •   | Om alle be                             | eschikbare bedieningstoetsen te tonen,                                                                                       |

 Om alle beschikbare bedieningstoetsen te tonen, drukt u op [) om het venster met andere bedieningstoetsen op te roepen.

## Kiezen van een map/fragment uit de lijst

1 Toon de map-/fragmentlijst.

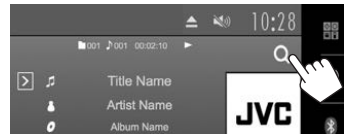

- 2 Kies de map (①) en vervolgens het onderdeel in de gekozen map (②).
  - Herhaal de procedure totdat het gewenste fragment is gekozen.

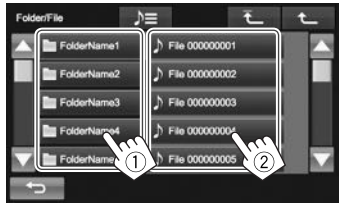

- U kunt van pagina veranderen om meer onderdelen te tonen door een druk op [▲]/[▼].
- Druk op [ )≡] om de map met het huidige fragment te openen.
- Druk op [1] om naar de basismap terug te keren.
- Druk op [1] om naar de bovenste laag terug te keren.

### □ Videomenubediening

U kunt het videomenuscherm tijdens videoweergave tonen.

 De bedieningstoetsen verdwijnen wanneer u het scherm aanraakt of gedurende ongeveer 5 seconden geen bediening uitvoert.

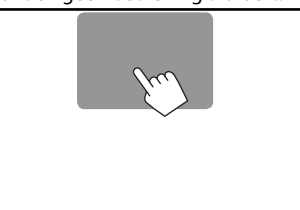

#### Voor videoweergave, uitgezonderd VCD

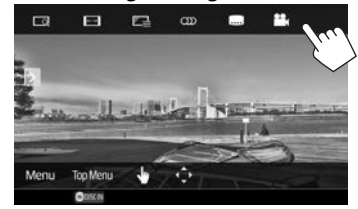

• De beschikbare toetsen op het scherm en bedieningen zijn verschillend afhankelijk van het soort disc/bestand dat wordt afgespeeld.

| []            | Tonen van het keuzescherm voor het<br>beeldformaat. (Bladzijde 41)                                                                                                    |
|---------------|----------------------------------------------------------------------------------------------------|
| [ ]           | Kiezen van de aspectratio.<br>(Bladzijde 41)                                                                                                    |
| [[]]          | Tonen van het beeldregelscherm.<br>(Bladzijde 40)                                                                                                    |
| ເໝາ           | <ul> <li>Kiezen van het audiotype.</li> <li>Voor DVD-VR: Kiezen van het<br/>audiokanaal (ST: stereo, L: links,<br/>R: rechts).</li> </ul>                                                                                                    |
| []            | Kiezen van het soort ondertitels.                                                                                                    |
| [             | Kiezen van de camerahoek.                                                                                                    |
| [ <b>4</b> 9] | <ul> <li>Schakelen naar de directe discmenufunctie. Raak het te kiezen, gewenste onderdeel aan.</li> <li>Voor het verlaten van het menukeuzescherm, drukt u op [ ].</li> </ul>                                                                                        |
| [¢]           | <ul> <li>Toont een menu/weergavelijst/<br/>oorspronkelijk programma/<br/>scènekeuzescherm.</li> <li>[▲] [▼] [◀] [▶]: Kiezen van een<br/>onderdeel.</li> <li>[Enter]: Bevestigen van de keuze.</li> <li>[Return]: Terugkeren naar het<br/>voorgaande scherm</li> </ul> |

- [ ]: Toont het menuscherm van de bovenste laag indien de disc meerdere menuschermen heeft.
  - Voor DivX: Uitschakelen van het scènekeuzescherm.

Tonen van het discmenu.

- [Menu]
- [Top Menu] Tonen van het discmenu (DVD).

12

#### Voor VCD

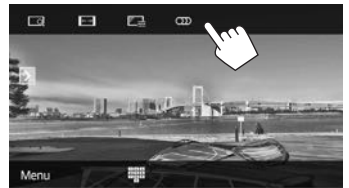

- [\_\_\_\_]
- Tonen van het keuzescherm voor het beeldformaat. (Bladzijde 41) Kiezen van de aspectratio. (Bladzijde 41)
- [►→] Kiezen van de a: [F →] Tonen van het b
  - Tonen van het beeldregelscherm. (Bladzijde 40)
- ເໝາ
- ] Kiezen van het audiokanaal (ST: stereo, LL: links, RR: rechts).
- [Menu] Tonen van het discmenu.
- [III] Tonen/verbergen van de toetsen voor het direct kiezen. (Zie hieronder.)

### Direct kiezen van een fragment op een VCD

Tijdens weergave van een VCD met PBC geactiveerd...

 Indien PBC niet is geactiveerd, kunt u de PBC-functie activeren door een druk op [>] en vervolgens op [PBC] op het bronregelscherm.

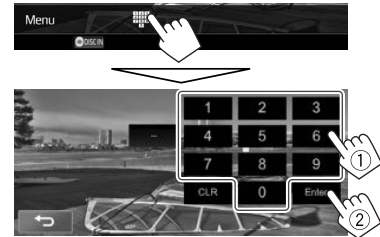

• Druk op [CLR] voor het wissen van het laatst ingevoerde nummer indien u een fout heeft gemaakt.

## 🗆 Kiezen van de weergavefunctie

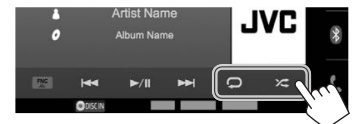

- [💭] Kiezen van de herhaalde weergavefunctie.
- [CC] Kiezen van de willekeurige weergavefunctie.
- De plaats van de toetsen is verschillend afhankelijk van het soort disc/bestand dat wordt afgespeeld.
  - Wanneer [1] niet wordt getoond, kunt u het venster met de overige bedieningstoetsen tonen door een druk op [2].
- De beschikbare weergavefuncties zijn verschillend afhankelijk van het soort disc/bestand dat wordt afgespeeld.
- De herhaalde weergavefunctie en willekeurige weergavefunctie kunnen niet tegelijk worden gebruikt.
- Door iedere druk op de toets, verandert de weergavefunctie. (De overeenkomende indicator licht op.)
- De beschikbare onderdelen zijn verschillend afhankelijk van het soort disc/bestand dat wordt afgespeeld.

- **CHAPTER** Herhalen van het huidige hoofdstuk.
  - Herhalen van de huidige titel.
- **O**SONGS Herhalen van het huidige fragment.
- **CFOLDER** Herhalen van alle fragmenten van de huidige map.
- **VETFOLDER** Willekeurige weergave van alle fragmenten in de huidige map, en vervolgens de fragmenten van de volgende mappen.
- Willekeurige weergave van alle fragmenten.

#### Annuleren van Herhaalde/Willekeurige weergave:

Druk herhaaldelijk op de toets totdat de indicator dooft.

## Instellingen voor discweergave

1 Toon het <Mode>-scherm.

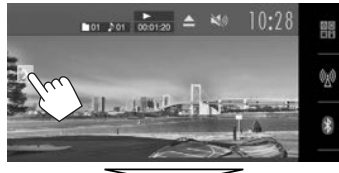

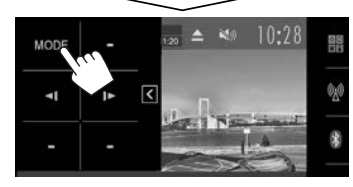

2

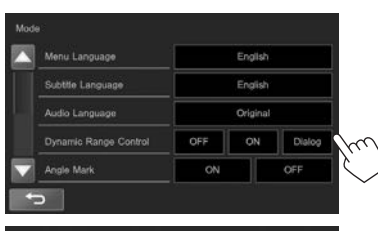

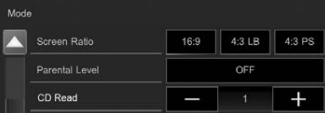

- Druk op [▲]/[▼] om van pagina te veranderen.
- De op het <**Mode**>-scherm beschikbare onderdelen zijn verschillend afhankelijk van het soort disc/bestand dat wordt afgespeeld.

| 🗆 Instalhara andardalan                         |                                                                                                    | Company I/i a bat was its at a second |                                                                                                    |  |
|-------------------------------------------------|----------------------------------------------------------------------------------------------------|---------------------------------------|----------------------------------------------------------------------------------------------------|--|
| <menu<br>Language&gt;*</menu<br>                | Kiezen van de basistaal voor het<br>discmenu. (Basisinstelling: <b>English</b> )<br>(Bladzijde 60)                                                                                                    | <screen<br>Ratio&gt;*</screen<br>     | Kies het monitortype voor het<br>bekijken van breedbeelden op de<br>externe monitor.<br>16:9                                                                                                    |  |
| <subtitle<br>Language&gt;*</subtitle<br>        | Kies de basistaal voor de ondertitels<br>of schakel de ondertitels uit<br>( <b>OFF</b> ). (Basisinstelling: <b>English</b> )<br>(Bladzijde 60)                                                                                                    |                                       | (Basisinstelling) 4:3 LB 4:3 PS                                                                                                    |  |
| <audio<br>Language&gt;*</audio<br>              | Kiezen van de basistaal voor het<br>geluid. (Basisinstelling: <b>Original</b> )                                                                                                    | <parental<br>Level&gt;*</parental<br> | Stel het kinderslot in.<br>(Zie de rechterkolom.)                                                                                                    |  |
| <dynamic<br>Range<br/>Control&gt;*</dynamic<br> | <ul> <li>U kunt het dynamisch bereik instellen<br/>tijdens weergave van Dolby Digital<br/>software.</li> <li>OFF: Kies voor een krachtig geluid<br/>bij een laag volumeniveau met het<br/>gehele dynamisch bereik.</li> <li>ON (Basisinstelling): Kies om het<br/>dynamisch bereik iets te verkleinen.</li> <li>Dialog: Kies voor een heldere<br/>weergave van de dialoog van films.</li> </ul> | <cd read=""></cd>                     | <ul> <li>Kies de bestanden voor weergave<br/>van een disc met muziekbestanden.</li> <li>U kunt de instelling niet veranderen<br/>wanneer een disc is geplaatst.</li> <li>1 (Basisinstelling): Automatisch<br/>onderscheid tussen een disc met<br/>audiobestanden en een muziek-<br/>CD.</li> <li>2: Forceert het afspelen als<br/>een muziek-CD. U hoort geen<br/>geluid wanneer een disc met</li> </ul> |  |
| <angle<br>Mark&gt;</angle<br>                   | <ul> <li>Kies of de hoekmarkering wordt<br/>getoond.</li> <li><b>ON</b> (Basisinstelling): Kies om de<br/>hoekmarkering te tonen.</li> <li><b>OFF</b>: Kies om de hoekmarkering te<br/>verbergen.</li> </ul>                                                                                                    | * U kunt deze ins<br>gestopt.         | audiobestanden wordt afgespeeld.                                                                                                    |  |

onitortype voor het an breedbeelden op de onitor. Instellen van het kinderslot ("parental lock") Het kinderslot kan niet tijdens DVD-weergave worden ingesteld.

1 Toon het <**Parental Pass Check**> scherm. Met het <**Mode**> scherm:

| Mode           |      |        |        |
|----------------|------|--------|--------|
| Screen Ratio   | 16:9 | 4:3 LB | 4:3 PS |
| Parental Level |      | OFF    |        |
| CD Read        | _    | 1      |        |

2 Voer de 4-cijferige kinderslot-code in (①) en druk op [Enter] (②).

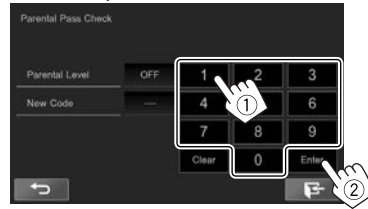

- Druk op [Clear] voor het wissen van de instelling.
- 3 Stel het niveau voor het kinderslot in ([OF] (uit), [1] tot [8]).

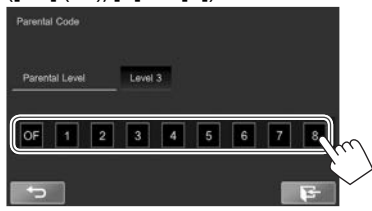

Annuleren van het kinderslot: Kies [OF] (uit) voor <Parental Level>.

## Verbinden van een USB-apparaat

U kunt USB-opslagapparatuur, bijvoorbeeld USB-geheugen, een digitale audio-speler, etc. met dit toestel verbinden.

- Zie bladzijde 54 voor details aangaande het verbinden van USB-apparatuur.
- U kunt geen computer of draagbare harde schiif met de USB ingangsaansluiting verbinden.
- Zie bladzijde 58 voor afspeelbare bestandstypes en opmerkingen voor gebruik van USB-apparatuur.

#### Wanneer een USB-apparaat is verbonden...

De bron verandert naar "USB" en de weergave start.

• Alle fragmenten van de USB-apparatuur worden herhaald afgespeeld totdat u van bron verandert.

#### Veilig ontkoppelen van een USB-apparaat:

Druk op [ **USB**] aan en ontkoppel vervolgens het USB-apparaat nadat "No Device" verschijnt.

## **Bediening voor weergave**

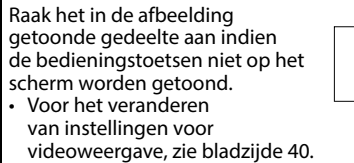

## Aanduidingen en toetsen op het bronregelscherm

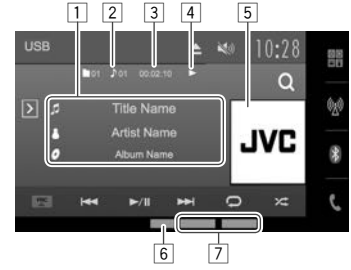

#### Weergave-informatie

- De op het scherm getoonde informatie is verschillend afhankelijk van het soort bestand dat wordt afgespeeld.
- 1 Informatie van fragment/bestand
  - Door de tekst aan te raken, gaat de tekst rollen indien deze nog niet in het geheel wordt getoond.
- 2 Informatie over huidige weergave-onderdeel (mapnummer/bestandsnummer)
- 3 Weergavetiid
- 4 Weergavestatus
- 5 Hoes-afbeelding (wordt tijdens weergave getoond indien het bestand tagdata voor de hoes-afbeelding heeft)
- 6 Audioformaat
- 7 Weergavefuncties (Zie de rechterkolom.)

#### Bedieningstoetsen

- De beschikbare toetsen op het scherm en bedieningen zijn verschillend afhankelijk van het soort bestand dat wordt afgespeeld.
- Toont het venster met overige [>] bedieningstoetsen.
  - Druk op [[] om het scherm te verbergen.
- Tonen van het lijstkeuzescherm. [Q] (Bladziide 16)

Toont het onderliggende [FNC ] snelkoppelingsmenu. (Bladzijde 9)

- Druk op [▼] om het menu te sluiten.
- Kiezen van een fragment. (Drukken)
- Achterwaarts/voorwaarts zoeken. (Houd inaedrukt)
- Starten/pauzeren van de weergave. [▶/||]
- Kiezen van de herhaalde weergavefunctie.
  - **O** SONGS: Herhalen van het huidige fragment/bestand.
  - **OFOLDER**: Herhalen van alle fragmenten/bestanden in de huidige map of gespecificeerde categorie.
- [**X**]\*1 \*2 Kiezen van de willekeurige weergavefunctie. (De X ALL indicator verschiint.)
  - Bij het kiezen van het fragment/bestand van een map worden alle fragmenten/ bestanden van de huidige map en vervolgens van de volgende map in willekeurige volgorde afgespeeld.
  - Bij het kiezen van het fragment/ bestand van een categorie, worden alle fragmenten/bestanden van de gespecificeerde categorie in willekeurige volgorde afgespeeld.
- Verandert de instellingen voor [MODE] USB-weergave op het <**Mode**> scherm. (Bladziide 16)
- Het USB-apparaat wordt veilig ontkoppeld.
- Kiezen van een map. [[+]] [[+]]
- Om alle beschikbare bedieningstoetsen te tonen, drukt u op [>] om het venster met andere bedieningstoetsen op te roepen.
- \*1 Voor het annuleren van de willekeurige of herhaalde weergavefunctie, drukt u herhaaldelijk op de toets totdat de indicator dooft.
- \*2 De herhaalde weergavefunctie en willekeurige weergavefunctie kunnen niet tegelijk worden gebruikt.

## 🗆 Instellen van de beelddisplaytijd

Stel het interval tussen dia's voor een diashow van de beeldbestanden in.

1 Toon het <Mode>-scherm.

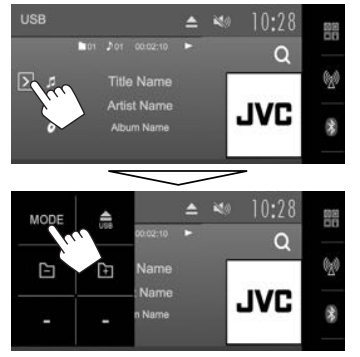

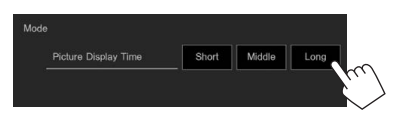

### 🗆 Kiezen van een fragment in de lijst

1 Toon het lijstkeuzescherm.

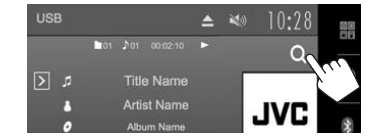

2 Kies het soort lijst.

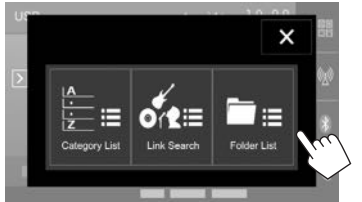

- Druk voor het annuleren van de procedure op [X].
- 3 Kies het fragment.
  - U kunt van pagina veranderen om meer onderdelen te tonen door een druk op [▲]/[▼].
  - Druk op [ )≡] om de map met het huidige fragment te openen.
  - Met de <Category List>/<Link search>scherme: Druk voor het tonen van onderdelen in een lijst op alfabetische volgorde op [ABC Q] en kies vervolgens het eerste teken.
  - Druk op [1] om naar de basismap terug te keren.
  - Druk op [1] om naar de bovenste laag terug te keren.
  - Indien u alle fragmenten in de map wilt afspelen, drukt u op [▶] rechts van de gewenste map.
  - Met de <Category List>/<Folder List>-scherme: U kunt van lijst voor bestandstypes veranderen: Druk op []] voor een lijst met audiobestanden,
     [] voor een lijst met videobestanden of []] voor een lijst met beeldbestanden.

#### Met het <Category List> scherm:

Kies de categorie (1) en vervolgens het onderdeel in de gekozen categorie (2).

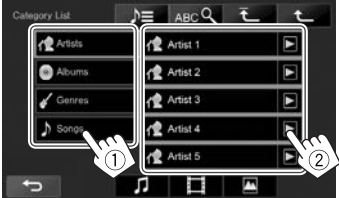

#### Met het <Link Search> scherm:

Kies het tagtype (①) voor het tonen van de lijst met inhoud die dezelfde tag heeft als het fragment/bestand dat op dat moment wordt afgespeeld en kies vervolgens het onderdeel (②).

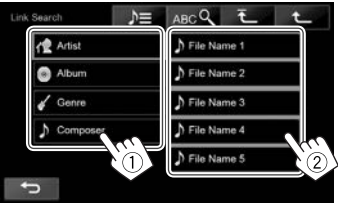

#### Met het <Folder List> scherm:

Kies de map (1) en vervolgens het onderdeel in de gekozen map (2).

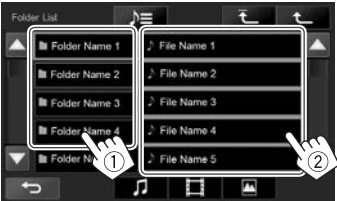

## iPod/iPhone

## Voorbereiding

## Uverbinden van een iPod/iPhone

- Zie bladzijde 54 voor details aangaande het verbinden van een iPod/iPhone.
- Zie bladzijde 59 voor de afspeelbare modellen iPod/iPhone.

Verbind uw iPod/iPhone in overeenstemming met het doel of type van de iPod/iPhone.

### Bedrade verbinding

#### Luisteren naar muziek:

- Voor modellen met Lightning-aansluiting: Gebruik een USB-audiokabel voor een iPod/iPhone—KS-U62 (los verkrijgbaar).
- Voor modellen met 30-penaansluiting: Gebruik een 30-pen naar USB-kabel (accessoire van iPod/iPhone).
- Bekijken van video en luisteren naar muziek:
  - Voor modellen met Lightning-aansluiting: Gebruik de HDMI-kabel KS-U60 (los verkrijgbaar) en de KS-U62 (los verkrijgbaar) via een Lightning-Digital AV-adapter (accessoire van de iPod/iPhone).
  - Voor modellen met 30-penaansluiting: Gebruik een USB-audio/videokabel voor een iPod/iPhone—KS-U59 (los verkrijgbaar).

### **Bluetooth verbinding**

Koppel de iPod/iPhone via Bluetooth. (Bladzijde 28)

- Voor modellen met Lightning-aansluiting: Verbind voor het bekijken van video uw iPod/iPhone met de HDMI/MHL-ingangsaansluiting met gebruik van de KS-U60 (los verkrijgbaar). (Bladzijde 54)
- Voor modellen met 30-penaansluiting: U kunt geen video bekijken met gebruik van een Bluetooth verbinding.

## Kiezen van de af te spelen iPod/iPhone en verbindingsmethode

Het instelscherm (voor het verbinden, etc.) verschijnt wanneer u voor het eerst een iPod/iPhone aansluit. Volg de procedure op het instelscherm voor het maken van de instellingen.

 Toon het <iPod Settings> scherm. Op het startscherm:

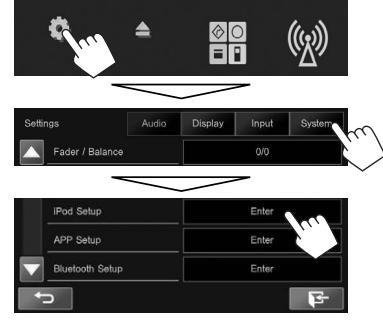

 Schakel de AV-bron uit indien [Enter] voor <iPod Setup> niet kan worden gekozen. (Bladzijde 6)

| Connection Type | USB + AV-IN |
|-----------------|-------------|
| Device Name     |             |
|                 |             |
|                 |             |
|                 |             |
|                 |             |

• Druk op **[OK]** om het instelscherm te verlaten wanneer u de instellingen niet hoeft te veranderen.

3 Kies de verbindingsmethode (1) en druk vervolgens op [Next] (2).

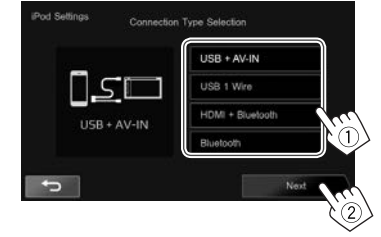

| <usb +<br="">AV-IN&gt;</usb>       | Kies indien de iPod/iPhone<br>middels de KS-U59 (los<br>verkrijgbaar) is verbonden.                                                                                                    |
|------------------------------------|----------------------------------------------------------------------------------------------------|
| <usb 1="" wire=""></usb>           | Kies indien de iPod/iPhone met<br>een USB 2.0-kabel (accessoire<br>van de iPod/iPhone) of KS-U62<br>(los verkrijgbaar) is verbonden.                                                                                    |
| <hdmi +<br="">Bluetooth&gt;</hdmi> | Kies wanneer de iPod/iPhone<br>is verbonden met gebruik van<br>een HDMI-kabel KS-U60 (los<br>verkrijgbaar) en KS-U62 (los<br>verkrijgbaar) via een Lightning-<br>Digital AV-adapter (accessoire<br>van de iPod/iPhone). |
| <bluetooth></bluetooth>            | Kies indien de iPod/iPhone<br>middels Bluetooth is<br>verbonden                                                                                                    |

 Ga naar stap 5 indien u <USB + AV-IN> of <USB 1 Wire> kiest.

## iPod/iPhone

4 De lijst met gekoppelde toestellen verschijnt indien u <HDMI + Bluetooth> of <Bluetooth> als verbindingsmethode heeft gekozen. Kies het gewenste apparaat (①) en druk vervolgens op [Next] (②).

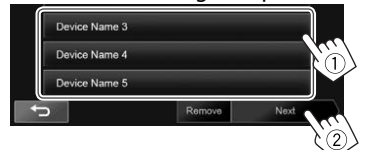

- U kunt de Bluetooth registratie van een apparaat wissen. Druk op [**Remove**] en vervolgens op [**Yes**] nadat de bevestiging is verschenen.
- Indien het gewenste apparaat niet in de lijst staat moet u op [Search] drukken om de beschikbare iPod/iPhone toestellen te zoeken en vervolgens het gewenste toestel op het <Available Devices> scherm kiezen.

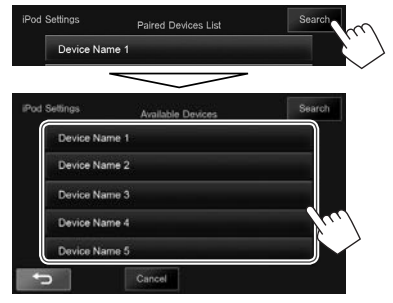

- U kunt van pagina veranderen om meer onderdelen te tonen door een druk op
   [▲]/[▼].
- Druk op [Cancel] om het zoeken te stoppen.
- **5** Bevestig de instellingen.

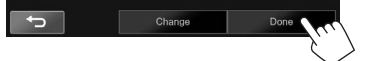

## Selecteren van de voorkeurinstellingen voor weergave van een iPod/iPhone

Met "iPod" als bron gekozen...

1 Toon het <**Mode**>-scherm.

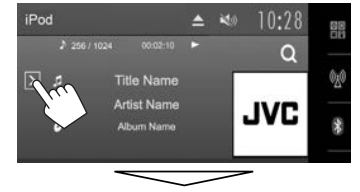

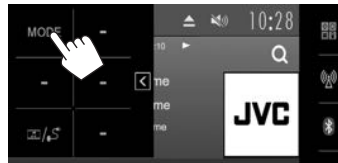

| lode        |        |        |       |
|-------------|--------|--------|-------|
| Audiobooks  | Normal | Faster | Slowe |
| Wide Screen | ON     |        | OFF   |

<Audiobooks> Kies de snelheid voor audioboeken. <Wide • [ON]: Kies voor het t

Screen>\*

- [ON]: Kies voor het tonen van breedbeeld-video op een breedbeeld-scherm.
  - [OFF]: Kies voor het uitschakelen.
- \* U kunt de instelling niet veranderen wanneer de iPod/iPhone is aangesloten.

## **Bediening voor weergave**

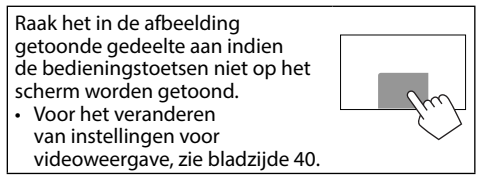

### Aanduidingen en toetsen op het bronregelscherm

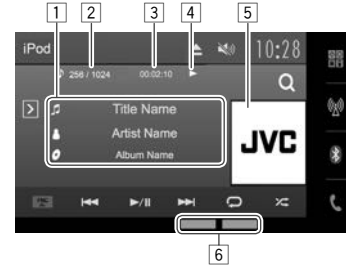

#### Weergave-informatie

- 1 Informatie over liedje
  - Door de tekst aan te raken, gaat de tekst rollen indien deze nog niet in het geheel wordt getoond.
- 2 Fragmentnummer/totaal aantal fragmenten
- 3 Weergavetijd
- 4 Weergavestatus
- 5 Artwork (wordt getoond indien het nummer artwork bevat)
- 6 Weergavefuncties (Bladzijde 19)

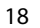

## iPod/iPhone

#### Bedieningstoetsen

 $[\mathbf{O}]$ 

[]\*

- [∑] Toont het venster met overige bedieningstoetsen.
  - Druk op [] om het scherm te verbergen.
- [Q] Tonen van het audio-/ videofragmentmenu. (Zie de rechterkolom.)
- [FNC▲] Toont het onderliggende snelkoppelingsmenu. (Bladzijde 9)
  - Druk op [▼] om het menu te sluiten.
- [I◄◄] [►►I] Kiezen van een fragment. (Drukken)
  - Achterwaarts/voorwaarts zoeken. (Houd ingedrukt)
- [▶/]] Starten/pauzeren van de weergave.
  - Kiezen van de herhaalde weergavefunctie.
  - **Songs**: Functioneert hetzelfde als "Een nummer herhalen".
  - **QALL**: Functioneert hetzelfde als "Alles herhalen".
  - Kiezen van de willekeurige weergavefunctie.
    - **SONGS**: Functioneert hetzelfde als "Nummers in willekeurige volgorde".
    - ALBUMS: Functioneert hetzelfde als "Albums in willekeurige volgorde".
- [MODE] Veranderen van de instellingen voor iPod/iPhone-weergave op het <Mode> scherm. (Bladzijde 18)
- [□]/「」 Tonen van het **<iPod Settings>** scherm. (Bladzijde 17)
- Om alle beschikbare bedieningstoetsen te tonen, drukt u op [∑] om het venster met andere bedieningstoetsen op te roepen.
- Druk voor het annuleren van de willekeurige weergave herhaaldelijk op de toets totdat de indicator dooft.

## Kiezen van een audio-/videofragment van het menu

**1** Toon het menuscherm.

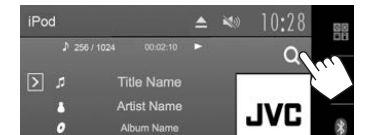

- 2 Kies het menu (♫: audio of ◻: video) (①), een categorie (②) en vervolgens een gewenst onderdeel (③).
  - Kies een onderdeel in iedere laag totdat u het gewenste fragment heeft bereikt en gekozen. Audio menu:

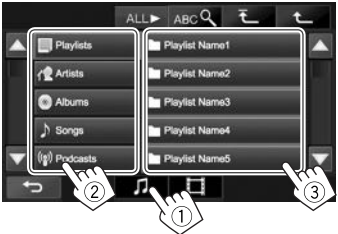

#### Video menu:

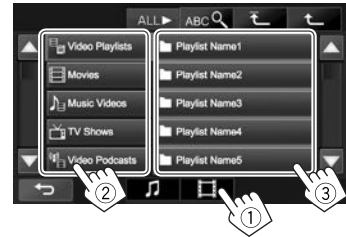

- U kunt van pagina veranderen om meer onderdelen te tonen door een druk op [▲]/[▼].
- Druk voor het tonen van onderdelen in een lijst op alfabetische volgorde op [ABC ] en kies vervolgens het eerste teken.
- Druk op [ALL ▶] om alle liedjes/video's af te spelen.
- Druk op [ 1] om naar de hoogste laag terug te keren.
- Druk op [1] om naar de bovenste laag terug te keren.
- De beschikbare categorieën zijn verschillend afhankelijk van uw iPod/iPhone.

## APPs

U kunt een app van de aangesloten iPod touch/ iPhone/Android op dit toestel gebruiken.

- Ga naar <http://www.jvc.net/cs/car/> voor informatie over apps die u met dit toestel kunt gebruiken.
- Met Android apparaten kunt u meer functies gebruiken met de JVC Smartphone Control app. Bezoek <a href="http://www.jvc.net/car/app/">http://www.jvc.net/car/app/</a>> voor details

## Voorbereiding

- 1 Verbind de iPod touch/iPhone/Android.
  - Zie voor een bedrade verbinding bladzijde 54 voor iPod touch/iPhone of bladzijde 55 voor Android.
    - Verbind voor het bekijken van video het apparaat met gebruik van de KS-U59 of KS-U60 (los verkrijgbaar).
  - Zie bladzijde 28 voor een Bluetooth verbinding.
- 2 Kies de te gebruiken iPod touch/iPhone/ Android en verbindingsmethode op het <**APP Settings**> scherm. (Bladzijde 37)

## Gebruik van een App

Raak het scherm aan indien de bedieningstoetsen niet op het scherm worden getoond.

• Voor het veranderen van instellingen voor videoweergave, zie bladzijde 40.

## Bediening voor weergave

- 1 Start de app van uw iPod touch/iPhone/ Android.
- 2 Kies "Apps" als bron. (Bladzijde 8)
  - Indien een waarschuwing verschijnt, moet u de bediening als aangegeven uitvoeren.

## Bedieningstoetsen op het bronregelscherm

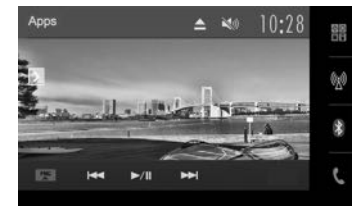

[**)**] Toont het venster met overige bedieningstoetsen.

• Druk op [] om het scherm te verbergen.

- [FNC ▲] Toont het onderliggende snelkoppelingsmenu. (Bladzijde 9)
  - Druk op [▼] om het menu te sluiten.
- [I◄◀] [►►I] Kiezen van een audio-/videobestand.
- [▶/] Starten/pauzeren van de weergave.
- [ 쯺 / ʃ ] Tonen van het **<APP Settings>** scherm. (Bladzijde 37)

- Om alle beschikbare bedieningstoetsen te tonen, drukt u op [∑] om het venster met andere bedieningstoetsen op te roepen.
- Bepaalde functies van een app kunnen op het aanraakpaneel worden bediend.
- Voor sommige apps, bijvoorbeeld navigatie-apps, worden de bedieningstoetsen en informatie niet getoond. U kunt bedieningen, bijvoorbeeld voor het rollen van de kaart, uitvoeren met het aanraakpaneel.
  - Indien "Q" op het scherm verschijnt, kan het toestel de door u aangeraakte bediening niet uitvoeren.
- U kunt tevens audio/video afspelen met gebruik van de iPod/iPhone/Android i.p.v. het toestel.

## Naar het App scherm schakelen tijdens het luisteren naar een andere bron

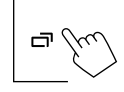

**Terugkeren naar het bronregelscherm**: Houd

## Luisteren naar de radio

## Aanduidingen en toetsen op het bronregelscherm

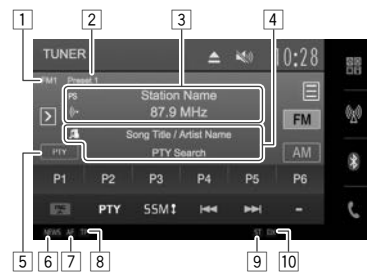

#### Tunerontvangstinformatie

- 1 Golfband
- 2 Voorkeurnummer
- 3 Zenderfrequentie waarop momenteel is afgestemd/PS (zendernaam) voor FM-radiodatasysteem wanneer het PS-signaal wordt ontvangen
- 4 Tekstinformatie
  - Door de tekst aan te raken, gaat de tekst rollen indien deze nog niet in het geheel wordt getoond.
- 5 Informatietype
  - Door het informatietype aan te raken, schakelt de informatie afwisselend naar Radio Text, Radio Text Plus en de PTY-code.
- 6 NEWS indicator (Bladzijde 23)
- 7 AF indicator (Bladzijde 24)
- 8 TP indicator (Bladzijde 23)
- 9 ST/MO indicator
  - De ST indicator icht op wanneer een stereo FM-uitzending wordt ontvangen waarvan de signalen sterk genoeg zijn.
- 10 DX/LO indicator (Zie de uiterste rechterkolom.)

#### Bedieningstoetsen

[>]

[三]

[TP]\*

- Toont het venster met overige bedieningstoetsen.
  - Druk op [] om het scherm te verbergen.
- Tonen van het <**Preset List**> scherm. (Bladzijde 22)
  - Druk voor het sluiten van het
     <preset List> scherm op [2]].
- [FM] Kiezen van de FM-golfband.  $ightarrow FM1 \longrightarrow FM2 \longrightarrow FM3$
- [AM] Kiezen van de AM-golfband.
- [P1] [P6] Kiezen van een opgeslagen zender. (Drukken)
  - Opslaan van de huidige zender. (Houd ingedrukt)
- [FNC ▲] Toont het onderliggende snelkoppelingsmenu. (Bladzijde 9)
  - Druk op [▼] om het menu te sluiten.
- [PTY]\* Invoeren van de PTY-zoekfunctie. (Bladzijde 23)
- [SSM \$]\* Automatisch vastleggen van zenders. (Houd ingedrukt) (Bladzijde 22)
- [I◄◀] [►►I] Opzoeken van een zender.
  - Automatisch opzoeken (Drukken)
    Handmatig zoeken (Houd ingedrukt)
  - Handmatig zoeken (Houd ingedrukt)
- [MODE] Veranderen van de instellingen voor tunerontvangst op het <**Mode>** scherm. (Bladzijden 21 – 24)
- [MONO]\* Activeren/annuleren van de monofunctie voor een betere FM-ontvangst. (Het stereo-effect gaat tevens verloren.)
  - De MONO indicator licht op wanneer de monofunctie is geactiveerd.
  - Activeren/uitschakelen van de TA-standbyontvangstfunctie. (Bladzijde 23)

- Om alle beschikbare bedieningstoetsen te tonen, drukt u op [∑] om het venster met andere bedieningstoetsen op te roepen.
- \* Verschijnt uitsluitend indien FM als bron is gekozen.

### Afstemmen op uitsluitend FM-zenders met sterke signalen—LO/DX (lokaal/ veraf-extreem)

1 Toon het <Mode>-scherm.

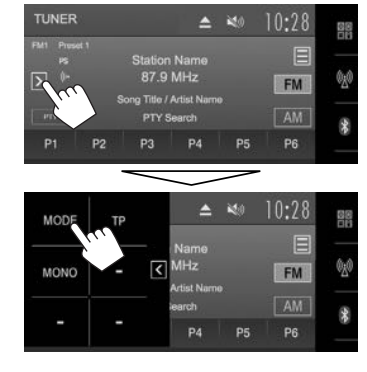

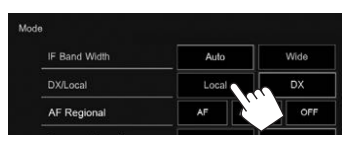

2

Het toestel stemt uitsluitend op zenders met sterke signalen af. De LO indicator licht op.

**Annuleren van de lokale functie:** Druk op **[DX]**. De DX indicator licht op.

## Reduceren van interferentie tijdens FM-ontvangst

1 Toon het <**Mode**>-scherm. (Bladzijde 21)

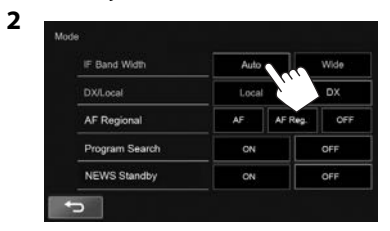

De gevoeligheid van de tuner wordt hoger voor het reduceren van interferentie tussen nabij liggende zenders. (Het stereo-effect gaat mogelijk verloren.)

## Herstellen van de geluidskwaliteit: Druk op [Wide].

 De ontvangst is onderhevig aan interferentie van in de buurt liggende zenders, maar de geluidskwaliteit wordt niet verslechterd en het stereo-effect blijft behouden wanneer [Wide] is gekozen.

## Vastleggen van zenders

#### Vastleggen van zenders in het geheugen

U kunt 6 zenders voor iedere golfband vastleggen.

## Automatisch vastleggen—SSM (Strong-station Sequential Memory)

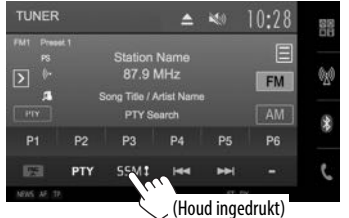

De lokale zenders met de sterkste signalen worden opgezocht en automatisch vastgelegd.

### Handmatig vastleggen

- 1 Stem op een vast te leggen zender af. (Bladzijde 21)
- 2 Kies een voorkeurnummer.

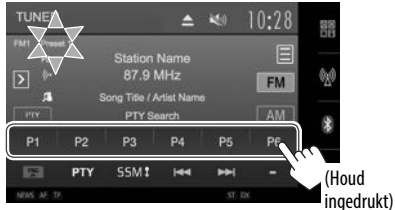

De in stap 1 gekozen zender wordt vastgelegd.

### 🖵 Kiezen van een voorkeurzender

1 Toon het <**Preset List**>-scherm.

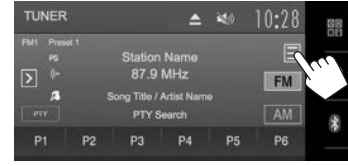

- U kunt een voorkeurzenders ook kiezen door een druk op [P1] [P6].
- 2 Kies de band (1) en toon vervolgens een voorkeurzender (2).

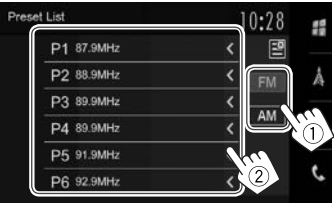

- Door op [<] te drukken, gaat de tekst rollen indien deze nog niet in het geheel wordt getoond.
- Druk voor het sluiten van het <Preset List> scherm op [2].

## Kenmerken van FM Radio Data System

### Opzoeken van FM Radio Data System programma's—PTY zoeken

U kunt uw favoriete programma opzoeken door de PTY-code van het gewenste programma te kiezen.

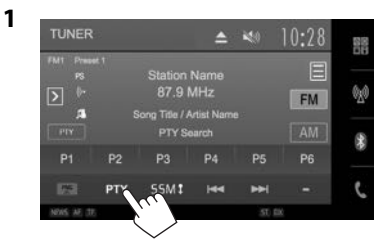

#### **2** Kies een PTY-code.

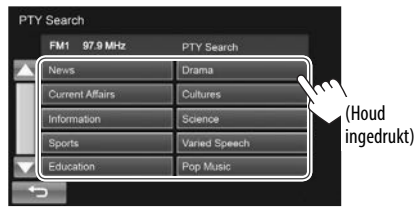

 U kunt van pagina veranderen om meer onderdelen te tonen door een druk op [▲]/[▼].

Het PTY-zoeken start.

Indien er een zender is die een programma van dezelfde PTY-code uitzendt, wordt op deze zender afgestemd.

## Activeren/annuleren van TA/ nieuws-standbyontvangst

#### TA-standbyontvangst

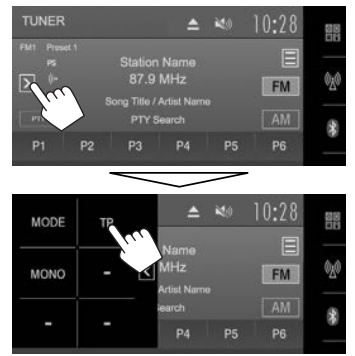

Het toestel staat gereed om wanneer beschikbaar naar verkeersinformatie (TA) over te schakelen. (De TP indicator licht wit op.)

 Stem op een andere zender die Radio Data System signalen uitzendt af indien de TP indicator grijs oplicht.

Annuleren van TA-standbyontvangst: Druk op [TP]. (De TP indicator dooft.)

 De volume-instelling voor verkeersinformatie wordt automatisch opgeslagen. De volgende keer dat u naar verkeersinformatie luistert, wordt het volume op het voorgaande niveau ingesteld.

#### Nieuws-standbyontvangst

1 Toon het <**Mode**>-scherm. (Bladzijde 21)

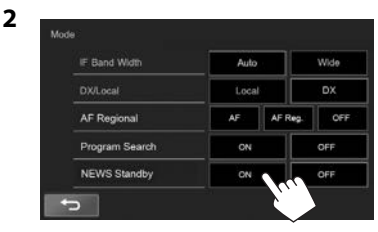

Het toestel staat gereed om wanneer beschikbaar naar een nieuwsuitzending over te schakelen. (De NEWS indicator licht wit op.)

 Stem op een andere zender die Radio Data System signalen uitzendt af indien de NEWS indicator grijs oplicht.

#### Annuleren van nieuws-standbyontvangst: Kies [OFF] voor <NEWS Standby>. (De NEWS indicator dooft.)

 De volume-instelling bij ontvangst van nieuws wordt automatisch vastgelegd. Wanneer de volgende keer weer nieuws wordt ontvangen, wordt dit vastgelegde volumeniveau ingesteld.

## □ Volgen van hetzelfde programma— Ontvangst van netwerk-volgen

Indien u in gebied rijdt waar de FM-ontvangst niet sterk genoeg is, schakelt dit toestel automatisch over naar een andere FM Radio Data System zender van hetzelfde netwerk, die mogelijk hetzelfde programma als het oorspronkelijke programma maar met sterkere signalen uitzendt.

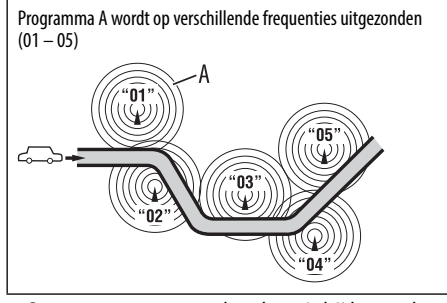

• Ontvangst van netwerk-volgen is bij het verlaten van de fabriek geactiveerd.

Veranderen van de instelling voor ontvangst van netwerk-volgen

1 Toon het <**Mode**>-scherm. (Bladzijde 21)

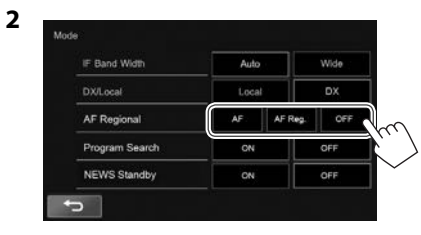

- [AF] Overschakelen naar een andere zender. Het programma verschilt mogelijk van het huidige ontvangen programma (de AF indicator licht op).
- [AF Reg.] Overschakelen naar een andere zender die hetzelfde programma uitzendt (de AF indicator licht op).
- [OFF] Geannuleerd.

## Automatisch kiezen van zenders— Programmazoeken

Indien voorkeurzenders zijn gekozen, wordt normaliter op een voorkeurzender afgestemd. Indien de signalen van een vastgelegde Radio Data Systeem FM-zender te zwak voor een goede ontvangst zijn, gebruikt dit toestel AF-data en stemt op een andere zender af die hetzelfde programma als de oorspronkelijke zender uitzendt.

#### Activeren van programmazoeken

1 Toon het <**Mode**>-scherm. (Bladzijde 21)

2

| IF Band Width  | Auto |         | Wide |
|----------------|------|---------|------|
| DX/Local       | Loca |         | DX   |
| AF Regional    | AF   | AF Reg. | OFF  |
| Program Search | ON   |         | OFF  |
| NEWS Standby   | ON   |         | OFF  |

• Het duurt even eer met gebruik van programmazoeken op een andere zender is afgestemd.

Annuleren van programmazoeken: Kies [OFF] voor <Program Search>.

## **OVERIGE EXTERNE COMPONENTEN**

## Gebruik van externe audio-/ videospelers—AV-IN

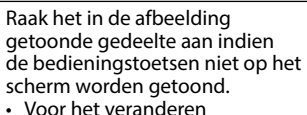

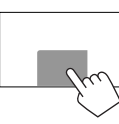

van instellingen voor videoweergave, zie bladzijde 40.

## 🗅 Starten van de weergave

- 1 Verbind een extern component met de AV-IN1 ingangsaansluiting. (Bladzijde 55)
- 2 Kies "AV-IN" als bron. (Bladzijde 8)
- **3** Schakel het aangesloten component in en start de weergave van de bron.

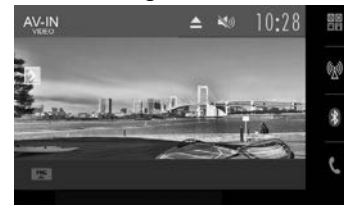

### 🖵 Veranderen van de naam voor AV-IN

U kunt de naam veranderen voor AV-IN die op het "AV-IN" bronregelscherm wordt getoond.

1 Toon het <**Mode**>-scherm.

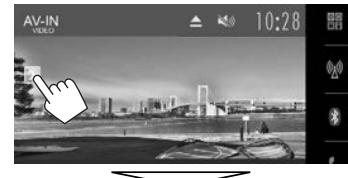

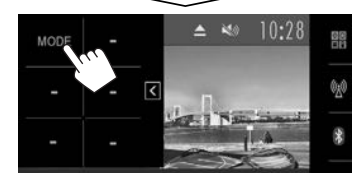

2 Kies een AV-IN naam.

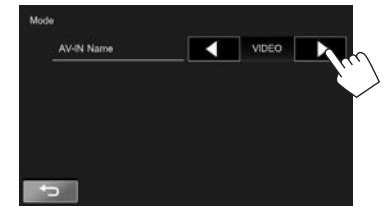

• Deze instelling heeft geen effect op de bronnaam die op het startscherm wordt getoond.

## Gebruik van het achteruitkijkcamera

- Voor het verbinden van een achterzichtcamera, zie bladzijde 55.
- Voor gebruik van een achteruitkijk-camera moet het REVERSE-draad worden verbonden. (Bladzijde 53)

## 🖵 Instellingen voor de achterzichtcamera

1 Toon het <**Input**> instelscherm. Op het startscherm:

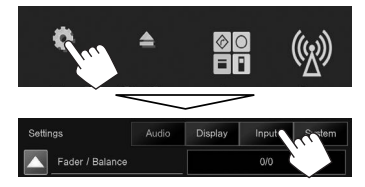

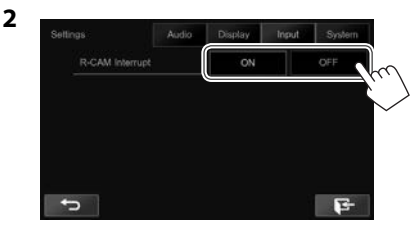

- [ON] Het beeld van de achterzichtcamera wordt getoond wanneer de versnelling in zijn achteruit (R) wordt geschakeld.
- **[OFF]** Kies wanneer u geen camera heeft aangesloten.

## **OVERIGE EXTERNE COMPONENTEN**

## Tonen van het scherm van de achterzichtcamera

Het achterzicht wordt getoond wanneer de versnelling in zijn achteruit (R) wordt geschakeld.

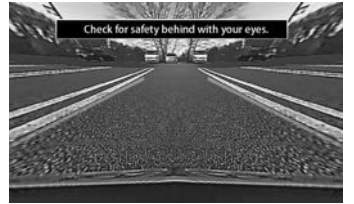

• Voor het wissen van de waarschuwing, raakt u het scherm weer even aan.

#### Handmatig tonen van het beeld van de achterzichtcamera

Op het startscherm:

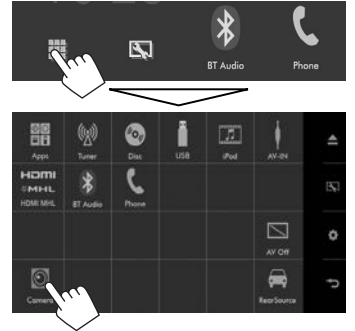

#### Verlaten van het achterzichtscherm

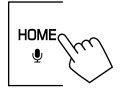

## Gebruik van de parkeeraanwijzingen op het achterzichtscherm

U kunt voor het gemakkelijker parkeren de richtlijnen voor het parkeren tonen wanneer u de versnelling in de achteruit-stand (R) drukt. **Tonen van de richtlijnen voor het parkeren** 

1 Toon het <**Display**> instelscherm. Op het startscherm:

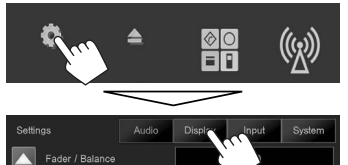

- Druk herhaaldelijk op [♥] om van pagina op het <**Display>** menuscherm te veranderen.
- 2

| Sett | ings              | Audio  | Display | Input | System |
|------|-------------------|--------|---------|-------|--------|
|      | Screen Adjustment |        | Enter   |       |        |
|      | Parking Guid      | elines | ON      | 1.44  | OFF    |
|      | Guidelines Se     |        |         |       |        |

Uitschakelen: Kies [OFF] voor <Parking Guidelines>.

#### Instellen van de richtlijnen voor het parkeren

Stel de richtlijnen voor het parkeren in overeenstemming met het formaat van de auto, de ruimte voor het parkeren, etc. in.

- Plaats een achterzichtcamera op de juiste plaats in overeenstemming met de handleiding die bij de camera is geleverd.
- Trek de handrem beslist aan zodat de auto niet kan verplaatsen tijdens het instellen van de richtlijnen voor het parkeren.

- 1 Toon het <**Display**> instelscherm. (Zie de linkerkolom.)
  - Druk herhaaldelijk op [▼] om van pagina op het <**Display**> menuscherm te veranderen.
- 2 Toon het instelscherm voor parkeeraanwijzingen.

| Settings     | Audio              | Display | Input | System       |
|--------------|--------------------|---------|-------|--------------|
| Screen Adju  | Screen Adjustment  |         | Enter |              |
| Parking Gui  | Parking Guidelines |         |       | OFF          |
| Guidelines 5 | Guidelines Setup   |         | Enter |              |
| Parking As   | sist Disp.         | ON      | Dyn.  | $\mathbf{E}$ |

3 Stel de richtlijnen voor het parkeren in door de \* markering (1) te kiezen en stel vervolgens de positie van de gekozen \* markering (2) in.

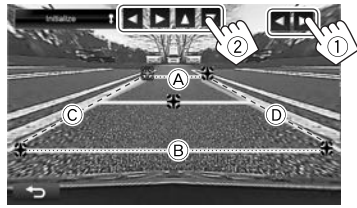

 $\begin{array}{l} \mbox{Controleer of } (A \mbox{ en } B \mbox{ horizontaal parallel zijn en of } (C \mbox{ en } D \mbox{ dezelfde lengte hebben}. \end{array}$ 

• Houd [Initialize ] 2 seconden ingedrukt om alle markeringen naar de basispositie terug te stellen.

## **OVERIGE EXTERNE COMPONENTEN**

## Gebruik van een smartphone— HDMI/MHL

#### ❑ Wat is HDMI/MHL?

HDMI is de afkorting van "High Definition Multimedia Interface". Via een HDMI-verbinding kan een digitaal videosignaal (bijvoorbeeld van een DVDspeler) zonder analoge conversie worden verstuurd. Een nieuwe functie, MHL oftewel "Mobile Highdefinition Link", is daarbij toegevoegd aan HDMI waarmee de mogelijkheden nog meer worden uitgebreid.

Met beide interfaces kunt u uw smartphone met het toestel verbinden. U kunt het scherm van de smartphone op de monitor bekijken nadat u de verbinding heeft gemaakt.

### □ Tonen van het scherm van de smartphone

U kunt het scherm tonen van uw smartphone die via de HDMI/MHL-ingangsaansluiting is verbonden.

- 1 Verbind uw smartphone met de HDMI/MHL-ingangsaansluiting. (Bladzijde 55)
  - Gebruik een HDMI-kabel KS-U60 (los verkrijgbaar) of MHL-kabel KS-U61 (los verkrijgbaar).
- 2 Kies "HDMI/MHL" als bron. (Bladzijde 8)
- **3** Start een app of de weergave op uw smartphone.

## Gebruik van een externe monitor— Achterbron

U kunt de weergave van de achterbron tonen op de externe monitor die met de AV-OUT VIDEO en AV-OUT AUDIO aansluitingen is verbonden, en tegelijkertijd een andere bron beluisteren.

### Tonen van de achterbronbeelden op de externe monitor

1 Toon het <**Rear Source**> scherm. Op het startscherm:

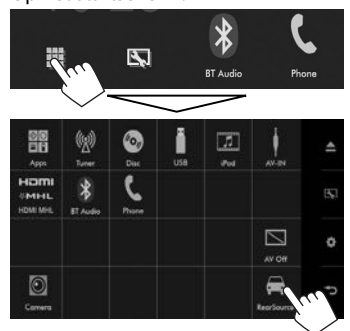

#### 2 Kies de achterbron.

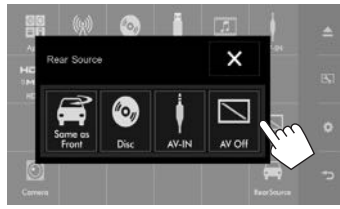

 Druk voor het sluiten van het <**Rear Source**> scherm op [X].

#### Wanneer de achterbron wordt geactiveerd...

- Voor het bekijken van het beeld van een voorbron op de achtermonitor, drukt u op [Same as Front] op het <Rear Source> scherm.
- Indien de gekozen bron een andere bron is dan "DISC" of "AV-IN", verschijnt er niets op de achtermonitor.

## Informatie voor gebruik van Bluetooth® apparatuur

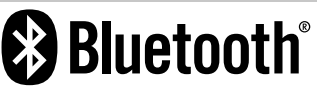

Bluetooth is een short-range draadloze communicatietechnologie voor mobiele apparatuur, bijvoorbeeld mobiele telefoons, draagbare PC's en andere dergelijke toestellen. Bluetooth apparatuur kan zonder gebruik van kabels worden verbonden en onderling met elkaar communiceren.

#### Opmerkingen

- Voer tijdens het besturen van de auto geen ingewikkelde bedieningen uit, bijvoorbeeld het bellen van nummers, gebruik van het telefoonboek, etc. Parkeer de auto op een veilige plaats alvorens dergelijke bedieningen uit te voeren.
- Bepaalde Bluetooth apparatuur kan vanwege de Bluetooth versie van die apparatuur mogelijk niet met dit toestel worden verbonden.
- Dit toestel werkt mogelijk niet met bepaalde Bluetooth apparatuur.
- De verbindingsconditie varieert mogelijk vanwege de omgevingsomstandigheden.
- Met bepaalde Bluetooth apparaten wordt het apparaat ontkoppeld wanneer u dit toestel uitschakelt.

#### Compatibiliteit van mobiele telefoons met "Phone Book Access Profile (PBAP)"

Indien uw mobiele telefoon voor PBAP geschikt is, kunt u het telefoonboek tonen en lijsten op het aanraakpaneelscherm oproepen wanneer de mobiele telefoon is verbonden.

- · Telefoonboek: maximaal 600 gegevens
- Gebelde nummers, ontvangen gesprekken en gemiste gesprekken: ieder maximaal 10

## Verbinden van Bluetooth apparatuur

#### Registreren van een nieuw Bluetooth apparaat

Nadat u voor het eerst een Bluetooth apparaat op dit toestel heeft aangesloten, moet u het apparaat aan dit toestel koppelen. Door te koppelen, kan Bluetooth apparatuur met elkaar communiceren.

- De koppelingsmethode is verschillend afhankelijk van de Bluetooth versie van het apparaat.
  - Voor een apparaat met Bluetooth 2.1: U kunt het apparaat en het toestel koppelen met gebruik van SSP (Secure Simple Pairing) waarbij u uitsluitend hoeft te bevestigen.
  - Voor een apparaat met Bluetooth 2.0: U moet voor het koppelen een PIN-code invoeren in zowel het apparaat als het toestel.
- Nadat eenmaal een verbinding is gemaakt, blijft deze in het toestel geregistreerd, ook wanneer u het toestel terugstelt. U kunt in totaal maximaal 5 apparaten registreren.
- Tegelijkertijd kunnen er slechts twee apparaten voor "Bluetooth Phone" en één apparaat voor "Bluetooth Audio" worden verbonden.
- Voor het gebruik van de Bluetooth functie, moet u de Bluetooth functie van het apparaat activeren.
- Voor gebruik van het geregistreerde apparaat moet u het apparaat met het toestel verbinden. (Bladzijde 30)

#### Automatisch koppelen

Indien **<Auto Pairing>** op **[ON]** is gesteld, worden iOS-apparaten (bijvoorbeeld een iPhone) automatisch gekoppeld wanneer een USB-verbinding is gemaakt. (Bladzijde 36)

#### Koppelen van een Bluetooth apparaat met SSP (voor Bluetooth 2.1)

Indien het Bluetooth apparaat compatibel is met Bluetooth 2.1, wordt een verzoek voor het koppelen van een beschikbaar apparaat verstuurd.

- 1 Zoek het toestel (**"Car Multimedia"**) met uw Bluetooth apparaat.
- 2 Bevestig het verzoek zowel met het apparaat als het toestel.

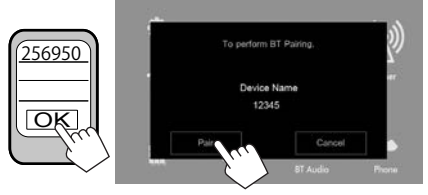

• Druk op [Cancel] om het verzoek te annuleren.

#### Koppelen van een Bluetooth apparaat met gebruik van een PIN-code (voor Bluetooth 2.0)

1 Toon het <**Bluetooth Setup**> scherm. Op het startscherm:

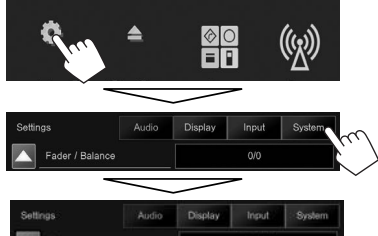

| Sett | ings             | Audio | Display | Input | System |
|------|------------------|-------|---------|-------|--------|
|      | Language         |       | English |       |        |
|      | Calendar Setting |       | Enter   |       |        |
|      | iPod Setup       |       | Enter   |       |        |
|      | APP Setup        |       | Enter   |       |        |
|      | Bluetooth Setup  |       | Enter   |       |        |
|      | >                |       |         |       | 5      |

 U kunt het <Bluetooth Setup> scherm ook tonen door een druk op [(\*)] op het telefoonregelscherm. (Bladzijde 32)

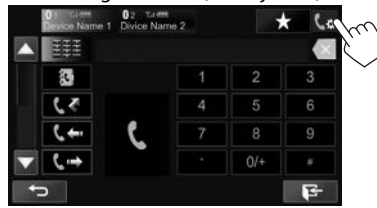

- 2 Verander de PIN-code.
  - Ga naar stap **3** indien u de PIN-code niet wilt veranderen.
  - De PIN-code is standaard op "0000" gesteld.
  - Er kunnen maximaal 15 cijfers voor een PIN-code worden gebruikt.

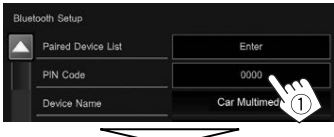

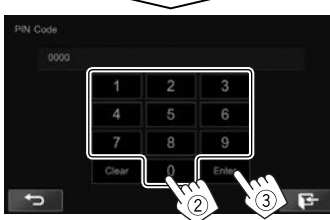

- Druk op [Clear] om de laatste invoer te wissen.
- **3** Zoek het toestel (**"Car Multimedia"**) met uw Bluetooth apparaat.
- 4 Kies het toestel ("Car Multimedia") met uw Bluetooth apparaat.
  - Voer "0000" (basisinstelling) in indien een PIN-code wordt gevraagd.

Nadat het koppelen is voltooid, verschijnt het apparaat op **<Paired Device List>**.

|     |         | Search |
|-----|---------|--------|
| د ک | Phone 1 |        |
| 63  | Phone 2 |        |

 Voor gebruik van het gekoppelde apparaat, verbindt u het met <**Paired Device List**>. (Bladzijde 30)

#### Koppelen van een Bluetooth apparaat vanaf dit toestel met gebruik van een PIN-code (voor Bluetooth 2.0)

1 Toon het **<Bluetooth Setup>** scherm. (Zie de uiterste linkerkolom.)

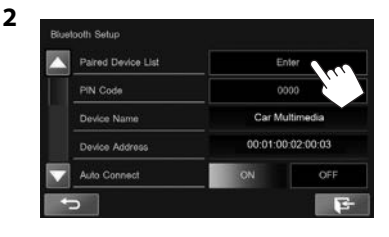

**3** Zoek de beschikbare apparaten.

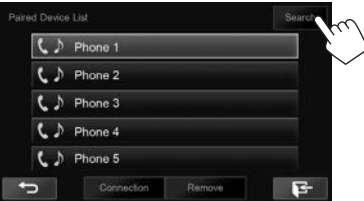

- Druk op [Cancel] om het zoeken naar apparaten te stoppen.
- 4 Kies het gewenste, te koppelen apparaat.

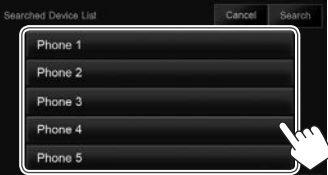

• Voer "0000" (basisinstelling) in indien een PIN-code wordt gevraagd.

### Verbinden/ontkoppelen van een geregistreerd Bluetooth apparatuur

Er kunnen tegelijkertijd twee apparaten worden verbonden.

1 Toon het <**Bluetooth Setup**> scherm. (Bladzijde 29)

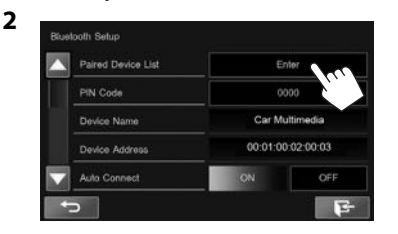

**3** Kies het te verbinden apparaat (1) en druk vervolgens op **[Connection]** (2).

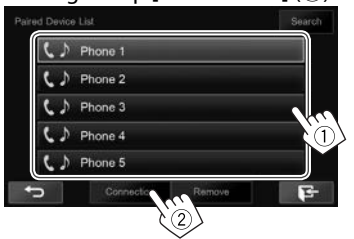

4 Kies [ON] of [OFF] voor het gewenste apparaat.

| Ivice Name               |     |      |
|--------------------------|-----|------|
| Connected                | ON  | OFF  |
| Connect Ready            | ON  | OFF  |
| APP Setup                |     |      |
| iPod/iPhone - US8 1 Wire | Cha | ange |

- C: Mobiele telefoon
- . Audio-apparaat
- De status wordt als volgt getoond:
- "Connected": Er is een verbinding gemaakt.
- "Connect Ready": Er kan een verbinding worden gemaakt.
- "Disconnected": Er is geen verbinding gemaakt.
- Druk op [Change] voor <APP Setup> om het
   <APP Settings> scherm te tonen voor het configureren van instellingen voor apps van een iPod/iPhone/Android. (Bladzijde 37)
- Wanneer een Bluetooth mobiele telefoon is verbonden, worden de signaalsterkte en het batterijvermogen getoond indien de informatie van het apparaat wordt ontvangen.

## UWissen van een geregistreerd Bluetooth apparatuur

1 Toon het **<Bluetooth Setup>** scherm. (Bladzijde 29)

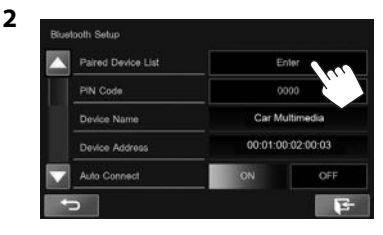

**3** Kies het te wissen apparaat (①) en druk vervolgens op **[Remove]** (②).

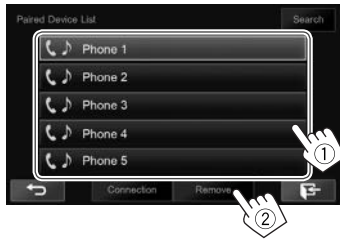

Een bevestigingsmededeling verschijnt. Druk op **[Yes]**.

## Gebruik van een Bluetooth mobiele telefoon

### Ontvangst van een telefoontje

Indien een gesprek binnekomt...

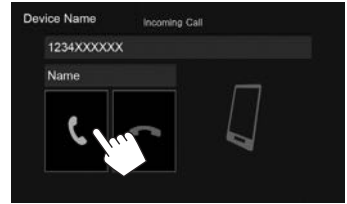

- Gespreksinformatie wordt indien ontvangen, getoond.
- Telefoonbediening is onmogelijk terwijl het beeld van de achterzichtcamera wordt getoond. (Bladzijde 26)

#### Negeren van een telefoongesprek

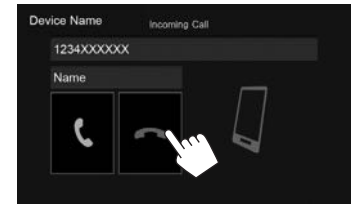

Met <Auto Response> op [ON] gesteld (Bladzijde 36) Het toestel beantwoordt binnenkomende gesprekken automatisch.

#### **Beëindigen van een gesprek** Tijdens gesprek...

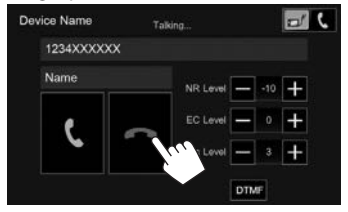

#### Instellen van het volume voor telefoongesprekken/oortelefoon/ microfoon

Tijdens gesprek...

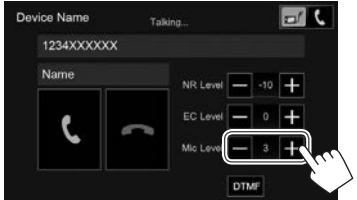

- U kunt het volume instellen vanaf 0 tot 15 (Basisinstelling: 3).
- Gebruik het monitorpaneel om het volume van een gesprek/oortelefoon in te stellen. (Bladzijde 5)

## Kiezen van handsfree-functie of telefoonfunctie

Tijdens gesprek...

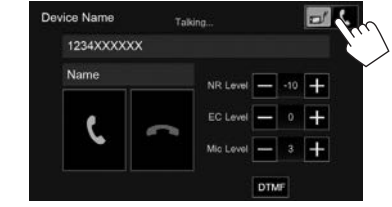

Door iedere druk op de toets verandert de gespreksfunctie.

De gekozen functie ( final final fi

## □ Instellen van het niveau voor ruisreductie/echo-annulering

Tijdens gesprek...

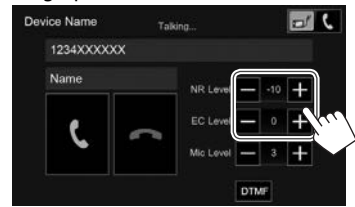

- Instellen van het ruisreductievolume (vanaf 0 tot -20, basisinstelling: -10): Stel <NR LEVEL> in.
- Instellen van het echovolume (vanaf –1 tot +1, basisinstelling: 0): Stel <EC LEVEL> in.

## Tekst tijdens een gesprek versturen

U kunt tijdens een gesprek tekst versturen met gebruik van de DTMF (Dual Tone Multi Frequency) functie.

Tijdens gesprek...

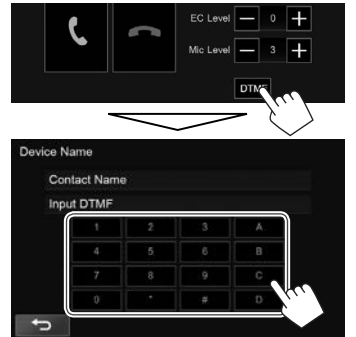

## Schakelen tussen twee verbonden apparaten

Wanneer twee apparaten zijn verbonden, kunt u kiezen welk apparaat u wilt gebruiken. Kies het te gebruiken apparaat bij gebruik van een Bluetooth mobiele telefoon.

Met het telefoonregelscherm:

| 8 1 Turett<br>Device Nat | ne 1 Divice Name 2 + A - Z | : <b>★</b> | 6* |
|--------------------------|----------------------------|------------|----|
| 1133<br>1133<br>1133     | C Name1                    | >          |    |
|                          | C Name2<br>2345XXXXXXX     | >          |    |
| 53                       | C Name3<br>3456XXXXXX      | >          |    |

• Het geactiveerde apparaat licht op.

## 🗆 Opbellen

1 Toon het telefoonregelscherm. Op het startscherm:

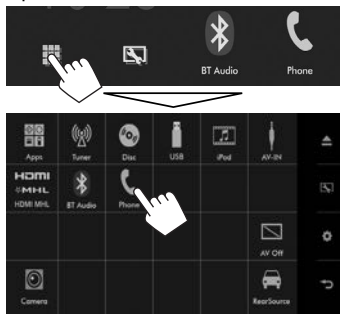

 U kunt het telefoonregelscherm ook tonen door [ ] op het onderliggende snelkoppelingsmenu te kiezen (Bladzijde 9).

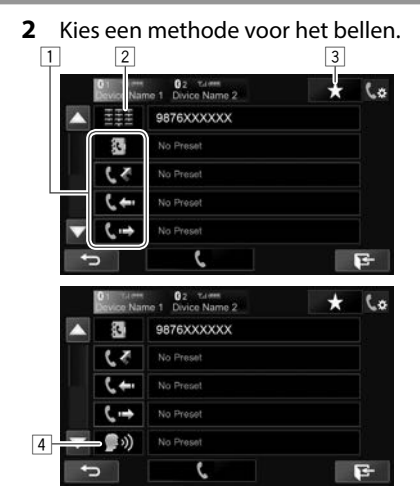

- Druk op [♥]/[▲] om van pagina te veranderen.
- U kunt het <Bluetooth Setup> scherm tonen door een druk op [(x].
- 1 Uit het telefoonboek\*/de gesprekkenlijsten
- 2 Direct nummer invoeren
- 3 Uit de voorkeurlijst
  - Zie bladzijde 34 voor het vastleggen.
- 4 Stemcommando voor bellen
- \* Wanneer de mobiele telefoon niet compatibel is met Phone Book Access Profile (PBAP), wordt het telefoonboek niet getoond.

## Uit de voorkeurlijst/het telefoonboek/de gesprekkenlijsten

1

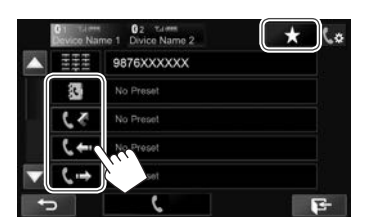

- [★] Uit de voorkeurlijst
- [ ] Uit het telefoonboek
- [【 ₹] Van lijst met gemiste gesprekken
- [L ] Van lijst met ontvangen nummers
- [ 【 → ] Van lijst met gebelde nummers
- 2 Kies het gewenste apparaat (1) en bel vervolgens (2).

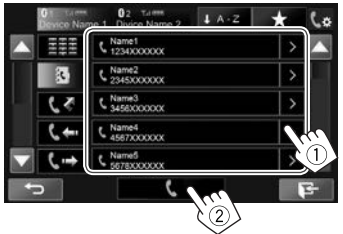

 U kunt van pagina veranderen om meer onderdelen te tonen door een druk op [▲]/[▼]. • Zoeken met A t/m Z in het telefoonboek: U kunt aan de hand van initialen zoeken wanneer het telefoonboek wordt getoond.

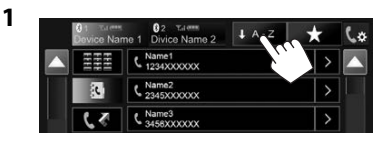

2 Kies het eerste teken.

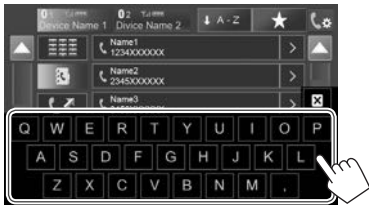

- Druk op [X] om het zoeken met A t/m Z te annuleren.
- 3 Kies een telefoonnummer uit de lijst.

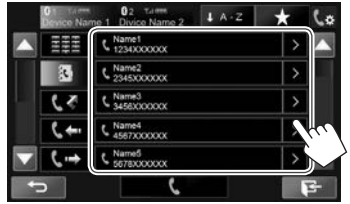

- Tonen van andere telefoonnummers: Wanneer de telefoonboeklijst wordt getoond, kunt u van telefoonnummer veranderen indien er meerdere nummers voor dezelfde persoon zijn geregistreerd.
- 1 Verander van telefoonnummer.

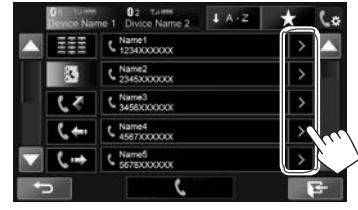

- Het telefoonnummer verandert door iedere druk op [>].
- 2 Kiezen van het te bellen telefoonnummer.

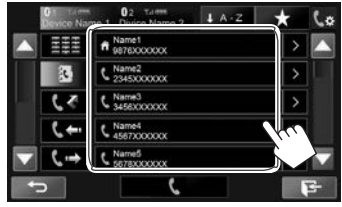

#### **Direct nummer invoeren**

U kunt maximaal 31 nummers invoeren.

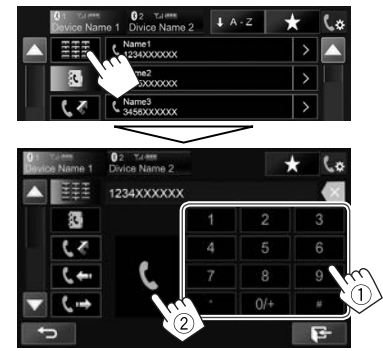

- Druk op [X] om de laatste invoer te wissen.
- Houd [0/+] ingedrukt om "+" aan het telefoonnummer toe te voegen.

#### Stemcommando voor bellen

Bellen met stemcommando is alleen mogelijk indien de verbonden mobiele telefoon een stemherkenningssysteem heeft.

- 1 Activeer stemcommando voor bellen. Met het telefoonregelscherm:
  - Druk herhaaldelijk op [▼] om van pagina op het telefoonregelscherm te veranderen.

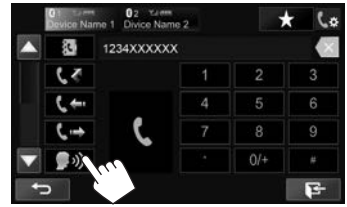

- U kunt tevens het stemcommando voor bellen activeren door een druk op []] op het onderliggende snelkoppelingsmenu (bladzijde 9) of door HOME/ op het monitorpaneel even ingedrukt te houden.
- 2 Zeg de naam van de persoon die u wilt opbellen.
  - Het volgende scherm verschijnt indien het toestel de gewenste persoon niet kan vinden. Druk op [Start] en zeg de naam nogmaals.

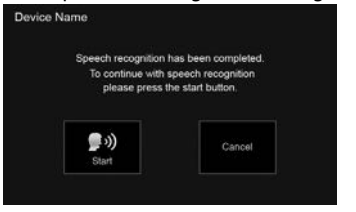

**Annuleren van stemcommando voor bellen:** Druk op **[Cancel]**.

### UVastleggen van telefoonnummers

U kunt maximaal 5 telefoonnummers vastleggen.

- 1 Toon het telefoonregelscherm. (Bladzijde 32)
- 2 Voer de nummers op het directe cijferinvoerscherm in en toon vervolgens de voorkeurlijst.

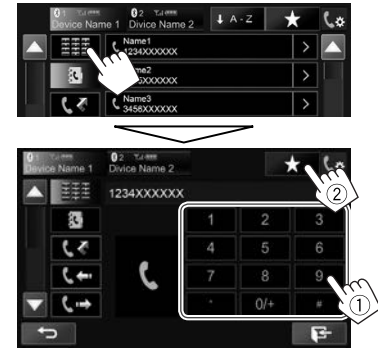

**3** Kies een voorkeurnummer voor het vastleggen.

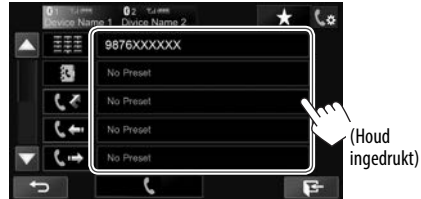

 Druk voor het tonen van de voorkeurlijst op [★] op het telefoonregelscherm.

## Gebruik van de Bluetooth audiospeler

- Registreren van een nieuw apparaat, zie bladzijde 28.
- Voor het verbinden/ontkoppelen van een apparaat, zie bladzijde 30.

#### Aanduidingen en toetsen op het bronregelscherm

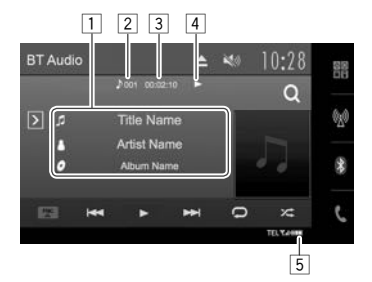

• De bedieningstoetsen, indicators en informatie op het scherm zijn verschillend afhankelijk van de verbonden apparatuur.

#### Weergave-informatie

- 1 Tag-data (huidige fragmenttitel/artiestnaam/ albumtitel)\*1
  - Door de tekst aan te raken, gaat de tekst rollen indien deze nog niet in het geheel wordt getoond.
- 2 Informatie over huidige weergave-onderdeel (fragmentnummer)
- 3 Weergavetijd\*1
- 4 Weergavestatus\*1
- 5 Signaalsterkte en batterijniveau (Verschijnen alleen wanneer de betreffende informatie van het apparaat wordt ontvangen.)

#### Bedieningstoetsen

- Toont het venster met overige bedieningst<u>oe</u>tsen.
  - Druk op [<] om het scherm te verbergen.
- [FNC▲] Toont het onderliggende snelkoppelingsmenu. (Bladzijde 9)
  - Druk op [♥] om het menu te sluiten.
     Toont het fragmentmenu. (Zie de

[**Q**]\*<sup>2</sup>

[>]

[▶1

 Achterwaarts/voorwaarts zoeken.\*1 (Houd ingedrukt)

Kiezen van een fragment. (Drukken)

- Starten van weergave.
- [II] Pauzeren van de weergave.

rechterkolom.)

- [XC] Kiezen van de willekeurige weergavefunctie.\*3
- [**Q**] Kiezen van de herhaalde weergavefunctie.\*<sup>3</sup>
- [DeviceList] Tonen van het <Paired Device List> scherm. (Bladzijde 30)
- Om alle beschikbare bedieningstoetsen te tonen, drukt u op [∑] om het venster met andere bedieningstoetsen op te roepen.
- \*1 Alleen mogelijk met apparaten die met AVRCP 1.3 compatibel zijn.
- \*2 Alleen mogelijk met apparaten die met AVRCP 1.4 compatibel zijn.
- \*3 De willekeurige weergave en herhaalfuncties verschillen afhankelijk van het Bluetooth audio-apparaat.

## 🖵 Kiezen van een fragment van het menu

1 Toon het menuscherm.

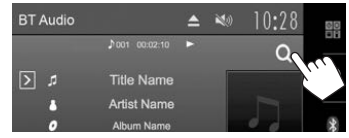

2 Kies een categorie (①) en vervolgens het gewenste onderdeel (②).

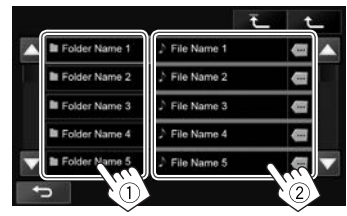

- Kies een onderdeel in iedere laag totdat u het gewenste fragment heeft bereikt en gekozen.
- U kunt van pagina veranderen om meer onderdelen te tonen door een druk op [▲]/[▼].
- Druk op [...] om de tekst te rollen indien deze nog niet in het geheel wordt getoond.
- Druk op [ ] om naar de hoogste laag terug te keren.
- Druk op [1] om naar de bovenste laag terug te keren.

## Instellingen voor Bluetooth apparaten

U kunt diverse instellingen voor Bluetooth apparaten veranderen op het **<Bluetooth Setup>** scherm.

1 Toon het <**Bluetooth Setup**> scherm. Op het startscherm:

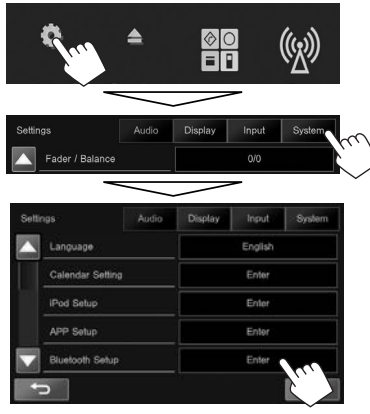

- U kunt het <Bluetooth Setup> scherm ook tonen door een druk op [(\*)] op het telefoonregelscherm (Bladzijde 32).
- 2 Maak de Bluetooth instellingen.

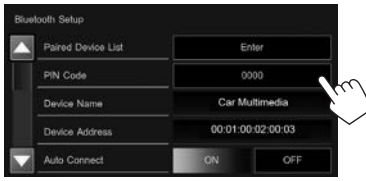

• Druk op [▲]/[▼] om van pagina te veranderen.

| 🗆 Instelbar                               | e onderdelen                                                                                                    | <auto< th=""><th>• ON (Basisinstelling): Het koppelen</th></auto<>                         | • ON (Basisinstelling): Het koppelen                                                                                                    |
|-------------------------------------------|----------------------------------------------------------------------------------------------------|--------------------------------------------------------------------------------------------|----------------------------------------------------------------------------------------------------|
| <paired<br>Device List&gt;</paired<br>    | Druk op <b>[Enter</b> ] om de lijst met<br>geregistreerde apparaten te tonen.<br>U kunt een apparaat verbinden of<br>geregistreerde apparaten wissen.<br>(Bladzijde 30) | Pairing>                                                                                   | wordt automatisch uitgevoerd<br>met het verbonden iOS-apparaat<br>(bijvoorbeeld een iPhone), zelfs<br>wanneer de Bluetooth functie<br>op het apparaat is uitgeschakeld.<br>(Het automatisch konpelen werkt |
| <pin code=""></pin>                       | Veranderen van de PIN-code van het toestel. (Bladzijde 29)                                                                                                    |                                                                                            | mogelijk niet met bepaalde<br>apparaten, afhankelijk van de                                                                                                    |
| <device<br>Name&gt;</device<br>           | Toont de naam van het toestel die op<br>de Bluetooth apparatuur verschijnt                                                                                              |                                                                                            | iOS-versie.)<br>• <b>OFF</b> : Geannuleerd.                                                                                                    |
| <device<br>Address&gt;</device<br>        | Toont het apparaat-adres van toestel.                                                                                                    | <ring<br>Mode&gt;</ring<br>                                                                | System (Basisinstelling): De op het<br>toestel ingestelde beltoon wordt<br>gebruikt.                                                                                                    |
| <auto<br>Connect&gt;</auto<br>            | ON (Basisinstelling): Er wordt<br>automatisch een verbinding met<br>het laatst verbonden Bluetooth<br>apparaat gemaakt wanneer u het<br>toortal inschaledt              |                                                                                            | Phone: De op de mobiele telefoon<br>ingestelde beltoon wordt gebruikt.<br>(Deze functie werkt mogelijk<br>niet afhankelijk van uw mobiele<br>telefoon.)                                                    |
|                                           | • <b>OFF</b> : Geannuleerd.                                                                                                    | <ring td="" tone<=""><td>Met &lt;<b>Ring Mode</b>&gt; op &lt;<b>System</b>&gt;</td></ring> | Met < <b>Ring Mode</b> > op < <b>System</b> >                                                                                                    |
| <bluetooth<br>HF/Audio&gt;</bluetooth<br> | Kies de luidsprekers voor Bluetooth<br>(voor zowel telefoon als audiospeler).<br>• Front: Alleen de voorluidsprekers.<br>• All (Bacienstelling): Alle                   | change>                                                                                    | binnenkomende gesprekken kiezen<br>uit [Tone1] (Basisinstelling), [Tone2],<br>[Tone3].                                                                                                    |
|                                           | luidsprekers.                                                                                                    | <initialize></initialize>                                                                  | Houd [Enter] ingedrukt om alle voor                                                                                                    |
| <auto<br>Response&gt;</auto<br>           | ON: Het toestel beantwoordt<br>de binnenkomende gesprekken<br>automatisch na 5 seconden                                                                                 |                                                                                            | Bluetooth audiospelers gemaakte<br>instellingen terug te stellen.                                                                                                    |
|                                           | • <b>OFF</b> (Basisinstelling): Het toestel<br>beantwoordt het binnenkomende<br>gesprek niet automatisch.<br>Beantwoordt het binnenkomend<br>gesprek handmatig.         |                                                                                            |                                                                                                    |

## Instellingen voor gebruik van apps van een iPod/iPhone/Android

Voor gebruik van apps van de iPod/iPhone/Android, moet u het te gebruiken apparaat en de verbindingsmethode kiezen.

#### Voorbereiding:

- Verbind een iPod touch/iPhone/Android apparaat.
- Voor Android: Verbind het Android apparaat via Bluetooth of zowel met een kabel als via Bluetooth.
- Zie bladzijde 28 voor een Bluetooth verbinding.
- Zie bladzijde 55 voor een bedrade verbinding.
- Voor iPod touch/iPhone: Verbind de iPod touch/iPhone met een kabel, via Bluetooth of zowel met een kabel als via Bluetooth. (Bladzijde 17)

1 Toon het <**APP Setup**> scherm. Op het startscherm:

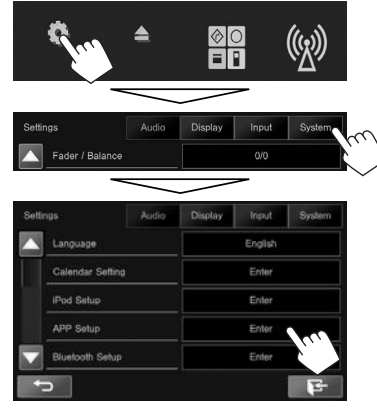

 Schakel de AV-bron uit indien [Enter] voor <APP Setup> niet kan worden gekozen. (Bladzijde 6)

## 2 Toon het < APP Settings> scherm.

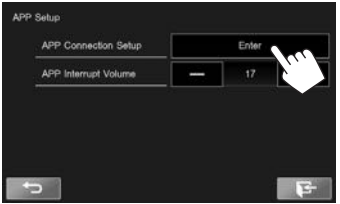

3 Controleer de huidige status van het apparaat en druk vervolgens op [Change].

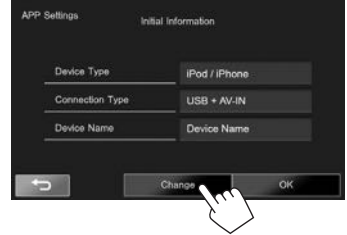

- Druk op **[OK]** om het instelscherm te verlaten wanneer u de instellingen niet hoeft te veranderen.
- 4 Kies het type van het apparaat (1) en druk vervolgens op [Next] (2).

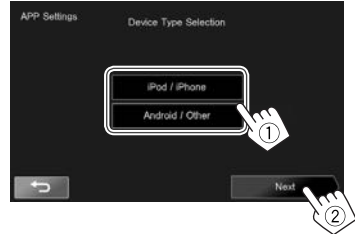

5 Kies de verbindingsmethode (1) en druk vervolgens op [Next] (2).

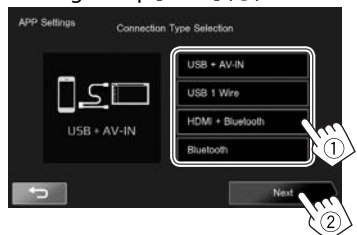

#### **Voor Android:**

<HDMI/MHL Kies indien het Android
+ Bluetooth> apparaat is verbonden met
zowel de kabel KS-U60 (los
verkrijgbaar) of KS-U61 (los
verkrijgbaar) met de HDMI/MHL
ingangsaansluiting en via
Bluetooth.

<Bluetooth> Kies indien het apparaat middels Bluetooth is verbonden.

#### Voor iPod/iPhone:

| <usb +<="" th=""><th>Kies indien de iPod/iPhone</th></usb> | Kies indien de iPod/iPhone  |
|------------------------------------------------------------|-----------------------------|
| AV-IN>                                                     | middels de KS-U59 (los      |
|                                                            | verkrijgbaar) is verbonden. |

- <USB 1 Wire> Kies indien de iPod/iPhone met een USB 2.0-kabel (accessoire van de iPod/iPhone) of KS-U62 (los verkrijgbaar) is verbonden.
- <HDMI + Kies wanneer de iPod/iPhone is verbonden met gebruik van een HDMI-kabel KS-U60 (los verkrijgbaar) en KS-U62 (los verkrijgbaar) via een Lightning-Digital AV-adapter (accessoire van de iPod/iPhone).
- <Bluetooth> Kies indien de iPod/iPhone middels Bluetooth is verbonden.
- Ga naar stap 7 indien u <USB + AV-IN> of <USB 1 Wire> kiest.
- 6 De lijst met gekoppelde toestellen verschijnt indien u <HDMI + Bluetooth> of <Bluetooth> als verbindingsmethode heeft gekozen. Kies het gewenste toestel.

| Semings       | Paired Devices List | Search |
|---------------|---------------------|--------|
| Device Name 1 |                     |        |
| Device Name 2 |                     |        |
| Device Name 3 |                     |        |
| Device Name 4 |                     |        |
| Device Name 5 |                     |        |
|               | Remove              | Neut   |

- U kunt de Bluetooth registratie van een apparaat wissen. Druk op [Remove] en vervolgens op [Yes] nadat de bevestiging is verschenen.
- Indien het gewenste apparaat niet in de lijst staat moet u op [Search] drukken om een beschikbare iPod/iPhone/Android apparaat te zoeken (①) en vervolgens het gewenste toestel op het <Available Devices> scherm kiezen (②).

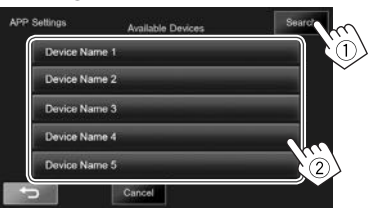

- U kunt van pagina veranderen om meer onderdelen te tonen door een druk op [▲]/[▼].
- Druk op [Cancel] om het zoeken te stoppen.
- 7 Bevestig de instellingen.

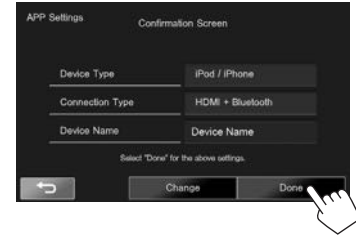

## Geluidsinstellingen

## Gebruik van de geluidsegalisatie

- De instelling blijft voor iedere bron vastgelegd totdat u het geluid weer opnieuw instelt. Voor discs wordt de instelling voor ieder van de volgende items opgeslagen.
  - DVD-Video/DVD-VR/VCD
  - CD
  - DivX/MPEG1/MPEG2/MP3/WMA/AAC
- U kunt het geluid niet instellen wanneer de AV-bron uitgeschakeld is.

#### Kiezen van een vastgelegde geluidsfunctie

1 Toon het **<Equalizer>** scherm. Op het startscherm:

| Sur.            | \$    |         |       | ( <u>k</u> )) |
|-----------------|-------|---------|-------|---------------|
| Settings        | Audio | Display | Input | System        |
| Fader / Balance |       | 0/0     |       |               |
| Equalizer       |       | Flat    |       |               |
| Loudness        |       | ON      |       |               |

- U kunt het <Equalizer> scherm ook tonen door op [IIIII] op het onderliggende snelkoppelingsmenu te drukken. (Bladzijde 9)
- 2 Kies een geluidsfunctie.

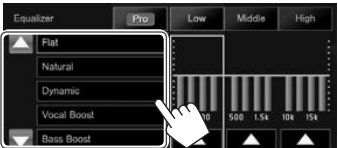

 U kunt van pagina veranderen om meer onderdelen te tonen door een druk op [▲]/[▼].

## Opslaan van uw eigen instellingen—Naar wens veranderen van de vastgelegde geluidsfunctie

- **1** Kies een geluidsfunctie. (Zie de linkerkolom.)
- 2 Stel het niveau van elke band in (①) en selecteer daarna het subwoofer-niveau (②).

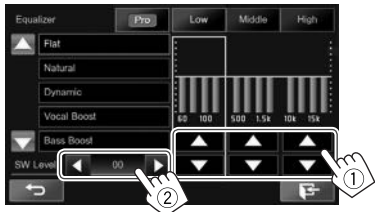

De instellingen worden vastgelegd en **<User>** wordt geactiveerd.

 Voor het voltooien van de procedure, drukt u op []].

## Opslaan van uw eigen instellingen—Het geluid nauwkeurig regelen

- **1** Kies een geluidsfunctie. (Zie de linkerkolom.)
- **2** Toon het instelscherm.

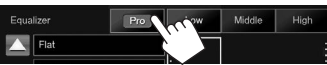

3 Kies een band.

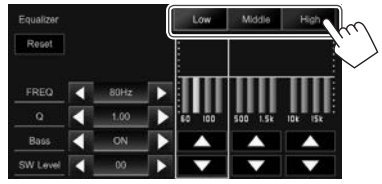

4 Stel het geluid in.

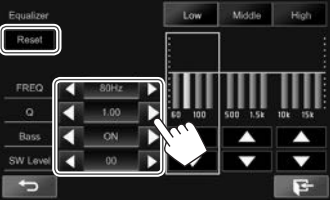

| [Reset]            | Veranderen van het niveau van alle banden naar 0. |
|--------------------|---------------------------------------------------|
| <freq></freq>      | Kiezen van de frequentie.                         |
| <q></q>            | Stelt de frequentiebreedte in.*1                  |
| <bass></bass>      | Activeren/annuleren van lage tonen.*2             |
| <sw level=""></sw> | Instellen van het<br>subwooferuitgangsniveau.     |

De instellingen worden overschreven indien <**User**> is ingesteld (zie de linkerkolom) en <**User**> is geactiveerd.

- Voor het voltooien van de procedure, drukt u op []].
- De instellingen blijven vastgelegd totdat u het geluid weer opnieuw instelt.
- Herhaal stappen **3** en **4** voor het instellen van de andere frequentiebanden.
- \*1 Vastgesteld voor de "High" band.
- \*2 Alleen voor de "Low" band.

## 🗆 Instellen van de drempelfrequentie

1 Toon het **<X'over>** scherm. Op het startscherm:

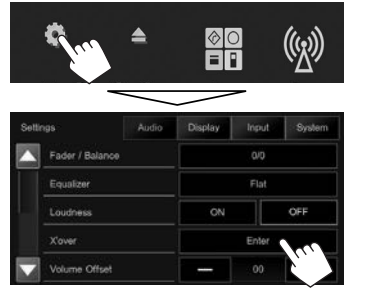

2 Kies het in te stellen onderdeel (①) en stel in (②).

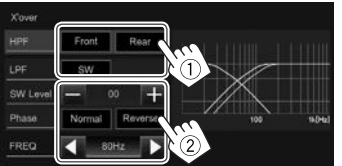

- <HPF> Instellen van de drempelfrequentie voor de voor-([Front]) of achterluidsprekers ([Rear]) (hoog-doorlaatfilter). <LPF> Instellen van de drempelfrequentie voor de subwoofer (laag-doorlaatfilter). Instellen van het <SW Level> subwooferuitgangsniveau. Kiezen van de fase voor de <Phase> subwoofer.\* <FREQ> Instellen van de drempelfrequentie.
- \* Niet kiesbaar indien <FREQ> op <Through> is gesteld.

## Instellingen voor videoweergave

## 🗅 Instellen van het beeld

U kunt de beeldkwaliteit instellen.

1 Toon het beeldinstelscherm. Op het bronregelscherm:

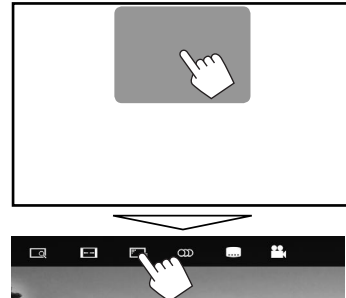

- U kunt het beeldinstelscherm ook tonen door op [E1] op het onderliggende snelkoppelingsmenu te drukken. (Bladzijde 9)
- 2 Kies [)] (dimmer aan) of [\*] (dimmer uit).

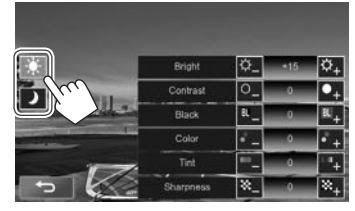

#### 3 Stel het beeld in.

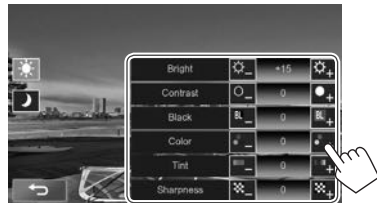

| <bright></bright>       | Instellen van de helderheid.<br>(–15 t/m +15) |
|-------------------------|-----------------------------------------------|
| <contrast></contrast>   | Instellen van het contrast.<br>(–10 t/m +10)  |
| <black></black>         | Instellen van zwart.<br>(–10 t/m +10)         |
| <color></color>         | Instellen van de kleur.<br>(–10 t/m +10)      |
| <tint></tint>           | Instellen van de tint.<br>(–10 t/m +10)       |
| <sharpness></sharpness> | Instellen van de details.<br>(-2 t/m +2)      |
|                         |                                               |

### Uveranderen van de aspectratio

U kunt de aspectratio voor videoweergave veranderen.

- U kunt de aspectratio niet veranderen tijdens weergave van een USB-apparaat.
- 1 Toon het keuzescherm voor de aspectratio. Op het bronregelscherm:

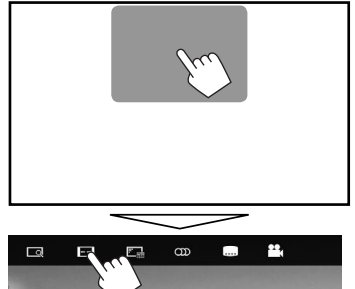

2 Kiezen van de aspectratio.

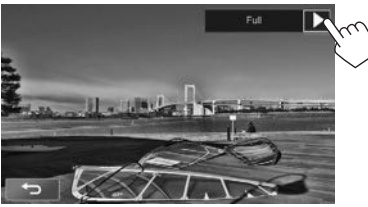

- <Full>\* Voor oorspronkelijk 16:9 heelden 4:3 signaal 16:9 signaal  $^{\circ}O^{\circ}$ Voor oorspronkelijk 4:3 beelden <Normal>\* 4:3 signaal 16:9 signaal Voor het normaal bekijken van <Just> 4:3 beelden op het breedbeeld 4:3 signaal 16:9 signaal ွိုိ 50 0 Veranderen van de vergroting. <Zoom1> - De aspectratio wordt <Zoom3>
  - De aspectratio wordt automatisch in overeenstemming met de videobron gekozen.
- \* Bij weergave van DivX met <Screen Ratio> op [16:9] gesteld (bladzijde 14), kan de aspectratio mogelijk niet juist worden ingesteld.

## Zoomen van beeld

U kunt op het beeld inzoomen (**<Full>**, **<Zoom1>** t/m **<Zoom3>**). Zoomen is alleen mogelijk tijdens weergave van discs.

 Als de aspectratio is ingesteld op <Just>, wordt het beeld vergroot of verkleind volgens de aspectratio van de instelling <Full>. 1 Toon het keuzescherm voor de vergroting. Op het bronregelscherm:

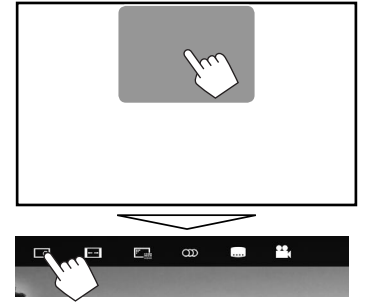

2 Verander de vergroting (1) en verplaats vervolgens het zoomframe (2).

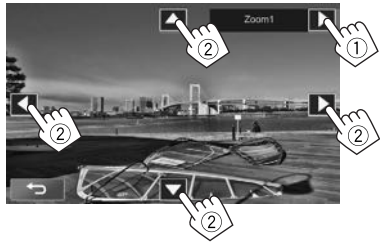

- $[\blacktriangle][\lor][\triangleleft][\lor]$  worden niet getoond wanneer **<Full>** is gekozen.
- De zoomfunctie kan voor bepaalde videobronnen niet worden gebruikt.

## Veranderen van het displayontwerp

U kunt het ontwerp van het Startscherm, de achtergrond en paneelkleur veranderen.

1 Toon het <**User Customize**> scherm. Op het startscherm:

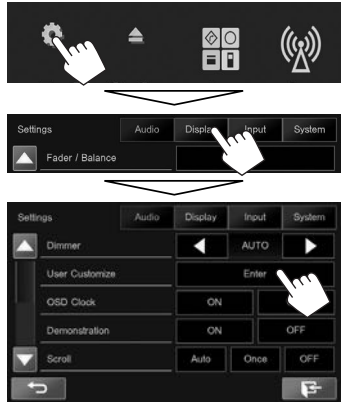

 U kunt het <User Customize> scherm ook tonen door een druk op []] op het Startscherm (bladzijde 7) of op het onderliggende snelkoppelingsmenu (badzijde 9). 2 Kies het te veranderen onderdeel en vervolgens het ontwerp of de kleur. Veranderen van het ontwerp van het Startscherm:

Toon het keuzescherm voor het ontwerp van het Startscherm ( $\widehat{1}$ ) en kies vervolgens het ontwerp voor het Startscherm ( $\widehat{2}$ ).

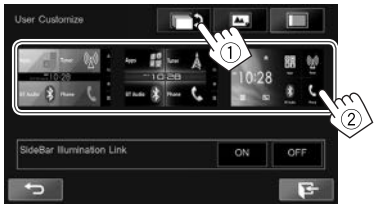

- De kiesbare achtergrond verschilt afhankelijk van het gekozen ontwerp voor het Startscherm.
- Om automatisch een voor de gekozen achtergrond geschikte paneelkleur in te stellen, kiest u [ON] voor <SideBar Illumination Link>. Kies [OFF] om de paneelkleur handmatig in te stellen.
- Wanneer u het ontwerp van het Startscherm verandert, zal tevens het ontwerp van de bronpictogrammen veranderen.

#### Veranderen van paneelkleur:

Toon het paneelkleur-keuzescherm (①), kies de dimmerinstelling ([)]: dimmer aan of [\*]: dimmer uit) (②) en kies vervolgens de paneelkleur (③).

U kunt de paneelkleur niet kiezen wanneer

 </li

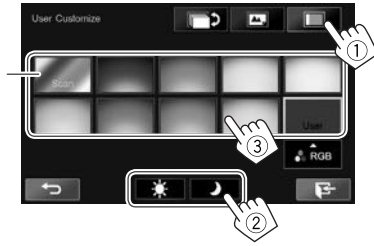

\*1

• U kunt de kleur ook zelf bepalen. Druk op [**RGB**] om het kleurinstelscherm te tonen en stel vervolgens de kleur in.

#### Veranderen van achtergrondontwerp:

Toon het achtergrondontwerp-keuzescherm (①), kies de dimmerinstelling ([〕]: dimmer aan of [★]: dimmer uit) (②) en kies vervolgens het achtergrondontwerp (③).

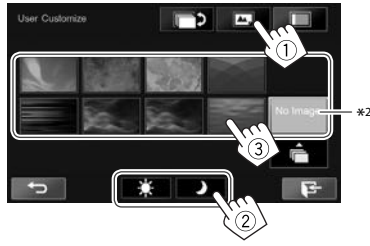

\*1 Door dit te kiezen verandert de verlichtingskleur geleidelijk. \*2 Sla uw eigen scène van te voren op. (Bladzijde 43)

### Opslaan van uw favoriete beeld als achtergrondbeeld

U kunt een favoriet beeld dat op het aangesloten USB-apparaat is opgeslagen instellen.

- Gebruik een JPEG/PNG/BMP-bestand met een resolutie van 800 x 480 pixels.
- De kleur van het vastgelegde beeld kan anders zijn dan de werkelijke kleur.
- 1 Verbind het USB-apparaat waarop het beeld is opgeslagen. (Bladzijde 54)
- 2 Toon het <User Customize> scherm. (Bladzijde 42)
- 3 Toon het bestandskeuzescherm.

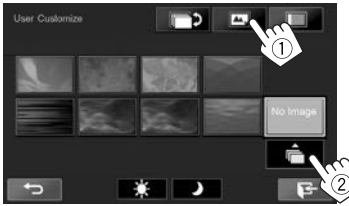

4 Kies het bestand voor het achtergrondbeeld (①) en bevestig vervolgens uw keuze (②).

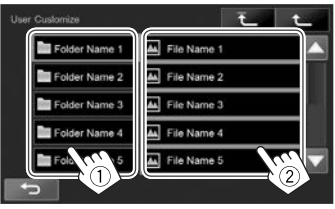

- U kunt van pagina veranderen om meer onderdelen te tonen door een druk op [▲]/[▼].
- Druk op [ 1 ] om naar de basismap terug te keren.
- Druk op [1] om naar de bovenste laag terug te keren.
- 5 Bevestig de keuze.

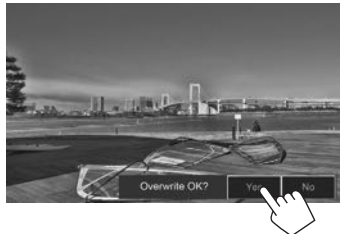

Het bestaande beeld wordt door het nieuwe beeld vervangen.

• Druk op [No] om naar het voorgaande scherm terug te keren.

## Aanpassen van het startscherm

U kunt de onderdelen bepalen die op het startscherm worden getoond.

1 Kies een te vervangen onderdeel. Op het startscherm: Houd het te vervangen pictogram ingedrukt.

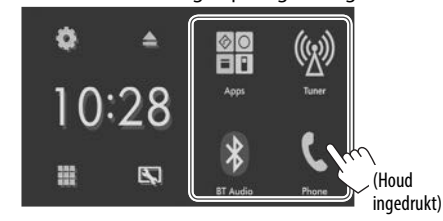

Het onderdeelkeuzescherm verschijnt.

Kies het onderdeel dat u op de in stap 1 (1) gekozen positie wilt tonen en druk vervolgens op [ ] (2).

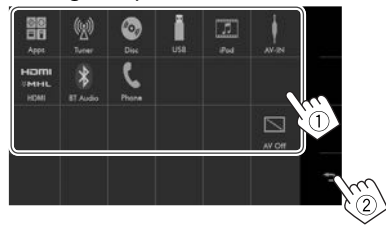

- Alleen de bronnen die kunnen worden gekozen verschijnen.
- Herhaal de procedure voor het plaatsen van pictogrammen voor andere onderdelen.

## Aanpassen van de systeeminstellingen

#### Uvastleggen/oproepen van instellingen

U kunt de volgende instellingen vastleggen:

- Instellingen met het <Settings> scherm: Fader/Balance, Equalizer, Loudness, X'over (<HPF>/<LPF>/<SW Level> instellingen), Volume Offset, Speaker Select, User Customize
- Instellingen voor "AV-IN": AV-IN Name

Op het startscherm:

• Druk herhaaldelijk op [▼] om van pagina op het <**System**> menuscherm te veranderen.

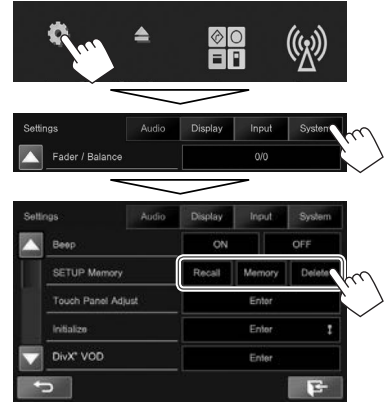

- [**Recall**] Tonen van de vastgelegde instellingen.
- [Memory] Vastleggen van de huidige instellingen.
- [Delete] Wissen van de vastgelegde instellingen.

Een bevestigingsmededeling verschijnt. Druk op **[Yes]**.

## 🗆 Instellen van de aanraakpositie

U kunt de aanraakpositie op het aanraakpaneel instellen indien de aangeraakte positie niet overeenkomt met de uitgevoerde bediening.

- 1 Toon het <**Touch Panel Adjust**> scherm. Op het startscherm:
  - Druk herhaaldelijk op [▼] om van pagina op het <**System**> menuscherm te veranderen.

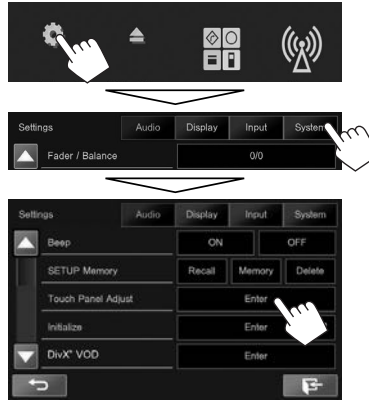

2 Raak het midden van de markeringen linksonder en rechtsboven als aangegeven aan.

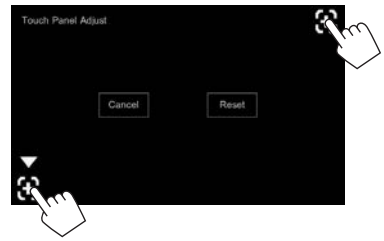

- Druk op [Reset] om de aanraakpositie terug te stellen.
- Druk op [Cancel] om de huidige bediening te annuleren.

## Update van het systeem

U kunt het systeem updaten door een USB-apparaat met een updatebestand te verbinden.

- Ga voor een update van het systeem naar <http://www.ivc.net/cs/car/>.
- Maak een updatebestand, kopieer het naar 1 een USB-apparaat en verbind dat apparaat met dit toestel.
  - Verbinden van USB-apparatuur, zie bladziide 54.
- 2 Toon het <**System Information**> scherm. Op het startscherm:
  - Druk herhaaldelijk op [▼] om van pagina op het **<Svstem>** menuscherm te veranderen.

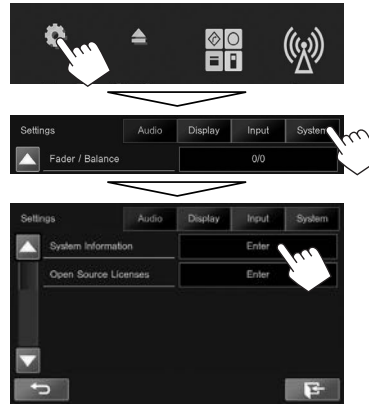

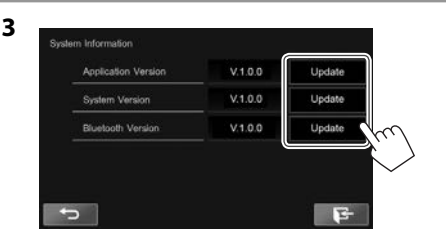

<Application Version> <System Version> <Bluetooth Version>

Update van het systeemprogramma.

Updaten van het systeem. Updaten van het Bluetooth programma.

Het updaten duurt even.

"Update Completed" verschijnt wanneer de update geslaagd is uitgevoerd. Terugstellen van het toestel.

- Voor het voltooien van de procedure, drukt u op [ **-**].
- Ontkoppel het USB-apparaat niet tijdens het updaten.
- Indien de update is mislukt, moet u de stroom even uit en weer inschakelen en nogmaals de update proberen uit te voeren.
- Indien u de stroom tijdens de update heeft uitgeschakeld, kunt u de update hervatten na het weer inschakelen van de stroom. De update wordt vanaf het begin uitgevoerd.

## Instellen van menu-onderdelen

#### Toon het <Settings> menuscherm

Toon het **<Settings>** scherm. 1 Op het startscherm:

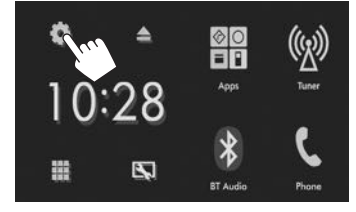

2 Kies het instelmenu.

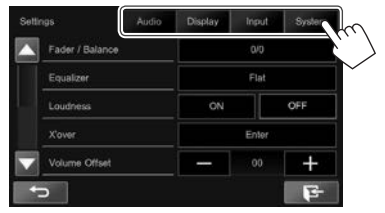

### Audio>-instelscherm

#### <Fader/Balance>

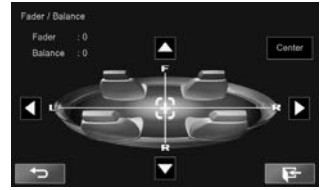

**Fader**: Stelt de weergavebalans tussen de voor- en achterluidspreker in.

- F6 t/m R6 (Basisinstelling: 0)
  - Stel fader in het midden (0) indien u slechts twee luidsprekers heeft.

**Balance**: Stelt de weergavebalans tussen de linkeren rechterluidspreker in.

- L6 t/m R6 (Basisinstelling: 0) Druk op [▲]/[▼]/[◀]/[▶] of versleep [⊕] om in te stellen.
  - Druk op [Center] voor het wissen van de instelling.

#### <Equalizer>

Verander de geluidsfunctie of maak instellingen voor egalisatie voor iedere bron en leg deze vast. (Bladzijde 39)

 Flat (Basisinstelling)/Natural/Dynamic/Vocal Boost/Bass Boost/Vibrant/User

#### <Loudness>

U kunt de toonversterkingsfunctie activeren of uitschakelen.

- **ON** (Basisinstelling): Versterken van de lage en hoge frequenties voor een goed-gebalanceerd geluid bij een laag volumeniveau.
- OFF: Geannuleerd.

#### <X'over>

Stel de drempelfrequentie in. (Bladzijde 40)

#### <Volume Offset>

Stel het automatische volumeniveau voor iedere bron in en leg vast. (Voor discs wordt de instelling voor ieder van de volgende items opgeslagen: DVD/DVD-VR/VCD, CD, en DivX/MPEG1/MPEG2/ MP3/WMA/WMV/AAC.) Het volumeniveau wordt automatisch verhoogd of verlaagd wanneer u van bron verandert.

• -15 t/m +06 (Basisinstelling: 00)

#### <Speaker Select>

Kies het formaat van de aangesloten luidspreker.

Standard (Basisinstelling)/Narrow/Middle/Wide

## 

#### <Dimmer>

- AUTO (Basisinstelling): Het scherm en de verlichting van de toetsen worden gedimd wanneer u de koplampen aanzet.
- ON: Activeert de dimmer.
- OFF: Geannuleerd.

#### <User Customize>

Veranderen van het displayontwerp (ontwerp van Startscherm, achtergrond en paneelkleur). (Bladzijde 42)

#### <OSD Clock>

- **ON**: De klok wordt getoond tijdens weergave van een videobron.
- OFF (Basisinstelling): Geannuleerd.

#### <Demonstration>

- **ON** (Basisinstelling): Activeren van de demonstratie op het scherm.
- **OFF**: Geannuleerd.

#### <Scroll>

- Auto: De informatie wordt herhaald rollend getoond.
- **Once** (Basisinstelling): De informatie wordt eenmaal rollend getoond.
- Off: Geannuleerd.

De tekst wordt ongeacht deze instelling rollend getoond wanneer u een informatiebalk aanraakt.

#### <Screen Adjustment>

Stel de helderheid en zwartheid van het scherm in. Druk op [Enter] om het instelscherm te tonen, kies

[)] (dimmer aan)/[ 🔆 ] (dimmer uit) en verander vervolgens de volgende instellingen:

- Bright: Instellen van de helderheid.
  - 15 t/m +15 (Basisinstelling: 0 voor dimmer aan/+15 voor dimmer uit)
- Black: Instellen van zwart.
  - -10 t/m +10 (Basisinstelling: 0)

#### <Parking Guidelines>

- **ON** (Basisinstelling): Tonen van de richtlijnen voor het parkeren. (Bladzijde 26)
- **OFF**: Geannuleerd.

#### <Guidelines Setup>

Instellen van de richtlijnen voor het parkeren. (Bladzijde 26)

#### Input>-instelscherm

#### <R-CAM Interrupt>

- **ON** (Basisinstelling): Het beeld van de achterzichtcamera wordt getoond wanneer de versnelling in zijn achteruit (R) wordt geschakeld.
- **OFF**: Kies wanneer u geen camera heeft aangesloten.

#### □<System>-instelscherm

#### <Language>

Kiesde taal voor de tekstinformatie op het scherm.

- ・ English (Basisinstelling)/Español/Français/ Deutsch/Italiano/Nederlands/Português/ Türkçe/Русский/דעררת/וובעיבוילועיים/ピברית/简体中文/繁體中文/Bahasa Malaysia/Bahasa Indonesia
- **GUI Language**: Kiest de taal voor de bedieningstoetsen en menu-onderdelen.
  - Local (de hiervoor gekozen taal)/English (Basisinstelling)

#### <Calendar Setting>

Instellen van de kalender/kloktijd. (Bladzijde 4)

#### <iPod Setup>

Maak de instellingen voor de iPod. (Bladzijde 17)

#### <APP Setup>

- APP Connection Setup: Configureren van app-instellingen. (Bladzijde 37)
- APP Interrupt Volume: Instellen van het volume van de app.
  - 0 t/m 35 (Basisinstelling: 17)

#### <Bluetooth Setup>

Configureer de instellingen voor gebruik van een Bluetooth apparaat, bijvoorbeeld voor de verbinding en andere algemene bedieningen. (Bladzijde 36)

#### <Beep>

- **ON** (Basisinstelling): Activeren van de pieptoon bij een toetsdruk.
- OFF: Geannuleerd.

#### <SETUP Memory>

Vastleggen, oproepen of wissen van de door u gemaakte instellingen. (Bladzijde 44)

#### <Touch Panel Adjust>

Stel de aanraakposities van de toetsen op het scherm in. (Bladzijde 44)

#### <Initialize>

Terugstellen van alle door u gemaakte instellingen. Houd [**Enter**] even ingedrukt voor het terugstellen van de instellingen.

 Na het terugstellen van de instellingen, moet u de vereiste instellingen maken met het <**Initial** Settings> scherm. (Bladzijde 4)

#### <DivX® VOD>

Dit toestel heeft zijn eigen registratiecode. Na weergave van een bestand met een registratiecode, wordt de registratiecode van dit toestel ter auteursrechtbescherming overschreven.

- Druk op [Enter] om de informatie te tonen.
- Voor het terugkeren naar het voorgaande scherm, drukt u op [OK].

#### <System Information>

Toont de versie-informatie van de software. U kunt de software updaten. (Bladzijde 45)

#### <Open Source Licenses>

Toont de Open Source Licenties.

## AFSTANDSBEDIENUING

Voor gebruik van de afstandsbediening, moet u de RM-RK258 afzonderlijk aanschaffen.

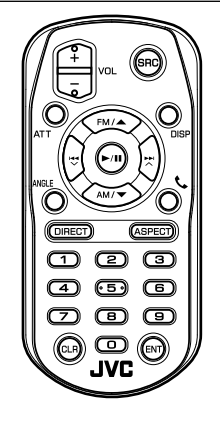

## Voorbereiding

### Verwijderen van het batterijbeschermblad

Verwijder het batterij-beschermblad van de afstandsbediening voor gebruik.

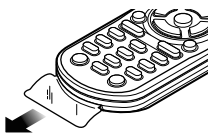

## Vervangen van de batterij van de afstandsbediening

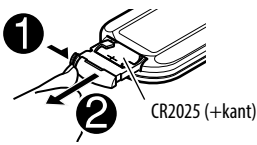

- Gebruik een los verkrijgbare knoopbatterij (CR2025).
- Plaats de batterij met de + en polen in de juiste richting.
  - Vervang de batterij indien het bereik van de afstandsbediening aanzienlijk kleiner wordt.

### **⚠** Voorzichtig:

- Houd de batterij buiten het bereik van kinderen en in de oorspronkelijke verpakking totdat u gereed bent om deze te gaan gebruiken. Gooi gebruikte batterijen onmiddellijk weg. Raadpleeg onmiddellijk een arts indien een batterij werd ingeslikt.
- Houd de batterij uit de buurt van vuur en het directe zonlicht. De batterij kan anders ontploffen of hitte opwekken met brand als gevolg.
- Plaats de afstandsbediening niet op warme plaatsen zoals op het dashboard.
- De lithiumbatterij kan ontploffen indien verkeerd geplaatst. Vervang uitsluitend door een van het zelfde of gelijkwaardig type.

#### Gebruik van de afstandsbediening:

- Richt de afstandsbediening direct naar de afstandsbedieningssensor op het toestel.
- Stel de afstandbedieningssensor NIET aan schel licht bloot (direct zonlicht of lamplicht).

## AFSTANDSBEDIENUING

| Bediening met gebruik van de |
|------------------------------|
| afstandsbediening (RM-RK258) |

#### Functies van basistoetsen

| ATT                   | Dempen/herstellen van het geluid.                                                                                                    |  |  |
|-----------------------|----------------------------------------------------------------------------------------------------|--|--|
| DISP                  | Afwisselend tonen van het scherm met de<br>huidige bron en het App scherm van de<br>aangesloten iPod touch/iPhone/Android.                            |  |  |
| FM/▲ /<br>AM/▼        | <ul><li>Kiezen van de golfband.</li><li>Kiezen van een titel/onderdeel/map.</li></ul>                                                                 |  |  |
| <b> ≪ ►</b>  <br>▼/ ∧ | <ul> <li>Automatisch opzoeken van zenders.</li> <li>Handmatig opzoeken van zenders.<br/>(Houd ingedrukt)</li> <li>Kiezen van een fragment.</li> </ul> |  |  |
| VOL +/<br>VOL –       | Instellen van het volume.                                                                                                    |  |  |
| SRC                   | Kiezen van de bron.                                                                                                    |  |  |
| ►/II                  | Starten/pauzeren van de weergave.                                                                                                    |  |  |
| ¢                     | Beantwoorden van binnenkomende<br>gesprekken.                                                                                                    |  |  |
| 0 – 9                 | Invoeren van cijfers. (Zie de uiterste<br>rechterkolom.)                                                                                              |  |  |

| 1 – 6  | Invoeren van een<br>voorkeurzendernummer.                                                                                                    |
|--------|----------------------------------------------------------------------------------------------------|
| ANGLE  | Functioneert niet voor dit toestel.                                                                                                    |
| ASPECT | <ul> <li>Veranderen van de aspectratio.</li> <li>Gebruik het aanraakpaneel voor het<br/>controleren van de huidige instelling<br/>voor de aspectratio. (Bladzijde 41)</li> </ul> |
| ENT    | Bevestigen van de keuze.                                                                                                    |
| DIRECT | Invoeren van de directe zoekfunctie. (Zie<br>de rechterkolom.)                                                                                                    |
| CLR    | Wissen van een fout.                                                                                                    |

#### Direct opzoeken van een onderdeel Tunerfrequentie

- 1 Druk op DIRECT om de zoekfunctie te kiezen.
- 2 Druk op een cijfertoets om een frequentie in te voeren.

• Druk op CLR (wissen) om een fout te wissen.

- 3 Druk op ENT om de invoer te bevestigen.
- Druk voor het verlaten van de zoekfunctie op DIRECT.

## Hoofdstuk/titel/map/bestand/fragment op de disc

- 1 Druk op DIRECT om de zoekfunctie te kiezen.
  - Door iedere druk op DIRECT, verandert het te zoeken onderdeel.
- 2 Druk op een cijfertoets om het gewenste onderdeel te kiezen.
  - Druk op CLR (wissen) om een fout te wissen.
- 3 Druk op ENT om de invoer te bevestigen.
- Druk voor het verlaten van de zoekfunctie op DIRECT.

#### Discbedieningen Gebruik van het VCD menu

- 1 Druk op DIRECT om de zoekfunctie te kiezen.
- 2 Druk op een cijfertoets om het af te spelen onderdeel te kiezen.
- 3 Druk op ENT om de invoer te bevestigen.
- Druk voor het verlaten van de zoekfunctie op DIRECT.

## Alvorens het toestel te installeren

#### 

- Het verbinden van het ontstekingsdraad (rood) en het accudraad (geel) met het autochassis (aarding), kan kortsluiting en brand veroorzaken. Verbind deze draden met de stroombron via het zekeringenkastje.
- Verwijder de zekering van het ontstekingsdraad (rood) en accudraad (geel) niet. De stroomtoevoer moet via de zekering met de draden worden verbonden.

### 🖄 Voorzorgen voor het installeren en verbinden

- De bevestiging en bedrading van dit product vereist vakbekwaamheid en ervaring. Laat voor de veiligheid het bevestigen en bedraden door een professionele installateur uitvoeren.
- Zorg dat het toestel op een negatieve 12 Volt gelijkstroomvoeding is geaard.
- Installeer het toestel niet op plaatsen die aan direct zonlicht, hitte of extreme vochtigheid blootstaan. Vermijd ook plaatsen waar het zeer stoffig is of waar waterspatten voorkomen.
- Gebruik geen los verkrijgbare schroeven. Gebruik uitsluitend de bij het toestel geleverde schroeven. Het toestel wordt mogelijk beschadigd door gebruik van andere schroeven.
- Wanneer de stroom niet wordt ingeschakeld ("Miswiring DC Offset Error", "Warning DC Offset Error" verschijnt), kan er kortsluiting zijn in een van de luidsprekerdraden of maakt een draad contact met het chassis van de auto, waardoor de beschermingsfunctie wordt geactiveerd. Controleer de verbinding van de luidsprekerdraden.

- Indien het contactslot van uw auto geen ACC stand heeft, moet u de ontstekingsdraden verbinden met een stroombron die met de contactsleutel kan worden in- en uitgeschakeld. Indien u het ontstekingsdraad verbindt met een stroombron waar constant spanning op staat, bijvoorbeeld accudraden, zal de accu worden uitgeput.
- Als de zekering is doorgebrand, controleert u eerst of de kabels elkaar niet raken en kortsluiting veroorzaken en vervangt u vervolgens de oude zekering door een nieuwe met eenzelfde waarde.
- Isoleer niet-aangesloten draden met isolatieband of ander geschikt materiaal. Voorkom kortsluiting en verwijder derhalve niet de kapjes op het uiteinde van de niet-aangesloten draden of aansluitingen.
- Verbind de luidsprekerdraden juist met de overeenkomende aansluitingen. Het toestel kan beschadigd worden of niet functioneren als u de ⊖ draden deelt of ze verbindt met een metalen onderdeel van de auto.
- Indien u slechts twee luidsprekers met het systeem verbindt, moet u de stekkers met ofwel beide voor-uitgangsaansluitingen of beide achteruitgangsaansluitingen verbinden (gebruik dus niet zowel voor als achter). Indien u bijvoorbeeld de ⊕ stekker van de linkerluidspreker met een voor-uitgangsaansluiting verbindt, mag u niet de ⊖ stekker met een achter-uitgangsaansluiting verbinden.
- Controleer na het installeren van het toestel of de remlichten, richtingaanwijzers, ruitenwissers enz. van de auto juist functioneren.
- Installeer het toestel met hooguit een hoek van 30°.
- Druk niet hard op het paneeloppervlak bij het installeren van het toestel in de auto. Het paneel zal anders mogelijk worden beschadigd of niet functioneren.

 Dit toestel heeft een ventilator voor het verlagen van de interne temperatuur. Installeer het toestel niet op een plaats waar de werking van de ventilator wordt gehinderd. Indien deze openingen zijn geblokkeerd kan het toestel niet goed worden geventileerd met een onjuiste werking als gevolg.

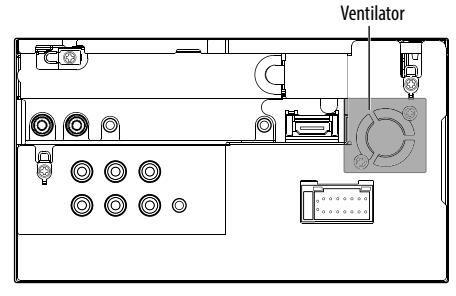

### 

Installeer dit toestel in de console van uw auto. Raak de metalen onderdelen van dit toestel niet aan tijdens en kort na het gebruik. Metalen onderdelen als bijvoorbeeld de hittebak en behuizing worden namelijk heet.

## Bijgeleverde accessoires voor het installeren

- ① Bedradingsbundel x 1
- ② Sierplaat x 1
- ③ Verlengdraad (2 m) x 1
- (4) Verwijdersleutels x 2
- 5 Microfoon (3 m) x 1
- 6 Bevestiging voor HDMI/MHL aansluiting x 1
- ⑦ Schroeven voor bevestiging (M2,6 x 6 mm) x 1

#### Installatieprocedure

- Voorkom kortsluiting en haal derhalve de sleutel uit het contact en ontkoppel de 

  pool van de accu.
- 2 Verbind de draden van ieder toestel met de juiste in- en uitgangsaansluitingen.
- **3** Verbind de luidsprekerdraden van de bedradingsbundel.
- **4** Neem aansluiting B van de bedradingsbundel en verbind deze met de luidsprekeraansluiting in de auto.
- 5 Neem aansluiting A van de bedradingsbundel en verbind deze met de externe spanningsaansluiting van de auto.
- **6** Verbind de stekker van de bedradingsbundel met het toestel.
- 7 Installeer het toestel in de auto.
  - Controleer dat het toestel goed op zijn plaats is geïnstalleerd. Het toestel zal niet juist functioneren indien het niet goed is geplaatst (het geluid zal bijvoorbeeld overslaan).
- **8** Sluit de  $\ominus$  pool van de accu weer aan.
- 9 Druk op de terugsteltoets.
- 10 Configureer <Initial Setup>. (Bladzijde 4)

## Installeren/verwijderen van het toestel

#### Installeren van het toestel

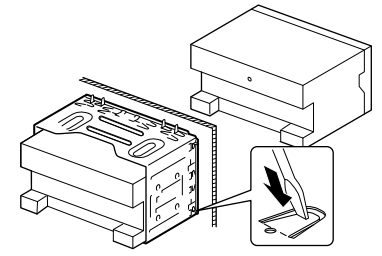

• Buig de lipjes van de bevestigingshuls met een schroevendraaier of iets dergelijks en bevestig op zijn plaats.

### 🗅 Installeren van de sierplaat

Bevestig de sierplaat (2).

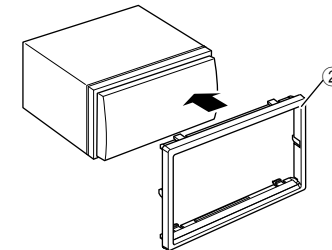

### UVerwijderen van de sierplaat

 Haak de aanslagpennen op de verwijdersleutel (④) en ontgrendel de twee vergrendelingen op het onderste gedeelte. Druk het frame omlaag en trek naar u toe.

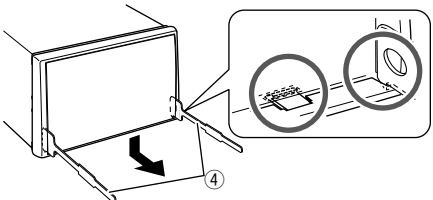

**2** Verwijder de bovenste twee haken.

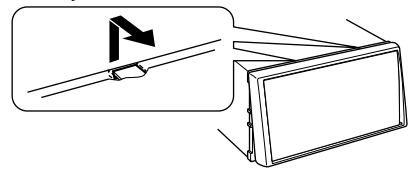

• Het frame kan op dezelfde wijze van de bovenkant worden verwijderd.

#### U Verwijderen van het toestel

- 1 Verwijder de sierplaat. (Zie de linkerkolom.)
- 2 Steek de twee verwijdersleutels (④) in en trek ze vervolgens als afgebeeld naar u toe zodat het toestel kan worden verwijderd.

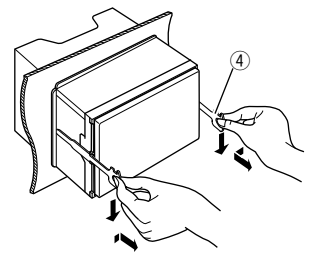

• Wees voorzichtig en voorkom letsel door de aanslagpennen op de sleutel voor het verwijderen.

## Verbinden

### UVerbinden van draden met aansluitingen

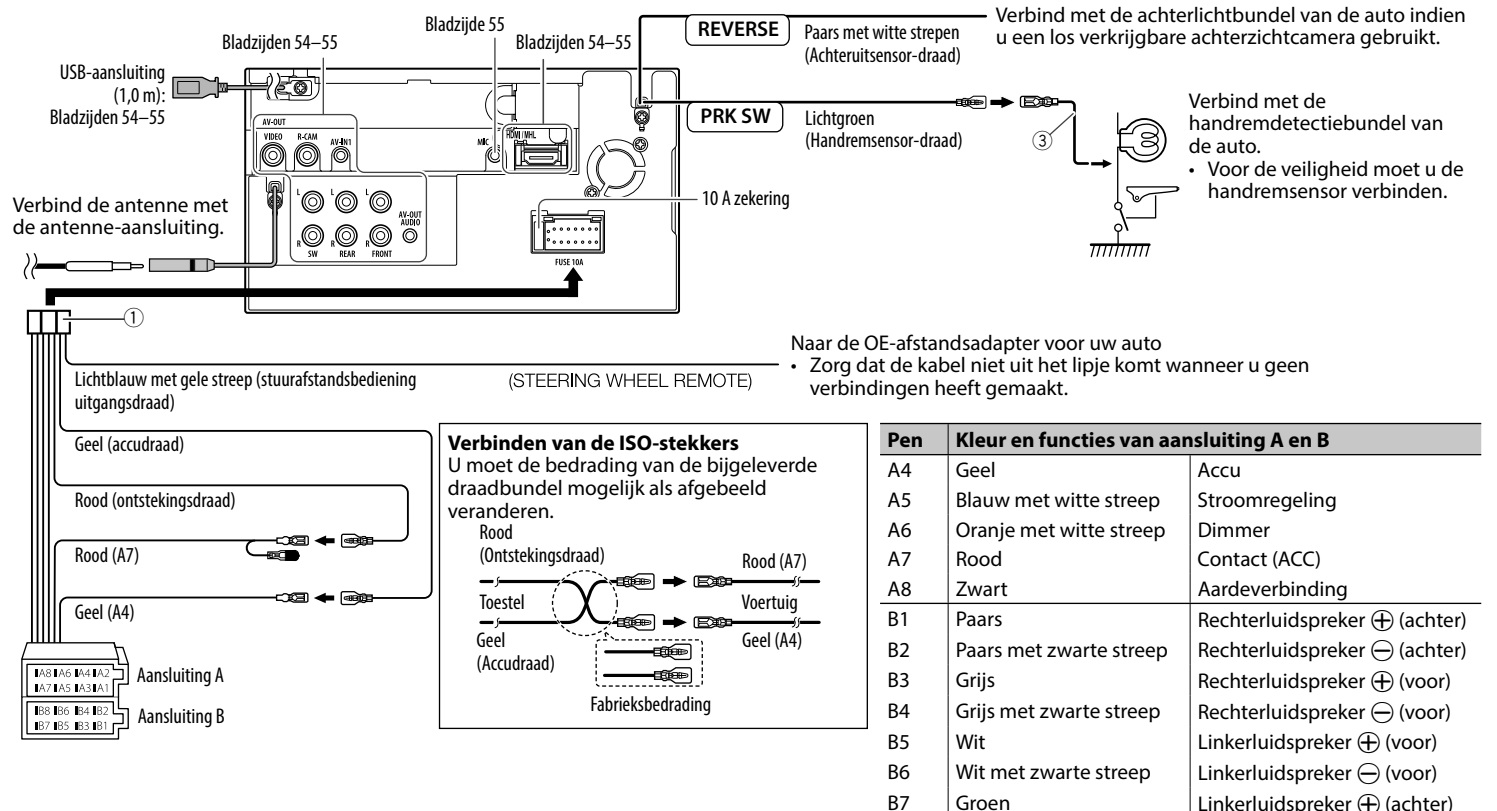

**B**8

Groen met zwarte streep

Linkerluidspreker  $\bigcirc$  (achter)

### UVerbinden van een USB-apparaat

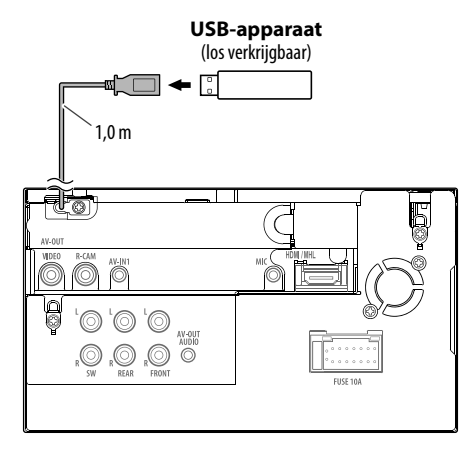

## Uverbinden van een iPod/iPhone

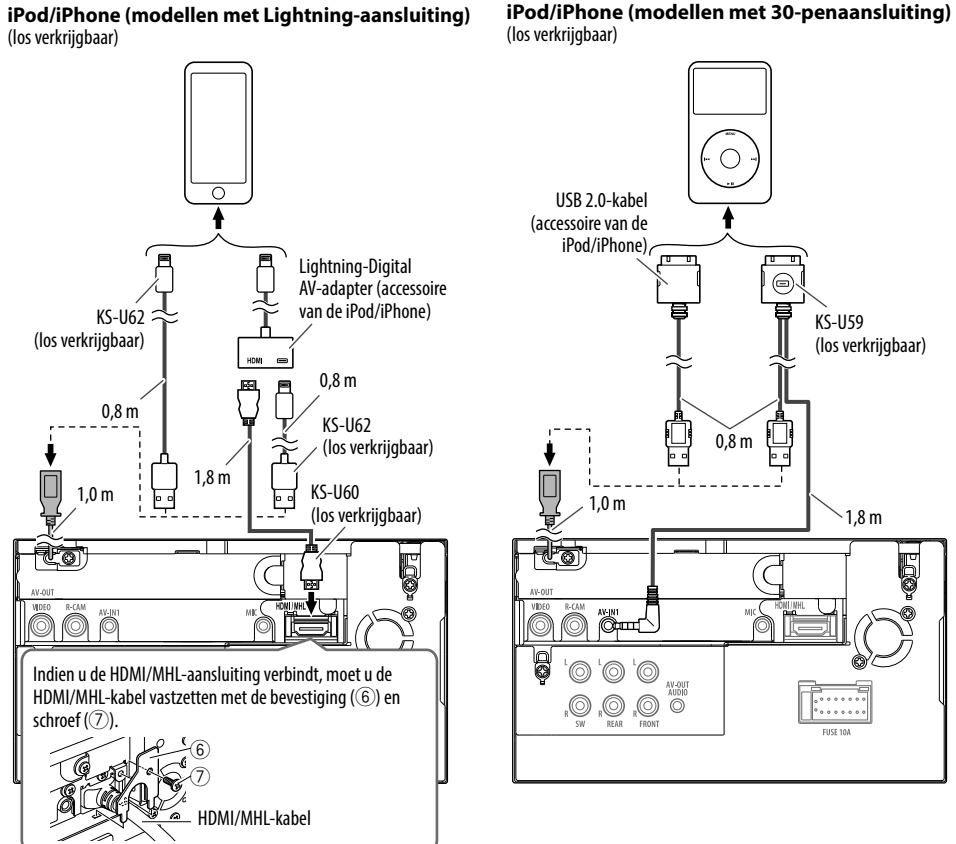

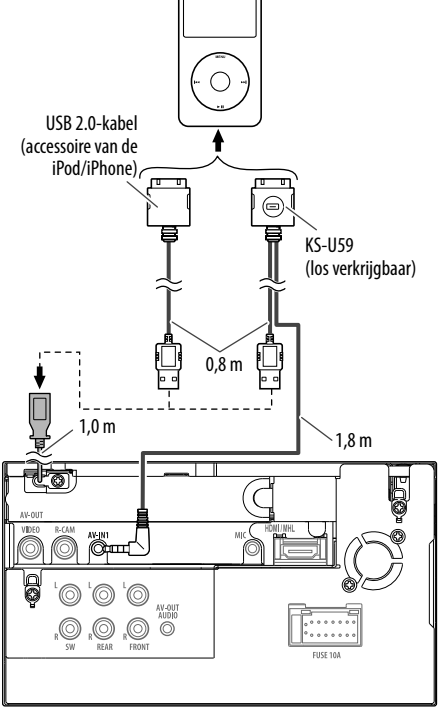

#### UVerbinden van een smartphone

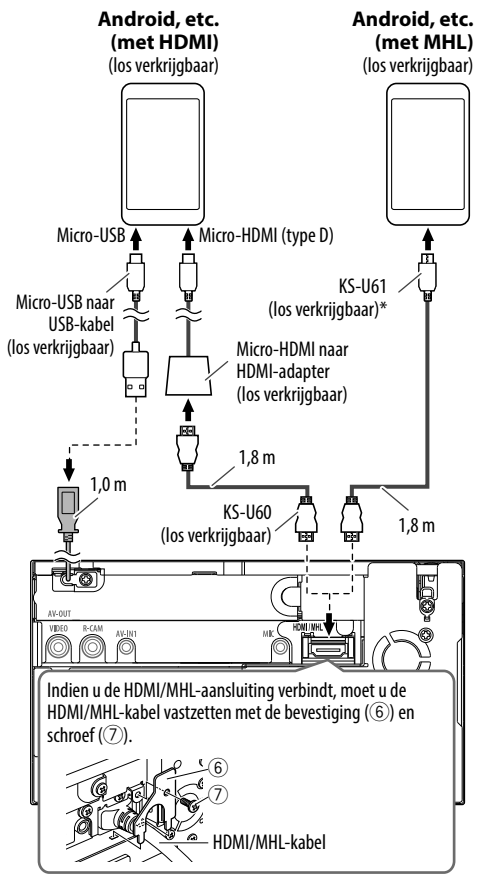

\* Gebruik indien nodig een conversie-adapter voor het verbinden van smartphones.

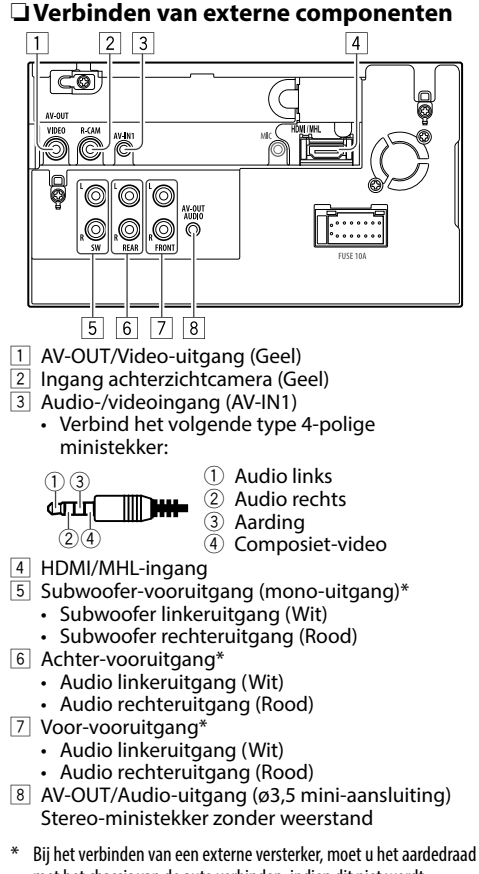

Bij het verbinden van een externe versterker, moet u het aardedraad met het chassis van de auto verbinden; indien dit niet wordt uitgevoerd, wordt het toestel mogelijk beschadigd.

## Verbinden van een microfoon voor Bluetooth

Verbind een microfoon (5) met de MIC aansluiting.

 Verwijder de bescherming van de plakstrook en druk de microfoon op de plaats waar u hem wilt installeren. Richt de microfoon vervolgens naar het gezicht van de bestuurder. Bevestig na het installeren de microfoonkabel met klemmen (los verkrijgbaar) aan de auto.

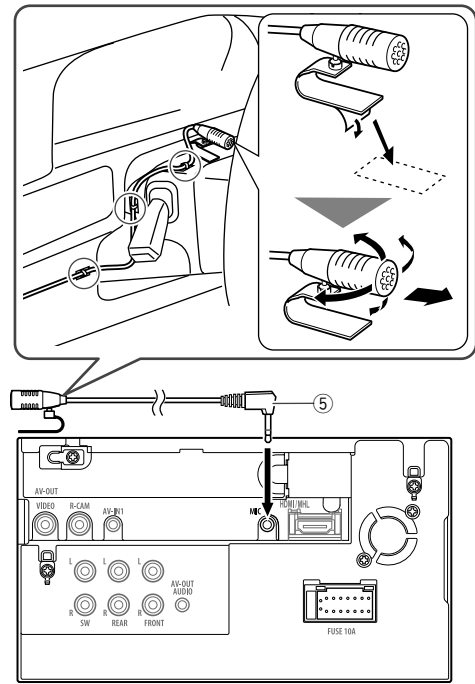

## Onderhoud

#### Voorzorgen voor het schoonmaken van het toestel

Gebruik geen oplosmiddelen (bijv. thinner en benzine), reinigingsmiddelen en insectensprays. Dit soort middelen beschadigen namelijk de monitor of het toestel.

#### Aanbevolen manier voor het reinigen:

Veeg het paneel voorzichtig schoon met een zachte, droge doek.

## Condensvorming

Er wordt mogelijk condens op de lens in het toestel gevormd onder de volgende omstandigheden:

- Nadat de verwarming in de auto werd aangezet.
- Indien het zeer vochtig in de auto is.

Het toestel functioneert dan mogelijk onjuist. Werp dan de disc uit en laat het toestel een paar uur ingeschakeld totdat het vocht is verdampt.

## Behandeling van discs

 Voor het verwijderen van een disc uit doosje, drukt u op de middenspil van de houder en haalt u de disc, terwijl u deze aan de randen vasthoudt, uit het doosje.

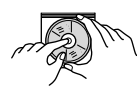

- Houd de disc altijd bij de randen vast. Raak het opname-oppervlak niet aan.
- Voor het weer terugplaatsen van een disc in het doosje, plaatst u de disc voorzichtig rond de middenspil (met de bedrukte kant boven).
  - Bewaar discs na gebruik beslist in de bijbehorende doosjes.

## Schoonhouden van discs

Een vuile disc wordt mogelijk niet juist afgespeeld. Veeg een vuile disc met een zachte doek, in een rechte lijn vanaf het midden naar de rand toe, schoon.

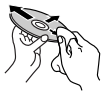

• Gebruik geen oplosmiddelen (bijvoobeeld normale platenreinigers, spray, thinner, benzine) voor het reinigen van discs.

## Afspelen van nieuwe discs

Nieuwe discs hebben mogelijk ruwe plekjes aan de binnenste en buitenste rand. Een dergelijke disc wordt mogelijk niet door het toestel herkend.

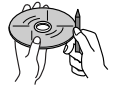

• Verwijder deze bramen door een potlood of pen langs de randen te halen.

## **Meer informatie**

#### Weergave van bestand

#### Weergave van DivX-bestanden (alleen van discs)

- Dit toestel kan DivX-bestanden met de <.divx>, <.div> of <.avi> extensie (ongeacht hoofdletters en kleine letters) afspelen.
- Audio stream moet aan MP3 of Dolby Digital voldoen.
- Een bestand dat met de ineengestrengelde aftastfunctie is gecodeerd, wordt mogelijk niet juist afgespeeld.
- De maximale bitwaarde voor videosignalen (gemiddelde) is 4 Mbps.

#### Weergave van MPEG1/MPEG2 bestanden

- Dit toestel is geschikt voor weergave van MPEG1/MPEG2-bestanden met de <.mpg> of <.mpeg> extensiecode.
- Het stream-formaat moet aan MPEG system/ program stream voldoen.
   Het bestandsformaat moet MP@ML (Main Profile at Main Level)/SP@ML (Simple Profile at Main Level)/MP@LL (Main Profile at Low Level) zijn.
- De audiostream moet aan MPEG1 Audio Layer-2 of Dolby Digital voldoen.
- De maximale bitwaarde voor videosignalen (gemiddelde) is 4 Mbps.

## Weergave van H.264/WMV-bestanden (alleen voor USB)

- Dit toestel is geschikt voor weergave van bestanden met de <.mp4>, <.wmv>, <.avi> of <.mkv> extensiecode.
- Dit toestel kan uitsluitend bestanden die kleiner dan 2 GB zijn afspelen.
- Het stream-formaat moet aan MPEG system/ program stream voldoen.

## Weergave van JPEG/BMP/PNG-bestanden (alleen voor USB)

- Dit toestel is geschikt voor weergave van beeldbestanden met de <.jpg>, <.jpeg>, <.bmp> of <.png> extensiecode.
- Dit toestel kan bestanden met een resolutie van 32 x 32 t/m 8 192 x 7 680 (PNG: 800 x 480) tonen. Afhankelijk van de resolutie van het bestand duurt het even eer het verschijnt.
- Dit toestel kan baseline JPEG-bestanden tonen. Progressive JPEG-bestanden en lossless JPEGbestanden kunnen niet worden weergegeven.

#### Weergave van audiobestanden (voor discs: MP3/ WMA/AAC, voor USB: MP3/WMA/WAV/AAC/FLAC)

- Dit toestel kan de bestanden afspelen die de volgende extensiecodes hebben <.mp3>,
   <.wma>, <.wav>, <.m4a> of <.flac> (ongeacht hoofdletters en kleine letters).
- Dit toestel is geschikt voor weergave van bestanden die aan de volgende voorwaarden voldoen:
  - Bitwaarde:
  - MP3: 8 kbps 320 kbps WMA: 48 kbps – 192 kbps
  - AAC: Voor discs: 16 kbps 320 kbps Voor USB: 32 kbps – 320 kbps
  - Bemonsteringsfrequentie:
  - MP3: 8 kHz 48 kHz
  - WMA: Voor discs: 32 kHz 48 kHz
    - Voor USB: 8 kHz 48 kHz
  - WAV: 32 kHz/44,1 kHz/48 kHz
  - AAC: 16 kHz 48 kHz
  - FLAC : 8 kHz 48 kHz
- Dit toestel kan ID3 Tag Versie 1.0/1.1/2.2/2.3/2.4 (voor MP3) tonen.
- Het toestel kan tevens WMA/AAC/FLAC Tag tonen.
- Dit toestel kan bestanden afspelen die met VBR (variabele bitwaarde) zijn opgenomen.
- Er is een verschil in de aanduiding van de verstreken tijd wanneer de bestanden met VBR zijn opgenomen.

- Dit toestel is niet geschikt voor de volgende bestanden:
  - MP3-bestanden die met de MP3i en MP3 PRO formaten zijn gecodeerd.
  - MP3-bestanden die met Layer 1/2 zijn gecodeerd.
  - WMA-bestanden die met lossless, professional en stem-formaten zijn gecodeerd.
  - WMA-bestanden die niet op Windows Media<sup>®</sup> Audio zijn gebaseerd.
  - WMA/AAC-bestanden die met DRM tegen kopiëren zijn beschermd.
  - AAC bestanden die met andere programma's dan iTunes zijn opgeslagen.
  - AAC-bestanden die met FairPlay tegen kopiëren zijn beschermd (uitgezonderd wanneer deze zijn opgeslagen op een iPod).
  - Bestanden met data als AIFF, ATRAC3, enz.
- Dit toestel is geschikt voor het tonen van covers die aan de volgende voorwaarden voldoen:
- Beeldformaat: 32 x 32 t/m 1 232 x 672 resolutie
- Dataformaat: minder dan 650 KB
- Bestandstype: JPEG/PNG/BMP

## Discweergave

#### Afspeelbare disctypes

| Disctype                                                                                                    | Opnameformaat, bestandstype, etc.                                                                     |
|----------------------------------------------------------------------------------------------------|----------------------------------------------------------------------------------------------------|
| <ul> <li>DVD</li> <li>DTS geluid kan niet<br/>via dit toestel worden<br/>gereproduceerd.</li> </ul>                                                                                                    | DVD Video*1                                                                                           |
| Opneembare/herschrijfbare<br>DVD (DVD-R/-RW* <sup>2</sup> ,<br>+R/+RW* <sup>3</sup> )<br>• DVD Video: UDF bridge<br>• DVD-VR<br>• DivX/MPEG1/MPEG2/MP3/<br>WMA/AAC: ISO 9660 level 1,<br>level 2, Romeo, Joliet | <ul> <li>DVD-Video</li> <li>DVD-VR*4</li> <li>DivX/MPEG1/<br/>MPEG2</li> <li>MP3/WMA/AAC</li> </ul>   |
| Dual-disc                                                                                                    | DVD-kant                                                                                              |
| CD/VCD                                                                                                    | <ul> <li>VCD (Video-CD)</li> <li>Audio-CD/<br/>CD Tekst (CD-<br/>DA)</li> </ul>                       |
| Opneembare/herschrijfbare<br>CD (CD-R/-RW)<br>• ISO 9660 level 1, level 2,<br>Romeo, Joliet                                                                                                    | <ul> <li>VCD (Video-CD)</li> <li>CD-DA</li> <li>DivX/MPEG1/<br/>MPEG2</li> <li>MP3/WMA/AAC</li> </ul> |

\*1 DVD-regiocode: 2

Indien u een DVD-Video met een verkeerde regiocode heeft geplaatst, verschijnt "Region Code Error" op het scherm.

- \*2 Een DVD-R opgenomen met het "multi-border" formaat kan tevens worden afgespeeld (uitgezonderd dubbelzijdige discs). DVD-RW dual-discs zijn niet afspeelbaar.
- \*3 U kunt afgeronde +R/+RW (alleen videoformaat) discs afspelen. "DVD" is als disctype gekozen wanneer een +R/+RW-disc is geplaatst. +RW dual-discs zijn niet afspeelbaar.
- \*4 Dit toestel is niet geschikt voor weergave van materiaal dat met CPRM (Content Protection for Recordable Media) is beschermd.

#### Niet afspeelbare discs

- De volgende discs en formaten kunnen niet worden afgespeeld:
  - DVD-Audio/DVD-ROM
  - MPEG4/WAV/JPEG/FLAC/MKV/DVD+VR/ DVD-RAM opgenomen op DVD-R/RW of +R/+RW
  - SVCD (Super Video CD), CD-ROM, CD-I (CD-I Ready), DTS-CD
  - MPEG4/WÁV/JPEG/FLAC/MKV opgenomen op CD-R/RW
- Discs die niet rond zijn.
- Discs met gekleurd opname-oppervlak of vuile discs.
- Opneembare/Herschrijfbare discs die niet zijn afgerond.
- 8 cm discs. Het plaatsen met gebruik van een adapter kan een onjuiste werking veroorzaken.

#### **DualDisc weergave**

De niet-DVD kant van een "DualDisc" voldoet niet aan de "Compact Disc Digital Audio" standaard. Het gebruik van de niet-dvd kant van een "DualDisc" met dit toestel wordt afgeraden.

#### Afspelen van opneembare/herschrijfbare discs

- Dit toestel kan maximaal 64 770 bestanden en 254 mappen herkennen (met maximaal 255 bestanden per map).
- Gebruik uitsluitend "finalized" discs.
- Dit toestel kan multi-sessie discs afspelen; de nietgesloten sessies worden echter tijdens weergave overgeslagen.
- Bepaalde discs of bestanden kunnen mogelijk vanwege de karakteristieken of opnameomstandigheden niet worden afgespeeld.
- Maximaal 64 tekens van de discinformatie kunnen worden getoond.

### Meer over op een verbonden USB-apparaat/iPod/iPhone opgeslagen data

 Wij zijn niet aansprakelijk voor het verlies van data van een iPod/iPhone en USBmassaopslagapparatuur door of tijdens het gebruik van dit toestel.

## 🖵 Weergave van USB

#### Afspeelbare bestanden op USB-apparatuur

- Dit toestel kan de volgende soorten bestanden afspelen die op een USB-massaopslagapparaat zijn opgeslagen.
  - JPEG/BMP/PNG/MPEG1/MPEG2/MP3/WMA/ WAV/AAC/FLAC/MPEG4/H.264/MPEG4 AVC/AVI/ MKV/WMV
- Dit toestel kan maximaal 5 000 bestanden en 250 mappen herkennen (met maximaal 999 bestanden per map).
- Voorkom dat u belangrijke data verliest en maak derhalve een back-up van belangrijke data.

#### Opmerkingen aangaande het gebruik van USB-apparatuur

- Het toestel kan op USB-apparatuur opgeslagen bestanden mogelijk niet afspelen indien de apparatuur via een USB-verlengsnoer is verbonden.
- USB-apparatuur met speciale functies, bijvoorbeeld databeveiligingsfuncties, kan niet met dit toestel worden gebruikt.
- Gebruik geen USB-apparatuur met 2 of meerdere partities.
- Afhankelijk van de vorm van de USB-apparatuur en aansluitingen, kan bepaalde USB-apparatuur mogelijk niet juist worden bevestigd of kan geen goede verbinding worden gemaakt.
- Dit toestel herkent geen USB-apparatuur die een ander voltage dan 5 V heeft en de 1 A overschrijdt.
- Dit toestel herkent mogelijk niet een geheugenkaart die in een USB-kaartlezer is gestoken.

- Verbind tegelijkertijd slechts één USB-apparaat met dit toestel. Gebruik geen USB-spoel.
- Gebruik een 2.0 USB-kabel voor het verbinden middels een USB-kabel.
- Maximale aantal tekens (indien de tekens 1 byte zijn):
  - Mapnamen: 128 tekens
- Bestandsnamen: 128 tekens
- Gebruik de USB-apparatuur niet als het uw rijveiligheid mogelijk beïnvloedt.
- Verwijder of bevestig USB-geheugen niet herhaaldelijk terwijl "Now Reading..." op het scherm wordt getoond.
- De weergave wordt mogelijk gestoord door elektrostatische schokken bij het verbinden van USB-apparatuur. Ontkoppel in dat geval de USBapparatuur even, stel dit toestel terug en sluit de USB-apparatuur weer aan.
- Met bepaald USB-apparatuur is de bediening en stroomtoevoer mogelijk anders.
- Voorkom vervorming en beschadiging en laat USB-apparatuur derhalve niet in de auto achter en stel niet aan het directe zonlicht en hoge temperaturen bloot.

### Opmerkingen aangaande weergave van een iPod/iPhone

iPod/iPhone die kan worden aangesloten op dit toestel:

Made for

- iPod with video
- iPod classic
- iPod nano (7th Generation)
- iPod nano (6th Generation)
   iPod nano (5th Generation)
- IPod nano (5th Generation)
- iPod nano (4th Generation)
- iPod nano (3rd Generation)
- iPod touch (5th Generation)
- iPod touch (4th Generation)
- iPod touch (3rd Generation)
- iPod touch (2nd Generation)
- iPod touch (1st Generation)
- iPhone 6 Plus
- iPhone 6
- iPhone 5S
- iPhone 5C
- iPhone 5
- iPhone 4S
- iPhone 4
- iPhone 3GS
- iPhone 3G
- iPhone

- Bepaalde bedieningen worden mogelijk onjuist of anders uitgevoerd bij gebruik van een iPod/iPhone.
   Ga in dat geval naar de volgende JVC website: <a href="http://www.jvc.net/cs/car/">http://www.jvc.net/cs/car/</a>
- Met bepaalde iPod/iPhone modellen is de werking mogelijk abnormaal of instabiel. Ontkoppel in dat geval de iPod/iPhone en controleer de conditie.
   Stel de iPod/iPhone even terug indien de werking niet beter werd of nog steeds traag is.
- De iPod/iPhone wordt via dit toestel opgeladen indien dit toestel is ingeschakeld.
- De tekstinformatie wordt mogelijk niet juist getoond.

#### Geluidssignalen die via de achteraansluitingen worden uitgestuurd

#### Via de analoge aansluitingen (Luidsprekeruitgang/REAR preout/FRONT preout/AV-OUT AUDIO)

2-kanaal signaal wordt uitgestuurd. Tijdens weergave van een multikanaal gecodeerde disc, worden de multikanaal-signalen teruggemengd.

## □ Taalcodes (voor taalkeuze met DVD/DVD-VR)

| AA | Atar            | GL | Gallicaans     | MI | Maori              | SO | Somalisch  |
|----|-----------------|----|----------------|----|--------------------|----|------------|
| AB | Afkhaziaans     | GN | Guarani        | MK | Macedonisch        | SQ | Albanees   |
| AF | Afrikaans       | GU | Gujarati       | ML | Maleis             | SR | Servisch   |
| AM | Amharic         | HA | Hausa          | MN | Mongools           | SS | Siswat     |
| AR | Arabisch        | HI | Hindoestani    | MO | Moldavisch         | ST | Sesotho    |
| AS | Assamitisch     | HR | Croatiaans     | MR | Mahrattisch        | SU | Soedanees  |
| AY | Aymara          | HU | Hongaars       | MS | Maleis             | SW | Swahilisch |
| AZ | Azerbeidzjaans  | HY | Armenisch      | MT | Maltees            | TA | Tamil      |
| BA | Bashkir         | IA | Interlingua    | MY | Birmees            | TE | Telugu     |
| BE | Wit-Russisch    | IE | Interlingue    | NA | Nauruaans          | TG | Tajik      |
| BG | Bulgaars        | IK | Inupiak        | NE | Nepalees           | TH | Thais      |
| BH | Bihari          | IN | Indonesian     | NO | Noors              | TI | Tigrinya   |
| BI | Bislama         | IS | ljslands       | OC | Occitan            | TK | Turkmen    |
| BN | Bengaals:Bangla | IW | Hebreeuws      | OM | (Afan) Oromo       | TL | Tagalog    |
| BO | Tibetaans       | JA | Japans         | OR | Oriya              | TN | Setswana   |
| BR | Bretons         | ٦I | Joods          | PA | Panjabi            | TO | Tonga      |
| CA | Catalaans       | JW | Javaans        | PL | Pools              | TR | Turks      |
| CO | Corsicaans      | KA | Georgiaans     | PS | Pashto; Pushto     | TS | Tsonga     |
| CS | Tsjechisch      | KK | Kazaks         | QU | Quechua            | TT | Tatar      |
| CY | Wales           | KL | Groenlands     | RM | Rhaeto-Romance     | TW | Twi        |
| DZ | Bhutaans        | KM | Cambodiaans    | RN | Kirundi            | UK | Oekraïens  |
| EL | Grieks          | KN | Kannadees      | RO | Roemeens           | UR | Urdu       |
| EO | Esperanto       | KO | Koreaans       | RW | Kinyarwanda        | UZ | Oezbeeks   |
| ET | Estisch         | KS | Kashmiri       | SA | Sanskrit           | VI | Vietnamees |
| EU | Baskisch        | KU | Koerdisch      | SD | Sindhi             | VO | Volapük    |
| FA | Perzisch        | KY | Kirghiz        | SG | Sangho             | WO | Wolof      |
| FI | Fins            | LA | Latijns        | SH | Servisch-Kroatisch | XH | Xosa       |
| FJ | Fiji            | LN | Lingala        | SI | Singhalees         | YO | Yoruba     |
| FO | Faeroese        | LO | Laothiaans     | SK | Slowaaks           | ZU | Zoeloes    |
| FY | Fries           | LT | Litouws        | SL | Sloveens           |    |            |
| GA | lers            | LV | Letlands; Lets | SM | Samoaans           | -  |            |
| GD | Schots Gaelisch | MG | Malagasi       | SN | Shona              | -  |            |

## Lijst met foutmeldingen

Er verschijnt een melding indien er een fout bij gebruik van het toestel is. Zie de volgende lijst met meldingen/oplossingen/oorzaken en neem de vereiste maatregelen.

#### "No Signal":

- Start de weergave van het externe component dat met de AV-IN1-ingangsaansluiting is verbonden.
- Start de weergave op de smartphone die met de HDMI/MHL-ingangsaansluiting is verbonden.
- Controleer de snoeren en verbindingen.
- Het ontvangen signaal is te zwak.

#### "Miswiring DC Offset Error"/"Warning DC Offset Error":

• Een luidsprekersnoer maakt kortsluiting of raakt het auto-chassis. Sluit het luidsprekersnoer juist aan of isoleer en stel het toestel vervolgens terug. (Bladzijden 3 en 53)

#### "Parking Off":

• U kunt geen beelden bekijken wanneer de handrem niet is aangetrokken.

#### "Restricted Device":

 Controleer of de aangesloten iPod/iPhone met dit toestel kan worden gebruikt. (Bladzijde 59)

#### "Unsupported File":

Controleer of het bestand met dit toestel compatibel is. (Bladzijde 56)

#### "USB Device Error":

- Het USB-voltage is afwijkend.
- Schakel het toestel vervolgens even uit en dan weer in.
- Sluit andere USB-apparatuur aan.

#### "Connection Error":

 Apparaat is geregistreerd maar verbinding wordt niet gemaakt. Verbind het geregistreerde apparaat. (Bladzijde 30)

#### "Please Wait...":

 Het toestel maakt voorbereiding voor gebruik van de Bluetooth functie. Indien de mededeling niet verdwijnt, schakel het toestel dan even uit en weer in en verbind de apparatuur opnieuw (of stel het toestel terug).

#### "No Voice Device":

• De verbonden mobiele telefoon heeft geen stemherkenningssysteem.

#### "No Data":

• De verbonden Bluetooth-telefoon bevat geen telefoonboekgegevens.

#### "Initialize Error":

 Het toestel heeft de Bluetooth module niet geïnitialiseerd. Voer de procedure nogmaals uit.

#### "Dial Error":

 Bellen niet uitgevoerd. Voer de procedure nogmaals uit.

#### "Hung Up Error":

 Gesprek is nog niet beëindigd. Parkeer de auto en gebruik de verbonden mobiele telefoon om het gesprek te beëindigen.

#### "Pick Up Error":

• Toestel heeft oproep niet ontvangen.

## **Oplossen van problemen**

Problemen zijn niet altijd van serieuze aard. Controleer de volgende punten alvorens een onderhoudscentrum te raadplegen.

 Zie tevens de bij de voor de verbindingen gebruikte adapters geleverde handleidingen en de handleidingen van de externe componenten voor detials aangaande de bediening van externe apparatuur.

### 🗅 Algemeen

#### Geen geluid via de luidsprekers.

- Stel het volume op het optimale niveau in.
- Controleer de snoeren en verbindingen.

#### Geen beeld op het scherm.

• Schakel het scherm in. (Bladzijde 5)

#### Receiver werkt helemaal niet.

• Terugstellen van het toestel. (Bladzijde 3)

#### Afstandsbediening\* werkt niet.

- Vervang de batterij.
- \* Koop de los verkrijgbare RM-RK258.

#### 🖵 Discs

## Opneembare/herschrijfbare disc kan niet worden afgespeeld.

- Plaats een afgeronde disc.
- Rond de discs af met het component dat u voor de opname heeft gebruikt.

## Verspringen van fragmenten op een opneembare/herschrijfbare disc is onmogelijk.

- Plaats een afgeronde disc.
- Rond de discs af met het component dat u voor de opname heeft gebruikt.

#### Weergave start niet.

• Het formaat van de bestanden is niet geschikt voor dit toestel.

#### Geen beeld op de externe monitor.

- Sluit het videosnoer juist aan.
- · Kies de juiste ingang met de externe monitor.

## DivX/MPEG1/MPEG2/MP3/WMA/AAC-discs kunnen niet worden afgespeeld.

- Neem de fragmenten met een compatibel programma op een geschikte disc op. (Bladzijde 58)
- Voeg de juiste extensiecode toe aan de bestandsnamen.

## Fragmenten op opneembare/herschrijfbare discs worden niet in de gewenste volgorde afgespeeld.

• De weergavevolgorde is mogelijk anders dan bij gebruik van andere spelers.

### 🗆 USB

#### "Now Reading..." verdwijnt niet van het scherm.

• Schakel de stroom even uit en dan weer in.

## Geluid wordt soms onderbroken tijdens weergave van een fragment.

 De fragmenten zijn niet goed naar de USB-apparatuur gekopieerd. Kopieer de fragmenten opnieuw en probeer nogmaals.

## Fragmenten worden niet in de gewenste volgorde afgespeeld.

 De weergavevolgorde is mogelijk anders dan bij gebruik van andere spelers.

### □iPod/iPhone

#### Geen geluid via de luidsprekers.

- Ontkoppel de iPod/iPhone even en verbind weer.
- Kies een andere bron en kies vervolgens opnieuw "iPod".

## De iPod/iPhone kan niet worden ingeschakeld of werkt niet.

- Controleer de aansluitkabel en de verbinding.
- Update de firmware-versie.
- · Laad de batterij op.
- Stel de iPod/iPhone terug.

#### Geluid is vervormd.

• Schakel de equalizer van dit toestel of van de iPod/iPhone uit.

#### Veel ruis.

 Annuleer (verwijder het vinkje) de "VoiceOver" functie van de iPod/iPhone. Bezoek <http://www.apple.com> voor details.

#### U kunt geen bediening uitvoeren tijdens weergave van een fragment dat artwork (illustratie) heeft.

Bedien het toestel nadat artwork (illustratie) is geladen.

#### Video's kunnen niet worden afgespeeld.

 Verbind met een USB audio- en videokabel JVC KS-U59 (los verkrijgbaar) voor iPod/iPhone 30-pen stekkermodel of JVC KS-U60 (los verkrijgbaar) en JVC KS-U62 (los verkrijgbaar) via een Lightning-Digital AV-adapter (accessoire van de iPod/iPhone) voor iPod/iPhone Lightning model. U kunt geen andere kabel gebruiken.

#### Geen geluid van video.

 Verbind met een USB audio- en videokabel JVC KS-U59 (los verkrijgbaar) voor iPod/iPhone 30-pen stekkermodel of JVC KS-U60 (los verkrijgbaar) en JVC KS-U62 (los verkrijgbaar) via een Lightning-Digital AV-adapter (accessoire van de iPod/iPhone) voor iPod/iPhone Lightning model. U kunt geen andere kabel gebruiken.

## 🗆 Tuner

#### SSM automatisch vastleggen werkt niet.

Leg de zenders handmatig vast. (Bladzijde 22)

#### Statische ruis tijdens het luisteren naar de radio.

• Sluit de antenne goed aan.

## 🗅 AV-IN

#### Geen beeld op het scherm.

- Schakel het videocomponent in indien het nog niet is ingeschakeld.
- Sluit het videocomponent juist aan.

#### 🖵 Bluetooth

#### Kwaliteit van het geluid van de telefoon is slecht.

- Zorg dat de afstand tussen het toestel en de Bluetooth mobiele telefoon korter is.
- Rijd de auto naar een plaats waar de signaalontvangst beter is.

## Geluid wordt onderbroken tijdens weergave van een Bluetooth audiospeler.

- Zorg dat de afstand tussen het toestel en de Bluetooth audiospeler korter is.
- Ontkoppel de voor "Bluetooth phone" verbonden apparatuur.
- Schakel het toestel vervolgens even uit en dan weer in.

(Indien het geluid nog niet wordt hersteld,) verbind de speler opnieuw.

#### Verbonden audiospeler kan niet worden bediend.

 Controleer of de verbonden audiospeler geschikt is voor AVRCP (Audio/Video Remote Control Profile).

#### Bluetooth apparaat herkent het toestel niet.

· Zoek nogmaals met de Bluetooth apparatuur.

## Toestel kan niet aan de Bluetooth apparatuur worden gekoppeld.

- Voor apparaten die met Bluetooth 2.1 compatibel zijn: Registreer het apparaat met gebruik van een PIN-code. (Bladzijde 29)
- Voor apparaten die met Bluetooth 2.0 compatibel zijn: Voer dezelfde PIN-code in voor het toestel en het gewenste apparaat. Indien de handleiding geen PIN-code voor het apparaat geeft, probeer dan "0000" of "1234".
- Schakel het Bluetooth apparaat vervolgens even uit en dan weer in.

#### Echo of ruis.

- Verander de positie van de microfoon.
- Stel het echovolume of ruisreductievolume in. (Bladzijde 31)

## Het toestel reageert niet wanneer u probeert het telefoon naar het toestel te kopiëren.

 U probeert mogelijk dezelfde invoer (als opgeslagen) naar het toestel te kopiëren.

## **Technische gegevens**

### Monitor gedeelte

| Beeldformaat (B x | H)                            |
|-------------------|-------------------------------|
|                   | 6,2 inches (diagonaal) breed  |
|                   | 137,5 mm x 77,2 mm            |
| Displaysysteem    | Transparent TN LCD-paneel     |
| Aandrijfsysteem   | TFT actief matrixsysteem      |
| Aantal pixels     | 1 152 000 (800H × 480V × RGB) |
| Effectieve pixels | 99,99 %                       |
| Pixelopstelling   | RGB gestreepte opstelling     |
| Achterverlichting | LED                           |

### DVD-speler gedeelte

| D/A-converter 24 bit |                      |                                             |
|----------------------|----------------------|---------------------------------------------|
| Audiodecoder         | Linear P<br>WMA/A    | CM/Dolby Digital/MP3/<br>AC                 |
| Videodecoder MPEG1/  |                      | MPEG2/DivX                                  |
| Wow en Flutter       | Onder n              | neetbare limiet                             |
| Frequentierespons    | oring:               | 20 Hz t/m 22 000 Hz                         |
| 48 kHz bemonstering: |                      | 20 Hz t/m 22 000 Hz                         |
| 44,1 kHz bemon       | stering:             | 20 Hz t/m 20 000 Hz                         |
| Totale harmonisch    | e vervorr<br>0,010 % | ning<br>(1 kHz)                             |
| Signaal-tot-ruis rat | io                   |                                             |
|                      | 94 dB (D             | VD-Video 96 kHz)                            |
| Dynamisch bereik     | 91 dB (D             | VD-Video 96 kHz)                            |
| Discformaat          | DVD-Vic<br>CD-DA/I   | leo/DVD-VR/VIDEO-CD/<br>DVD-R/DVD-RW/+R/+RW |
| Bemonsteringsfree    | quentie<br>44,1 kHz  | 2/48 kHz/96 kHz                             |
|                      | mor                  |                                             |

Quantiteit bitnummer 16/20/24 bit

#### USB-interfacegedeelte USB standaard USB 2.0 High Speed Compatibele apparatuur Massa-opslagklasse Bestandssysteem FAT 16/32 Maximale toevoerstroom 5 V gelijkstroom ---- 1,0 A D/A-converter 24 bit Audiodecoder MP3/WMA/WAV/AAC (AAC-LC/ .m4a bestanden)/FLAC Videodecoder MPEG1/MPEG2/MPEG4/ H.264/MPEG4-AVC/WMV/JPEG/ PNG/BMP

### HDMI-interfacegedeelte

| Stekkertype      | TYPE A                           |
|------------------|----------------------------------|
| Ingangsresolutie | VGA (640 × 480p@59,94 Hz/        |
|                  | 60 Hz), 480p (720 × 480p@        |
|                  | 59,94 Hz/60 Hz)                  |
| Ingangsaudiotype | 32 kHz, 44,1 kHz, 48 kHz, 16-bit |
|                  | lineair PCM                      |

#### □ MHL-interfacegedeelte

| Ondersteunde ver  | sie                                 |
|-------------------|-------------------------------------|
|                   | MHL2                                |
| Ingangsresolutie  | VGA (640 × 480p@59,94 Hz/           |
|                   | 60 Hz), 480p (720 × 480p@           |
|                   | 59,94 Hz/60 Hz)                     |
| Ingangsaudiotype  | 32 kHz, 44,1 kHz, 48 kHz, 16-bit    |
|                   | lineair PCM                         |
| Maximale toevoers | stroom                              |
|                   | 5 V gelijkstroom <del></del> 900 mA |

| Bluetooth g     | edeelte                                                                                                    |
|-----------------|----------------------------------------------------------------------------------------------------|
| Fechnologie     | Bluetooth 3.0                                                                                                    |
| requentie       | 2,4 GHz t/m 2,4835 GHz                                                                                                    |
| Jitgangsvermoge | n                                                                                                    |
|                 | +4 dBm (MAX), 0 dBm (AVE),<br>Vermogenklasse 2                                                                                                    |
| Maximaal commu  | nicatiebereik                                                                                                    |
|                 | Ongeveer 10 meter zichtveld                                                                                                    |
| Audio Codec     | SBC/MP3/AAC                                                                                                    |
| Profiel         | HFP (Hands Free Profile) 1.6<br>A2DP (Advanced Audio<br>Distribution Profile) 1.2<br>AVRCP (Audio/Video Remote<br>Control Profile) 1.4<br>GAP (Generic Access Profile)<br>PBAP (Phone Book Access Profile)<br>1.0 |
|                 | SDP (Service Discovery Profile)<br>SPP (Serial Port Profile) 1.1<br>HID (Human Interface Device<br>profiel)                                                                                                    |

#### Given FM tuner gedeelte

#### LW-tunergedeelte

Frequentiebereik (9 kHz) 153 kHz – 279 kHz

Bruikbare gevoeligheid 45 μV

#### □ MW-tunergedeelte

Frequentiebereik (9 kHz) 531 kHz – 1 611 kHz

Bruikbare gevoeligheid 28,5 μV

## Uideo gedeelte Kleursysteem van externe video-ingang NTSC/PAL Extern video-ingangsniveau (RCA/mini-aansluiting) 1 Vp-p/75 Ω Video-uitgangsniveau (RCA-aansluiting) 1 Vp-p/75 Ω Audio-uitgangsniveau (miniaansluiting)

1,2 V/10 kΩ

#### □ Audio gedeelte

| Maximaal vermogen (Voor & Achter)<br>50 W x 4 |                                            |  |
|-----------------------------------------------|--------------------------------------------|--|
| Volledige bandbre<br>(PWR DIN45324, +         | edte vermogen (Voor & Achter)<br>B=14,4 V) |  |
|                                               | 30 W x 4                                   |  |
| Preout-niveau                                 | 4 V/10 kΩ                                  |  |
| Preout-impedantie                             | 5                                          |  |
|                                               | ≤ 600 Ω                                    |  |
| Luidsprekerimped                              | antie                                      |  |
|                                               | 4 Ω t/m 8 Ω                                |  |
| Equalizer                                     | 3 banden                                   |  |
| Lage tonen:                                   |                                            |  |
| Frequentie (Hz)                               | 60/80/100/150                              |  |
| Niveau                                        | -10 t/m +10 (-10 dB t/m +10 dB)            |  |
| Q                                             | 1,0/1,25/1,5/2,0                           |  |
| Midden:                                       |                                            |  |
| Frequentie (Hz)                               | 0,5 k/1,0 k/1,5 k/2,0 k                    |  |
| Niveau                                        | -10 t/m +10 (-10 dB t/m +10 dB)            |  |
| Q                                             | 1,0/2,0                                    |  |
| Hoge tonen:                                   |                                            |  |
| Frequentie (Hz)                               | 10,0 k/12,5 k/15,0 k/17,5 k                |  |
| Niveau                                        | -10 t/m +10 (-10 dB t/m +10 dB)            |  |
| 0                                             | FIX                                        |  |

#### **Algemeen** Bedrijfsvoltage 14,4 V (10,5 V t/m 16 V

| beunjisvonaye    | 14,4 V (10,5 V t/11110 V |
|------------------|--------------------------|
|                  | toelaatbaar)             |
| Maximaal stroom  | iverbruik                |
|                  | 10 A                     |
| Afmetingen voor  | installeren (B x H x D)  |
| -                | 182 mm x 112 mm x 157 mn |
| Bedrijfstemperat | uur                      |
|                  | –10°C t/m +60°C          |
| Gewicht          | 2.0 kg                   |

Ontwerp en technische gegevens zijn zonder voorafgaande kennisgeving wijzigbaar.

### Handelsmerken en licenties

- Manufactured under license from Dolby Laboratories. Dolby and the double-D symbol are trademarks of Dolby Laboratories.
- "DVD Logo" is a trademark of DVD Format/Logo Licensing Corporation registered in the US, Japan and other countries.
- The "AAC" logo is a trademark of Dolby Laboratories.
- Microsoft and Windows Media are either registered trademarks or trademarks of Microsoft Corporation in the United States and/or other countries.
- "Made for iPod," and "Made for iPhone" mean that an electronic accessory has been designed to connect specifically to iPod, or iPhone, respectively, and has been certified by the developer to meet Apple performance standards. Apple is not responsible for the operation of this device or its compliance with safety and regulatory standards. Please note that the use of this accessory with iPod, or iPhone may affect wireless performance. iPhone, iPod, iPod classic, iPod nano, and iPod touch are trademarks of Apple Inc., registered in the U.S. and other countries.
- · Lightning is a trademark of Apple Inc.
- This item incorporates copy protection technology that is protected by U.S. patents and other intellectual property rights of Rovi Corporation. Reverse engineering and disassembly are prohibited.
- Font for this product is designed by Ricoh.

 THIS PRODUCT IS LICENSED UNDER THE MPEG-**4 VISUAL PATENT PORTEOLIO LICENSE FOR** THE PERSONAL AND NON-COMMERCIAL USE OF A CONSUMER FOR (i) ENCODING VIDEO IN COMPLIANCE WITH THE MPEG-4 VISUAL STANDARD ("MPEG-4 VIDEO") AND/OR (ii) DECODING MPEG-4 VIDEO THAT WAS ENCODED BY A CONSUMER ENGAGED IN A PERSONAL AND NON-COMMERCIAL ACTIVITY AND/OR WAS OBTAINED FROM A VIDEO PROVIDER LICENSED BY MPEG LA TO PROVIDE MPEG-4 VIDEO. NO LICENSE IS GRANTED OR SHALL BE IMPLIED FOR ANY OTHER USE. ADDITIONAL INFORMATION INCLUDING THAT RELATING TO PROMOTIONAL. INTERNAL AND COMMERCIAL USES AND LICENSING MAY BE OBTAINED FROM MPEG LA, LLC. SEE HTTP://WWW.MPEGLA.COM. THIS PRODUCT IS LICENSED UNDER THE AVC PATENT PORTFOLIO LICENSE FOR THE PERSONAL USE OF A CONSUMER OR OTHER USES IN WHICH IT DOES NOT RECEIVE REMUNERATION TO (i) ENCODE VIDEO IN COMPLIANCE WITH THE AVC STANDARD ("AVC VIDEO") AND/OR (ii) DECODE AVC VIDEO THAT WAS ENCODED BY A CONSUMER ENGAGED IN A PERSONAL ACTIVITY AND/OR WAS OBTAINED FROM A VIDEO PROVIDER LICENSED TO PROVIDE AVC VIDEO. NO LICENSE IS GRANTED OR SHALL BE IMPLIED FOR ANY OTHER USE, ADDITIONAL INFORMATION MAY BE OBTAINED FROM MPEG LA, I.I.C. SEE HTTP://WWW.MPEGLA.COM

· Android is a trademark of Google Inc.

 The Bluetooth<sup>®</sup> word mark and logos are registered trademarks owned by Bluetooth SIG, Inc. and any use of such marks by JVC KENWOOD Corporation is under license. Other trademarks and trade names are those of their respective owners.

- The terms HDMI and HDMI High-Definition Multimedia Interface, and the HDMI logo are trademarks or registered trademarks of HDMI Licensing LLC in the United States and other countries.
- MHL and the MHL logo are a trademark or registered trademark of MHL, LLC.
  - Incorporates MHL 2
- libFLAC

Copyright (C) 2000,2001,2002,2003,2004,2005, 2006,2007,2008,2009 Josh Coalson Redistribution and use in source and binary forms, with or without modification, are permitted provided that the following conditions are met:

- Redistributions of source code must retain the above copyright notice, this list of conditions and the following disclaimer.
- Redistributions in binary form must reproduce the above copyright notice, this list of conditions and the following disclaimer in the documentation and/or other materials provided with the distribution.

 Neither the name of the Xiph.org Foundation nor the names of its contributors may be used to endorse or promote products derived from this software without specific prior written permission.

THIS SOFTWARE IS PROVIDED BY THE COPYRIGHT HOLDERS AND CONTRIBUTORS "AS IS" AND ANY EXPRESS OR IMPLIED WARRANTIES, INCLUDING, BUT NOT LIMITED TO, THE IMPLIED WARRANTIES OF MERCHANTABILITY AND FITNESS FOR A PARTICULAR PURPOSE ARE DISCLAIMED. IN NO EVENT SHALL THE FOUNDATION OR CONTRIBUTORS BE LIABLE FOR ANY DIRECT. INDIRECT, INCIDENTAL, SPECIAL, EXEMPLARY, OR CONSEQUENTIAL DAMAGES (INCLUDING, BUT NOT LIMITED TO, PROCUREMENT OF SUBSTITUTE GOODS OR SERVICES; LOSS OF USE, DATA, OR PROFITS: OR BUSINESS INTERRUPTION) HOWEVER CAUSED AND ON ANY THEORY OF LIABILITY. WHETHER IN CONTRACT, STRICT LIABILITY, OR TORT (INCLUDING NEGLIGENCE OR OTHERWISE) ARISING IN ANY WAY OUT OF THE USE OF THIS SOFTWARE, EVEN IF ADVISED OF THE POSSIBILITY OF SUCH DAMAGE.

#### DIVX

- Dit DivX Certified® apparaat heeft diverse zware testen ondergaan ter verificatie voor geschiktheid voor weergave van DivX® video.
   Voor weergave van DivX films, moet u uw apparaat eerst registreren bij vod.divx.com. Zoek uw registratiecode in het DivX VOD gedeelte in het installatiemenu van uw apparaat. (Bladzijde 47)
- DivX Certified<sup>®</sup> voor weergave van DivX<sup>®</sup> video, inclusief bonusdata.
- DivX<sup>®</sup>, DivX Certified<sup>®</sup> en daarmee samenhangende logo's zijn handelsmerken van DivX, LLC en worden onder licentie gebruikt.

#### Conformiteitsverklaring met betrekking tot de EMC-richtlijn Conformiteitsverklaring met betrekking tot de R&TTE-richtlijn van de Europese Unie (1999/5/EC) Conformiteitsverklaring met betrekking tot de RoHS-richtlijn van de Europese Unie (2011/65/EU) Fabrikant:

JVC KENWOOD Corporation 3-12 Moriya-cho, Kanagawa-ku, Yokohama-shi, Kanagawa, 221-0022, Japan **EU-vertegenwoordiger:** 

#### U-vertegenwoordiger:

JVC Technical Services Europe GmbH Konrad-Adenauer-Allee 1-11, D-61118 Bad Vilbel, Germany

#### English

Hereby, JVC KENWOOD declares that this unit "KW-V620BT" is in compliance with the essential requirements and other relevant provisions of Directive 1999/5/EC.

#### Français

Par la présente JVC KENWOOD déclare que l'appareil "KW-V620BT" est conforme aux exigences essentielles et aux autres dispositions pertinentes de la directive 1999/5/EC.

Par la présente, JVC KENWOOD déclare que ce "KW-V620BT" est conforme aux exigences essentielles et aux autres dispositions de la directive 1999/5/EC qui lui sont applicables.

#### Deutsch

Hiermit erklärt JVC KENWOOD, dass sich dieser "KW-V620BT" in Übereinstimmung mit den grundlegenden Anforderungen und den anderen relevanten Vorschriften der Richtlinie 1999/5/EC befindet. (BMWi)

Hiermit erklärt JVC KENWOOD die Übereinstimmung des Gerätes "KW-V620BT" mit den grundlegenden Anforderungen und den anderen relevanten Festlegungen der Richitlinie 1999/5/EC. (Wien)

#### Nederlands

Hierbij verklaart JVC KENWOOD dat het toestel "KW-V620BT" in overeenstemming is met de essentiële eisen en de andere relevante bepalingen van richtlijn 1999/5/EC.

Bij deze verklaat JVC KENWOOD dat deze "KW-V620BT" voldoet aan de essentiële eisen en aan de overige relevante bepalingen van Richtlijn 1999/5/EC.

#### Italiano

Con la presente JVC KENWOOD dichiara che questo "KW-V620BT" è conforme ai requisiti essenziali ed alle altre disposizioni pertinenti stabilite dalla direttiva 1999/5/EC.

#### Español

Por medio de la presente JVC KENWOOD declara que el "KW-V620BT" cumple con los requisitos esenciales y cualesquiera otras disposiciones aplicables o exigibles de la Directiva 1999/5/EC.

#### Português

JVC KENWODD declara que este "KW-V620BT" está conforme com os requisitos essenciais e outras disposições da Directiva 1999/5/EC.

#### Polska

JVC KENWOOD niniejszym oświadcza, że "KW-V620BT" spełnia zasadnicze wymogi oraz inne istotne postanowienia dyrektywy 1999/5/EC.

#### Český

JVC KENWOOD tímto prohlašuje, že tento "KW-V620BT" je ve shode se základními požadavky a dalšími príslušnými ustanoveními smernice 1999/5/ EC.

#### Magyar

Alulírott, JVC KENWOOD, kijelenti, hogy a jelen "KW-V620BT" megfelel az 1999/5/EC irányelvben meghatározott alapvető követelményeknek és egyéb vonatkozó előírásoknak.

#### Svenska

Härmed intygar JVC KENWOOD att denna "KW-V620BT" stär I överensstämelse med de väsentliga egenskapskrav och övriga relevanta bestämmelser som framgår av direktiv 1999/5/EC.

#### Suomi

JVC KENWOOD vakuuttaa täten että "KW-V620BT" tyyppinen laite on direktiivin 1999/5/EC oleellisten vaatimusten ja sitä koskevien direktiivin muiden ehtojen mukainen.

#### Slovensko

S tem JVC KENWOOD izjavlja, da je ta "KW-V620BT" v skladu z osnovnimi zahtevami in ostalimi ustreznimi predpisi Direktive 1999/5/EC.

#### Slovensky

Spoločnosť JVC KENWOOD týmto vyhlasuje, že "KW-V620BT" spĺňa zákldné požiadavky a ďalšie prislušné ustanovenia Direktívy 1999/5/EC.

#### Dansk

Undertegnede JVC KENWOOD erklærer harved, at følgende udstyr "KW-V620BT" overholder de væsentlige krav og øvrige relevante krav i direktiv 1999/5/EC.

#### Ελληνικά

ΜΕΤΗΝ ΠΑΡΟΥΣΑ JVC ΚΕΝΨΟΟΟ ΔΗΛΩΝΕΙ ΟΤΙ "ΚW-V620BT" ΣΥΜΜΟΡΦΩΝΕΤΑΙ ΠΡΟΣ ΤΙΣ ΟΥΣΙΩΔΕΙΣ ΑΠΑΙΤΗΣΕΙΣ ΚΑΙ ΤΙΣ ΛΟΙΠΕΣ ΣΧΕΤΙΚΕΣ ΔΙΑΤΑΞΕΙΣ ΤΗΣ ΟΔΗΓΙΑΣ 1999/5/EC.

#### Eesti

Sellega kinnitab JVC KENWOOD, et see "KW-V620BT" vastab direktiivi 1999/5/EC põhilistele nõudmistele ja muudele asjakohastele määrustele.

#### Latviešu

Ar šo, JVC KENWOOD, apstiprina, ka "KW-V620BT" atbilst Direktīvas 1999/5/EC galvenajām prasībām un citiem tās nosacījumiem.

#### Lietuviškai

Šiuo, JVC KENWOOD, pareiškia, kad šis "KW-V620BT" atitinka pagrindinius Direktyvos 1999/5/EC reikalavimus ir kitas svarbias nuostatas.

#### Malti

Hawnhekk, JVC KENWOOD, jiddikjara li dan "KW-V620BT" jikkonforma mal-ħtiġijiet essenzjali u ma provvedimenti oħrajn relevanti li hemm fid-Dirrettiva 1999/5/EC.

#### Українська

Компанія JVC КЕNWOOD заявляє, що цей виріб "КW-V620BT" відповідає ключовим вимогам та іншим пов'язаним положенням Директиви 1999/5/EC.

#### Türkçe

Bu vesileyle JVC KENWOOD, "KW-V620BT" ünitesinin, 1999/5/EC Direktifinin başlıca gereksinimleri ve diğer ilgili hükümleri ile uyumlu olduğunu beyan eder.

#### Hrvatski

Ovime JVC KENWOOD izjavljuje da je ova jedinica "KW-V620BT" je u skladu s osnovnim zahtjevima i drugim relevantnim odredbama Direktive 1999/5/EC.

# JVC

## Spotify

Met Spotify heb je overal je muziek. Met sporten, feesten of ontspannen heb je altijd de passende muziek bij de hand. Spotify heeft miljoenen liedjes—van gouwe-ouwe tot de nieuwste hits. Kies eenvoudigweg de muziek die je leuk vindt of laat je door Spotify verrassen.

Je kunt Spotify streamen via een aangesloten iPod touch/iPhone of Android-apparaat.

 Installeer de laatste versie van de Spotify app op je iPod touch/iPhone/Android en maak een account.

## Voorbereiding

- 1 Verbind het apparaat.
  - Voor Android: Koppel het Android-apparaat via Bluetooth.
  - Voor iPod touch/iPhone: Verbind de iPod touch/iPhone.
- 2 Kies het te gebruiken apparaat en de verbindingsmethode op het <APP Settings> scherm.
- 3 Kies "Spotify" als bron. De Spotify app wordt gestart.

## **Bediening voor weergave**

Je kunt Spotify met gebruik van de afstandsbediening bedienen. Uitsluitend afspelen, pauzeren en overslaan kunnen worden gebruikt.

#### Aanduidingen en toetsen op het bronregelscherm

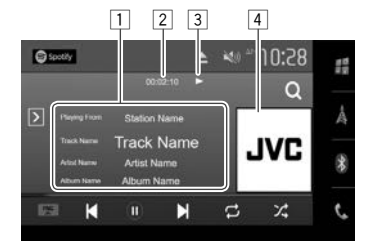

#### Weergave-informatie

- 1 Informatie van track
  - Door de tekst aan te raken, gaat de tekst rollen indien deze nog niet in het geheel wordt getoond.
- 2 Weergavetijd
- 3 Weergavestatus
- 4 Beelddata

#### Bedieningstoetsen

[>]

[Q]

[FNC ▲]

[)]\*

(ම)\* (උ)

[2]

[+]

[((+))]

[10]

[ 🔬 ]

| ۲<br>k      | Toont het venster met overige<br>bedieningstoetsen.<br>• Druk op [◀] om het scherm te<br>verbergen. |
|-------------|----------------------------------------------------------------------------------------------------|
| ٦           | Tonen van het lijstkeuzescherm.                                                                     |
| ר<br>פ<br>• | Toont het onderliggende<br>snelkoppelingsmenu.<br>• Druk op [♥] om het menu te<br>sluiten.          |
| ł           | Kiezen van een track.                                                                               |
| 9           | Starten van weergave.                                                                               |
| F           | Pauzeren van de weergave.                                                                           |
| ł           | Activeren/annuleren van de<br>herhaalde weergavefunctie.                                            |
| /           | Activeren/annuleren van de<br>willekeurige weergavefunctie.                                         |
| (<br>a      | Opslaan van het huidige track/de<br>artiest in < <b>Your Music</b> >.                               |
| I           | Maken van een nieuwe zender.                                                                        |
| (<br>e<br>t | Omlaag naar het huidige fragment<br>en verspringen naar het volgende<br>track.                      |
| F           | Registreren van het huidige track<br>als een favoriet.                                              |

- Om alle beschikbare bedieningstoetsen te tonen, drukt u op [∑] om het venster met andere bedieningstoetsen op te roepen.
- \* Tijdens weergave wordt [(i)] getoond en [(b)] verschijnt wanneer de weergave wordt gepauzeerd.

## L Je eigen zender maken (Radio starten)

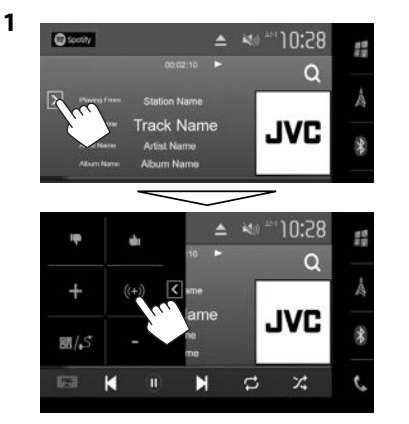

- 2 Voer een track/artiest/afspeellijst in en selecteer vervolgens het gewenste track. De weergave van je station start met het geselecteerde track.
- Je kunt je zender persoonlijk afstellen met duim omhoog ([]]) of duim omlaag ([]]).

#### 🗆 Kiezen van een track

1 Toon het lijstkeuzescherm.

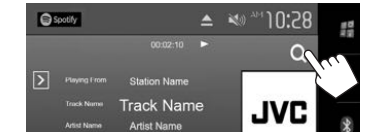

2 Selecteer het lijsttype (<Your Music>/<Browse>/<Radio>) (1) en kies vervolgens het gewenste onderdeel (2)).

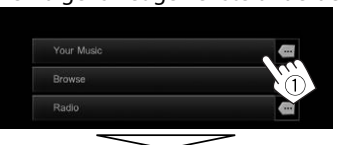

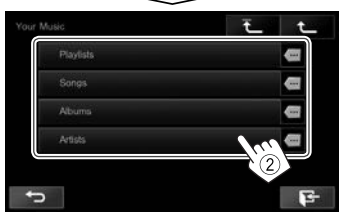

- Druk op [ 1 ] om naar de hoogste laag terug te keren.
- Druk op [1] om naar de bovenste laag terug te keren.

## Vereisten voor Spotify

#### iPhone of iPod touch

 Installeer de laatste versie van de Spotify app op je iPhone of iPod touch. (Zoek "Spotify" op in de Apple iTunes App Store om de laatste versie te vinden en te installeren.)

- Verbind de iPod touch/iPhone via een kabel of via Bluetooth met dit apparaat.
  - Voor het verbinden met een kabel: Gebruik de KS-U59/KS-U62 (los verkrijgbaar) of een USB 2.0 kabel (bijgeleverd bij de iPod/iPhone).
  - Voor het verbinden via Bluetooth moeten de volgende profielen worden ondersteund.
    - SPP (Serial Port Profile)
    - A2DP (Advanced Audio Distribution Profile)

#### Android™

- Ga naar Google Play<sup>™</sup> en zoek "Spotify" op om te installeren.
- Bluetooth moet zijn ingebouwd en de volgende profielen moeten worden ondersteund.
  - SPP (Serial Port Profile)
  - A2DP (Advanced Audio Distribution Profile)

#### OPMERKINGEN

- Controleer of je bent aangemeld in je smartphone-app. Als je nog geen Spotify account hebt, kan je deze gratis met je smartphone of bij www.spotify.com maken.
- Spotify is een service van derden en de specificaties zijn derhalve zonder voorafgaande kennisgeving wijzigbaar. Het is tevens mogelijk dat de compatibiliteit niet optimaal is of sommige of alle services niet bruikbaar zijn.
- Bepaalde functies van Spotify kunnen niet vanaf dit toestel worden bediend.
- Raadpleeg Spotify op www.spotify.com voor problemen met gebruik van de app.
- Maak een internetverbinding met gebruik van LTE, 3G, EDGE of WiFi.
- Spotify and Spotify logos are trademarks of the Spotify Group.